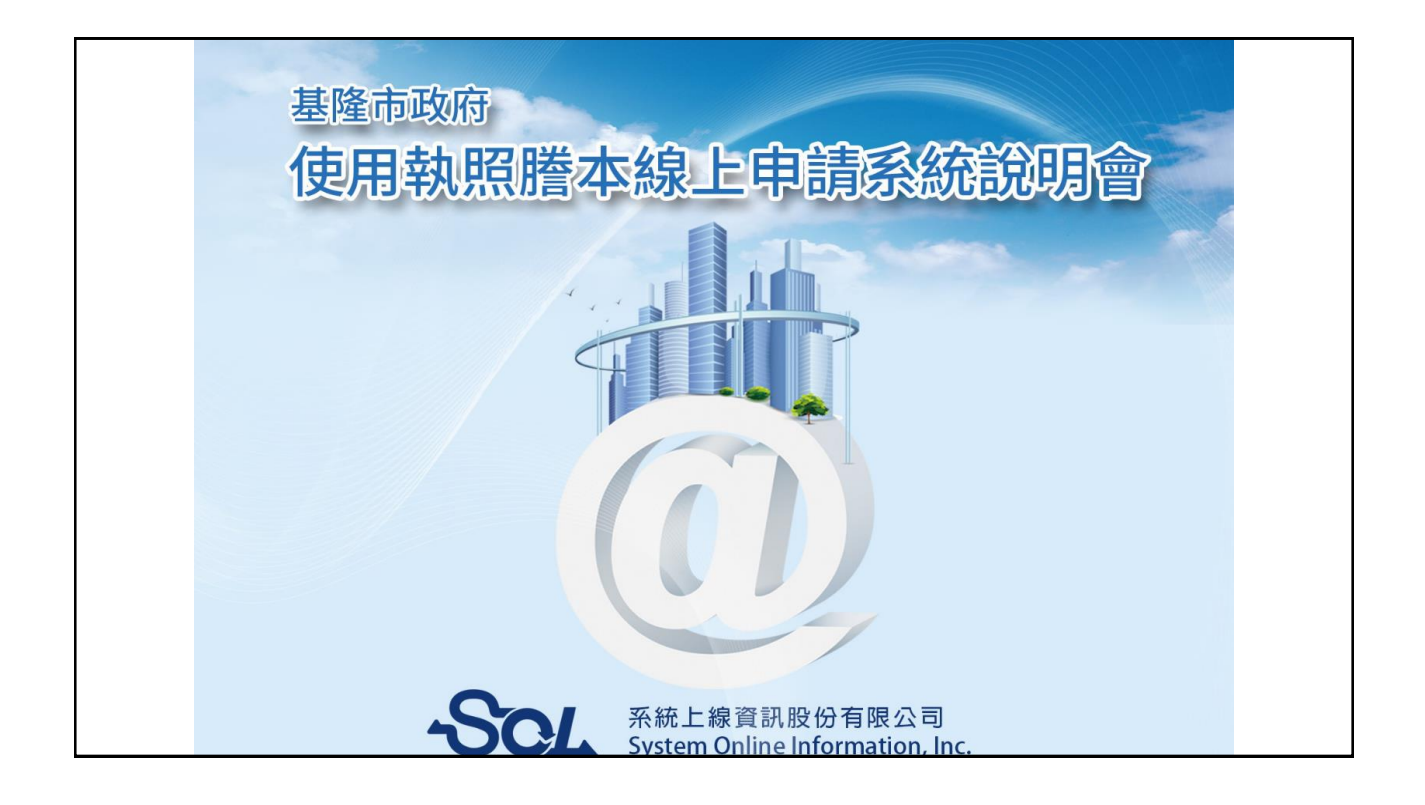

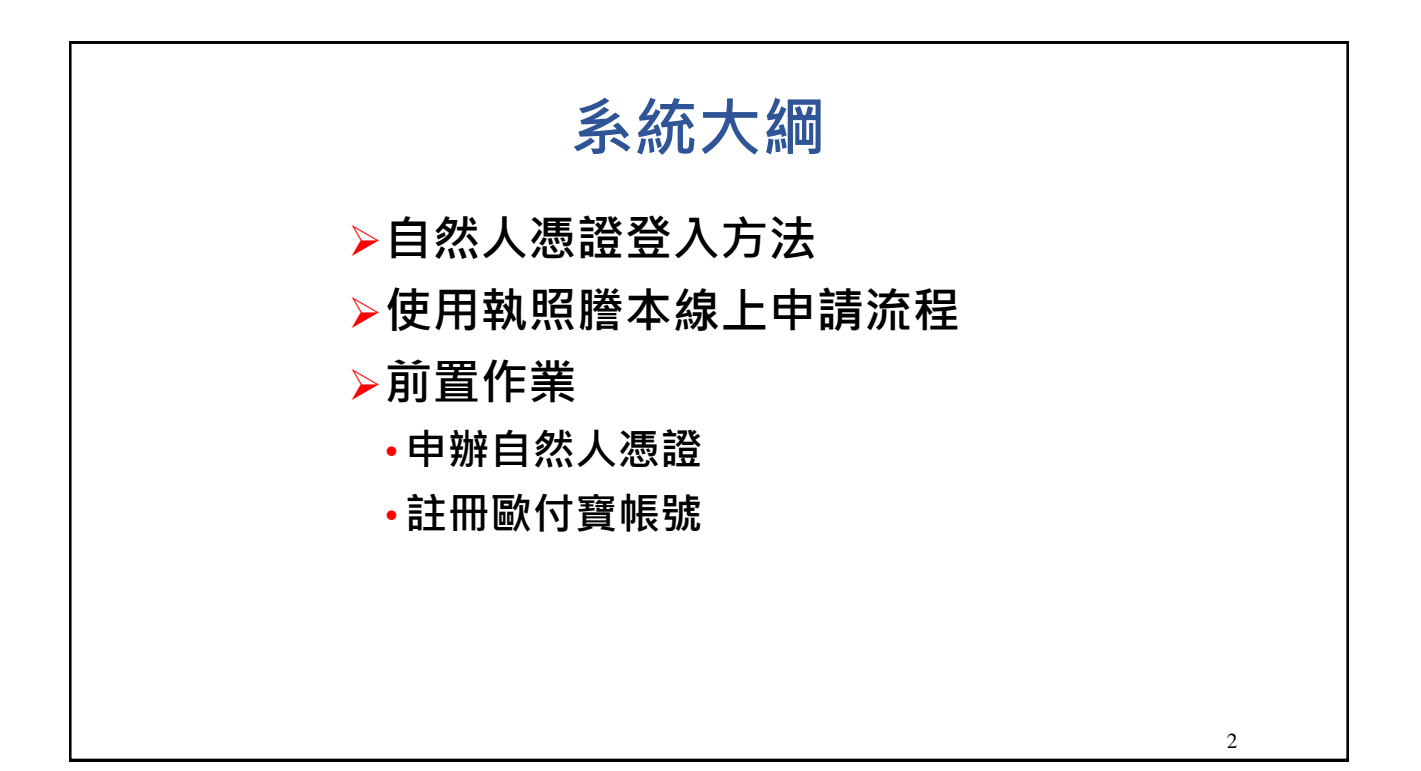

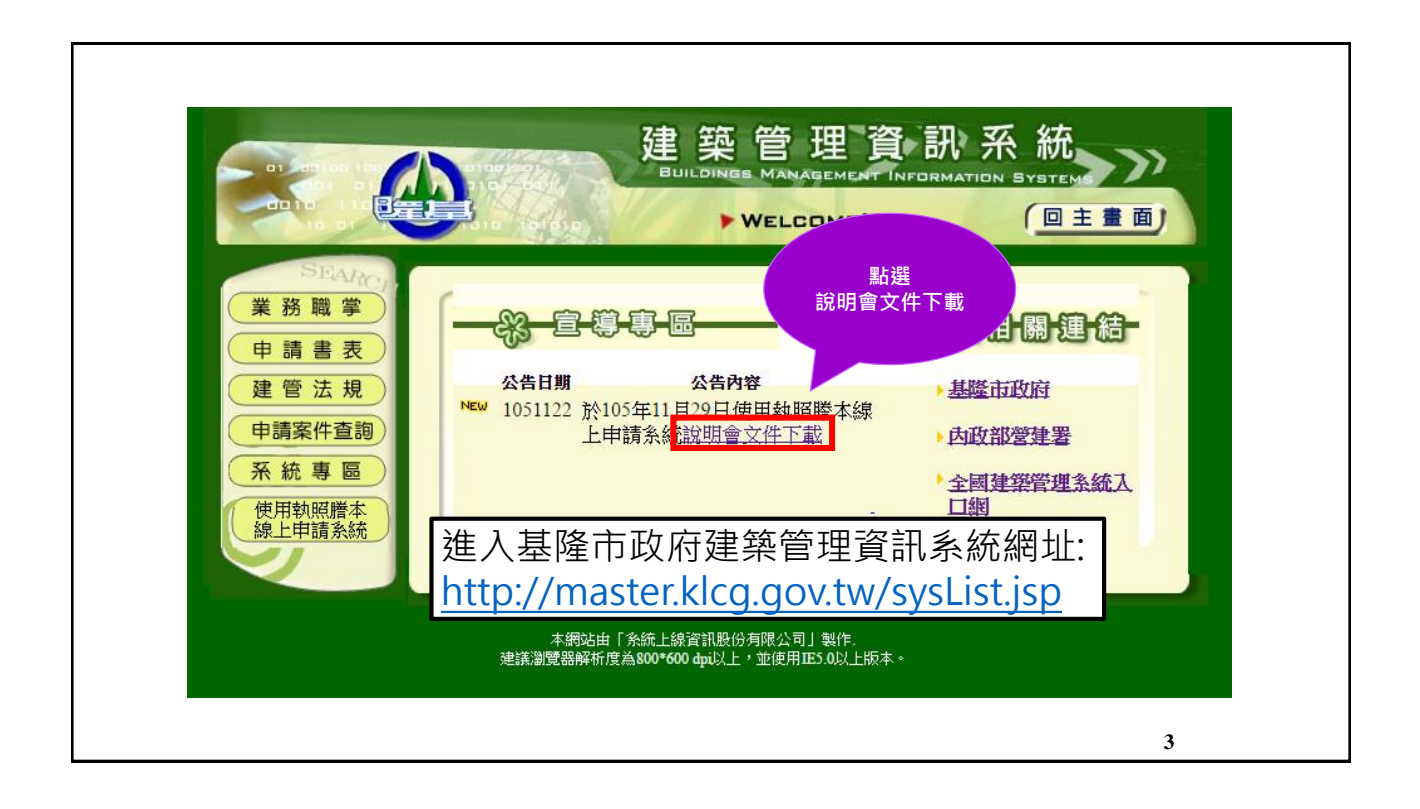

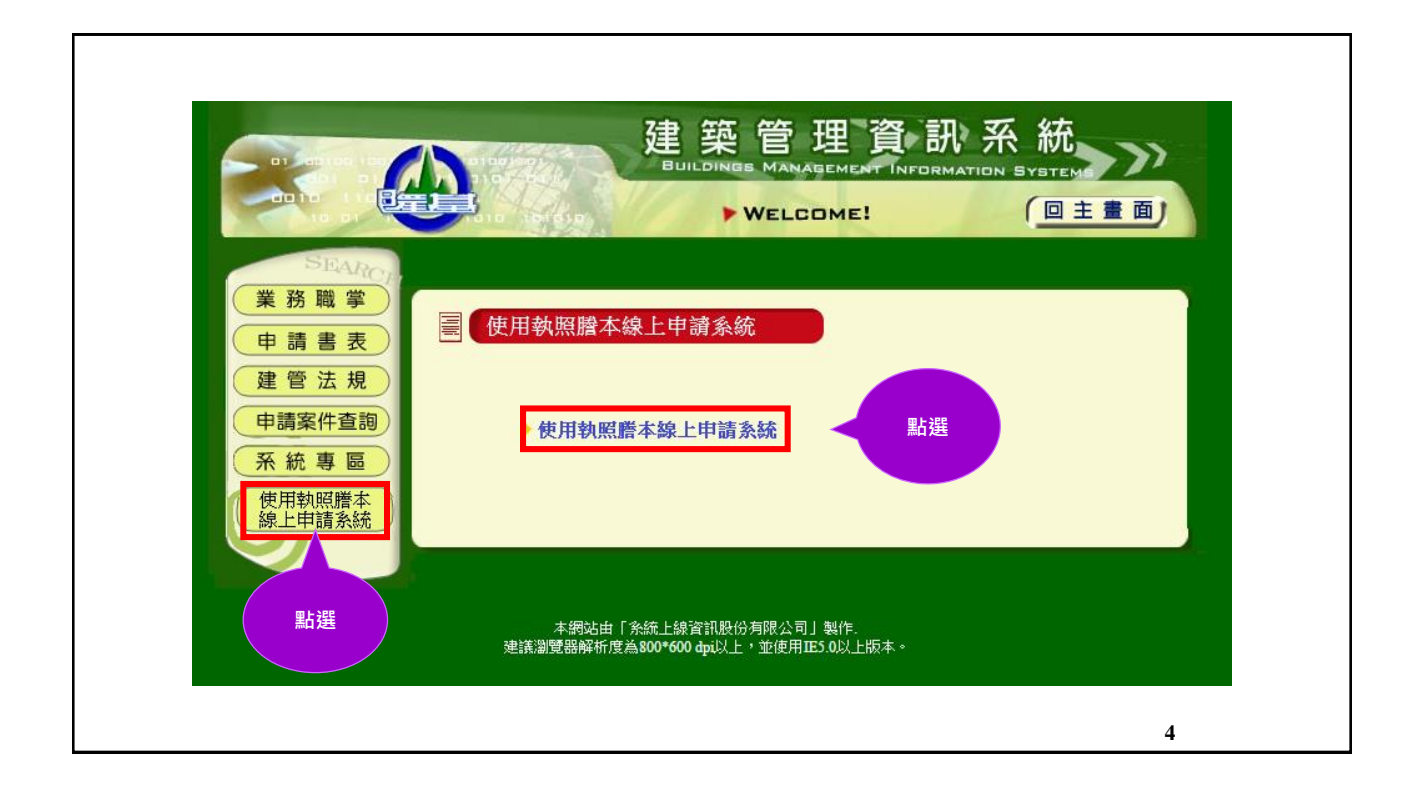

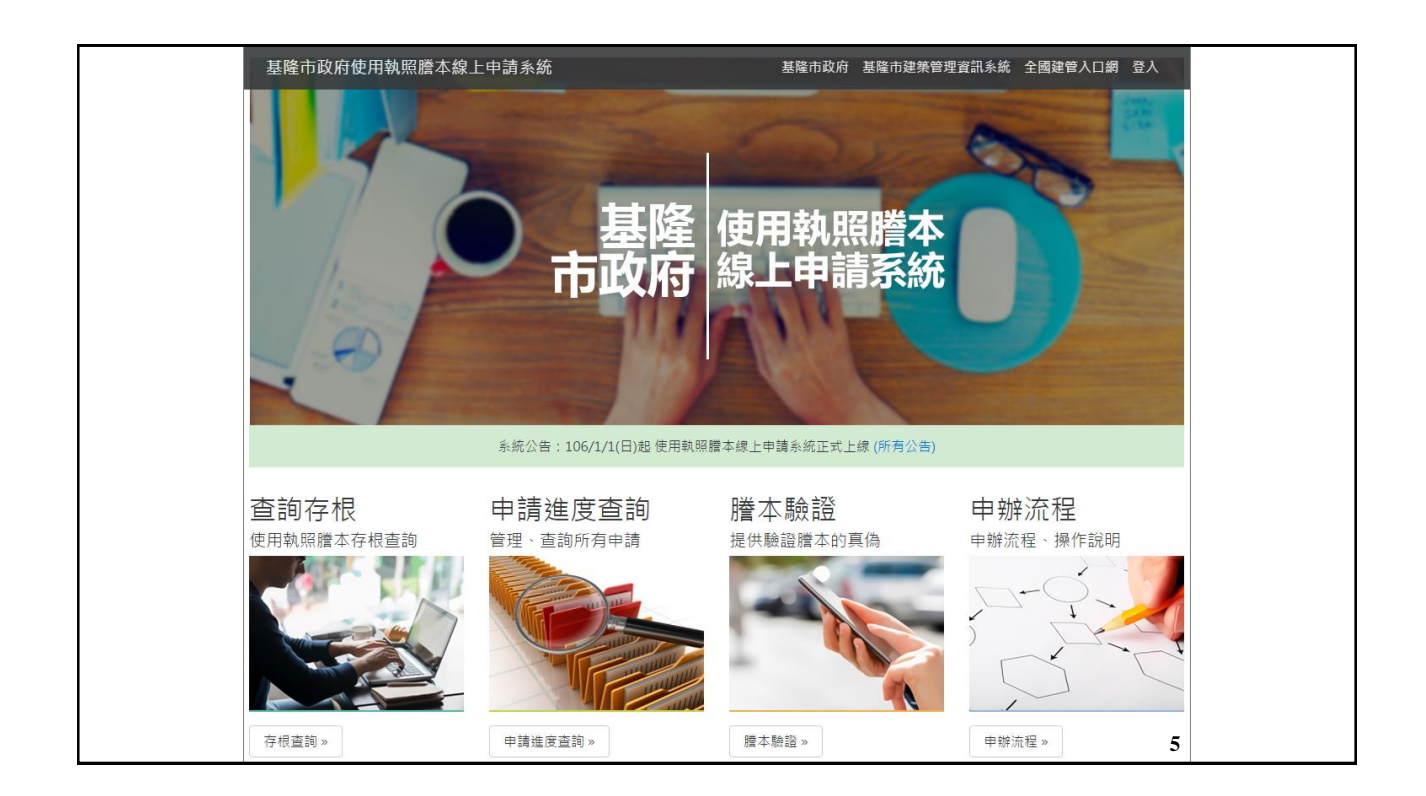

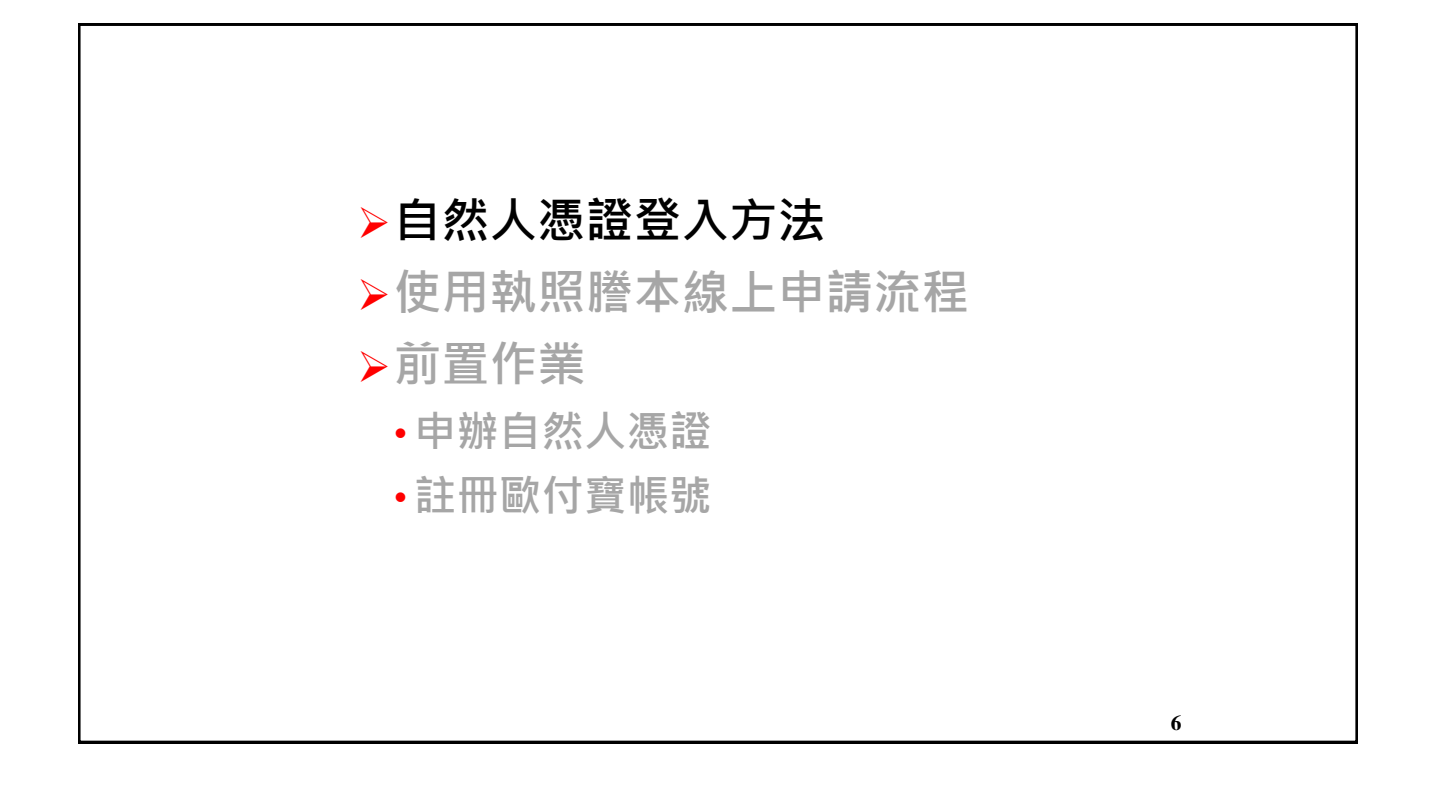

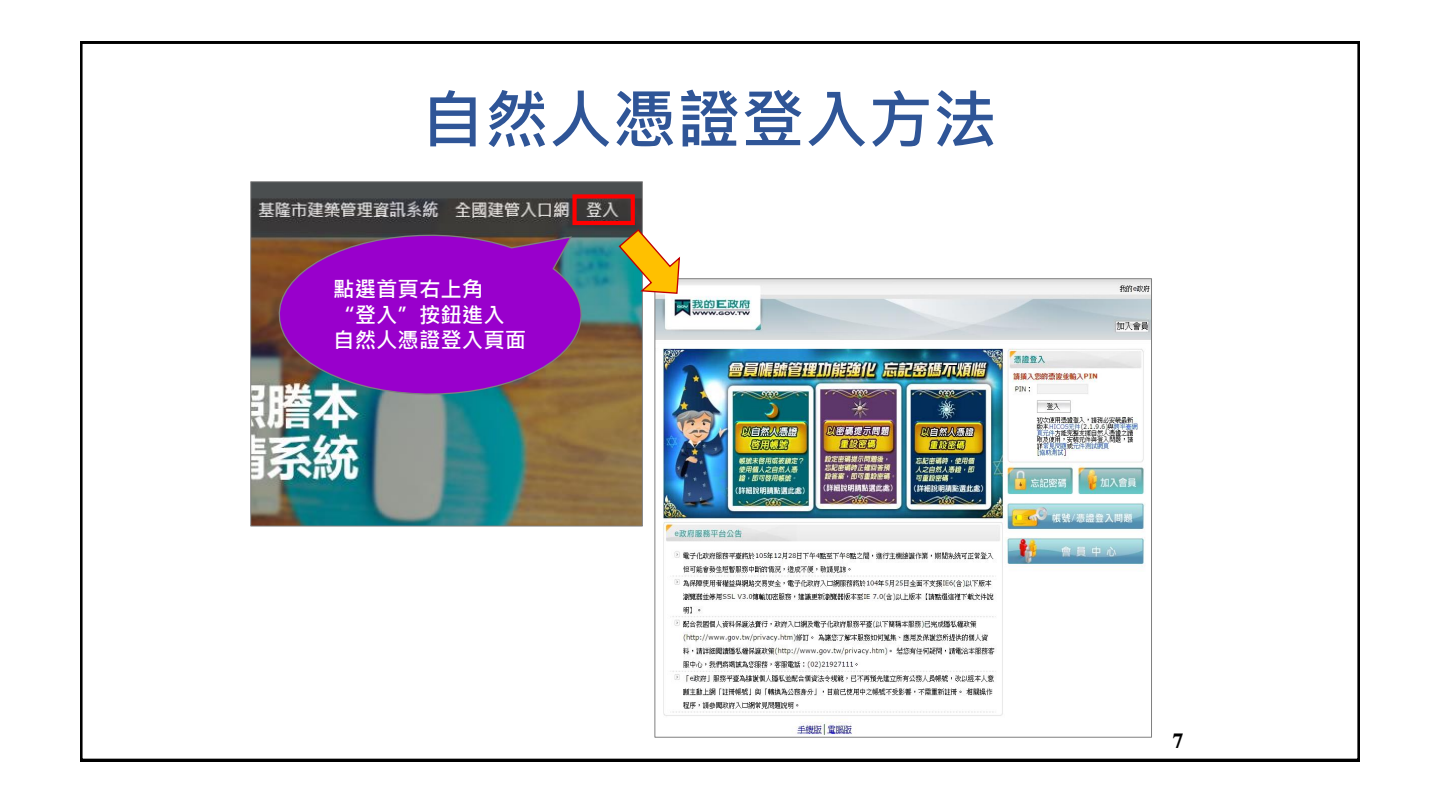

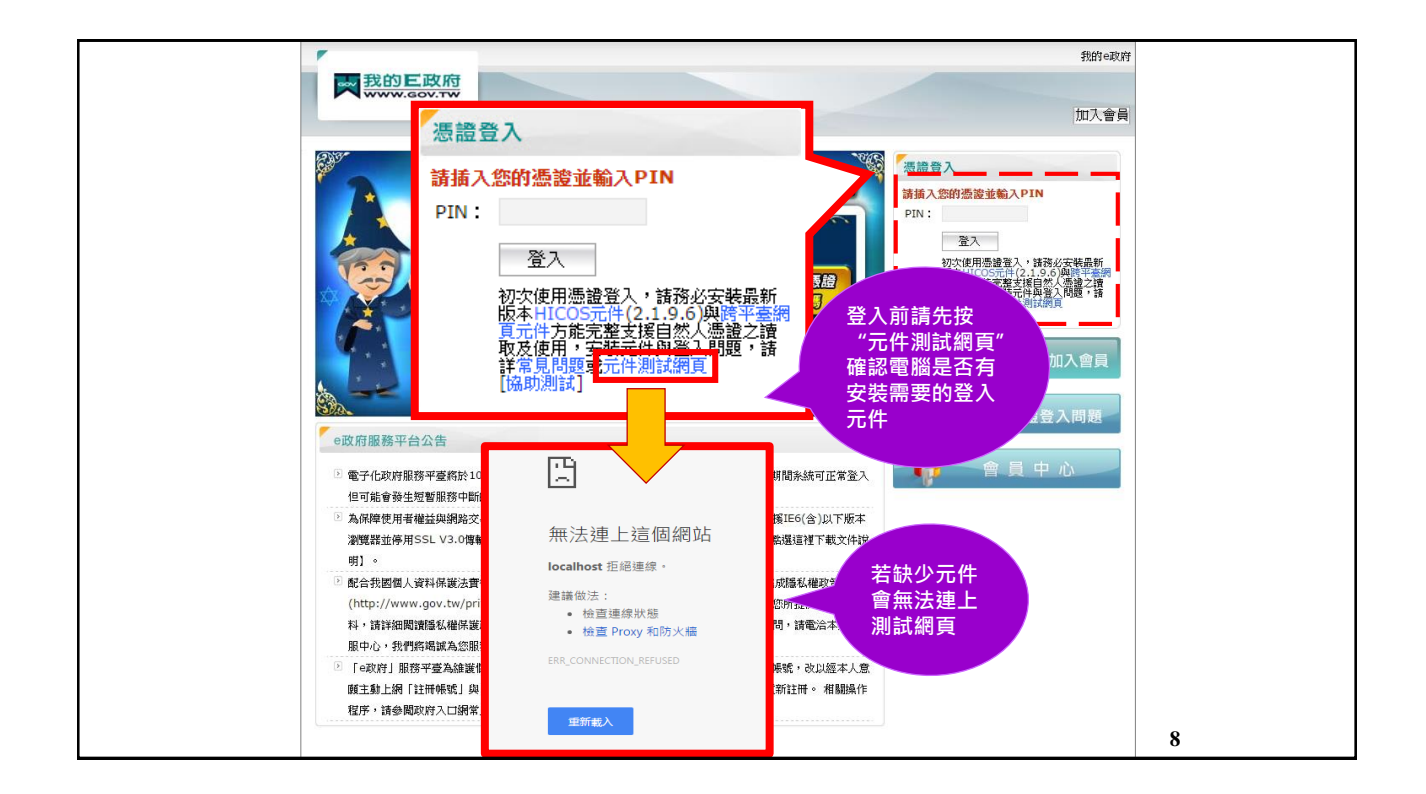

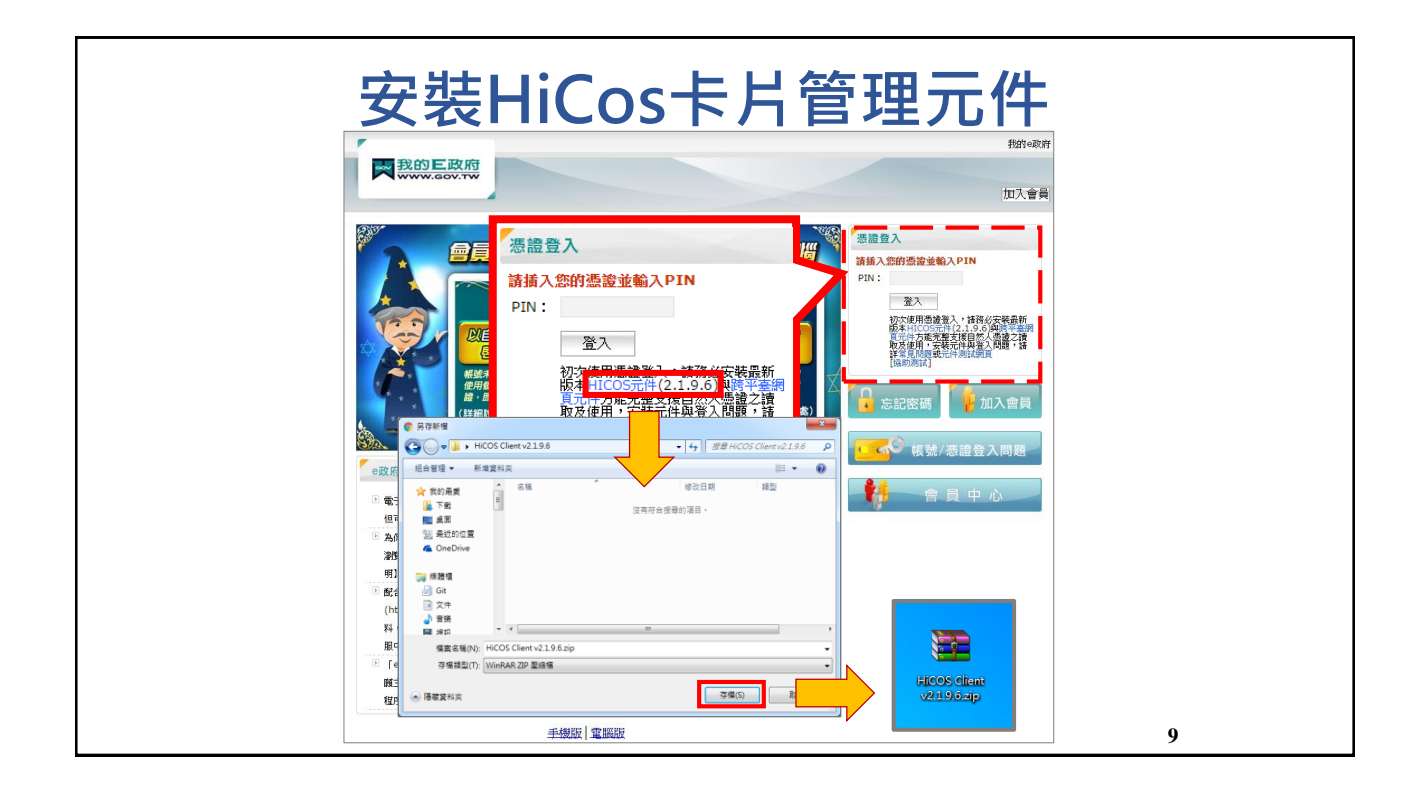

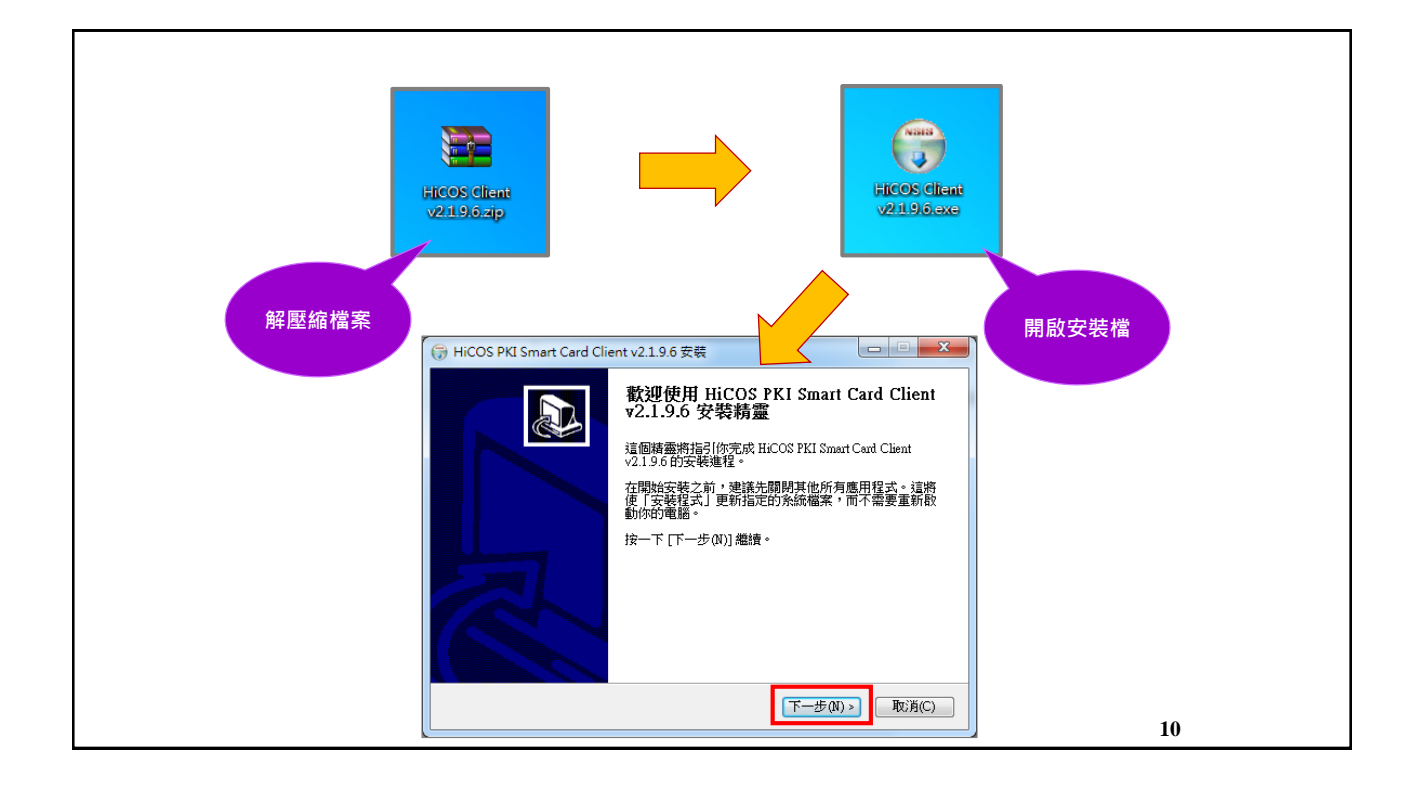

| (异 HiCOS PKI Smart Card Client v2.1.9.6 安裝                                                |                                                                                                    |                                                                                                    |
|-------------------------------------------------------------------------------------------|----------------------------------------------------------------------------------------------------|----------------------------------------------------------------------------------------------------|
| <b>安裝鞘靈準備中</b><br>糸統確認完成,準備安装                                                             | <b>(</b>                                                                                                    |                                                                                                    |
| 您充統中現有版本比目前要安裝的版本基。建議您升級此版。<br>重新開始請按(上一步)。若要升級請按(下一步)。<br>輪開安裝程式請任(取)別。                  |                                                                                                    |                                                                                                    |
|                                                                                           | 伊<br>HiCOS PK<br>正在安装                                                                                                    | Smart Card Client v2196 安荣                                                                                                    |
| HCOS PKI Smart Carl v2.196                                                                | #0.55 FAI<br>参(1) > 予約用(C)<br>参(1) > 予約用(C)<br>参称: H.CC<br>論称: H.CC<br>論称: H.CC<br>論称: H.CC<br>論称: H.CC                                                                                                    | Smart Lean Clean V21 9 b 上 (15 K)<br>SCSFV32 411<br>OSR 月中湖 系统现境像 創工員使用手冊 ptf., 100 %<br>OSR 卡月營理工具使用手冊 ptf., 100 %<br>C.Vandove/vsystem 32 |
| ☆ HICOS PKI Smart Card Client v219.6 安装 正在完成 HICOS PKI Sm v2.1.9.6 安装精量 化的系统研算素和系統、1/1番目の | hate: too<br>hate: too<br>hate: too<br>hate: too<br>hate: hate: hate: hate: hate: hate:<br>hate: hate: hate: hate: hate: hate:<br>hate: hate: ha | EFRve dL 100% EFRve dL 100% teadv2 dL 100% CK TD DLL 100% OKCSN 20 dL 100% E OKCSN 20 dL                                                    |
| 2417A3A時34章が前数) みた辺が<br>Chentv2.1967b家・現在要重新                                              | Alberta and Alberta and Alberta                                                                                                    | art Cud v2.19.6                                                                                                    |
| <ul> <li>● 否,我附後再自行重新設動(N)</li> </ul>                                                     |                                                                                                    |                                                                                                    |
|                                                                                           | 一定要重開機<br>元件才可以使用                                                                                                    |                                                                                                    |
| (<上一步(?)                                                                                  | <b>成(F)</b> 取消(C)                                                                                                    | 11                                                                                                    |

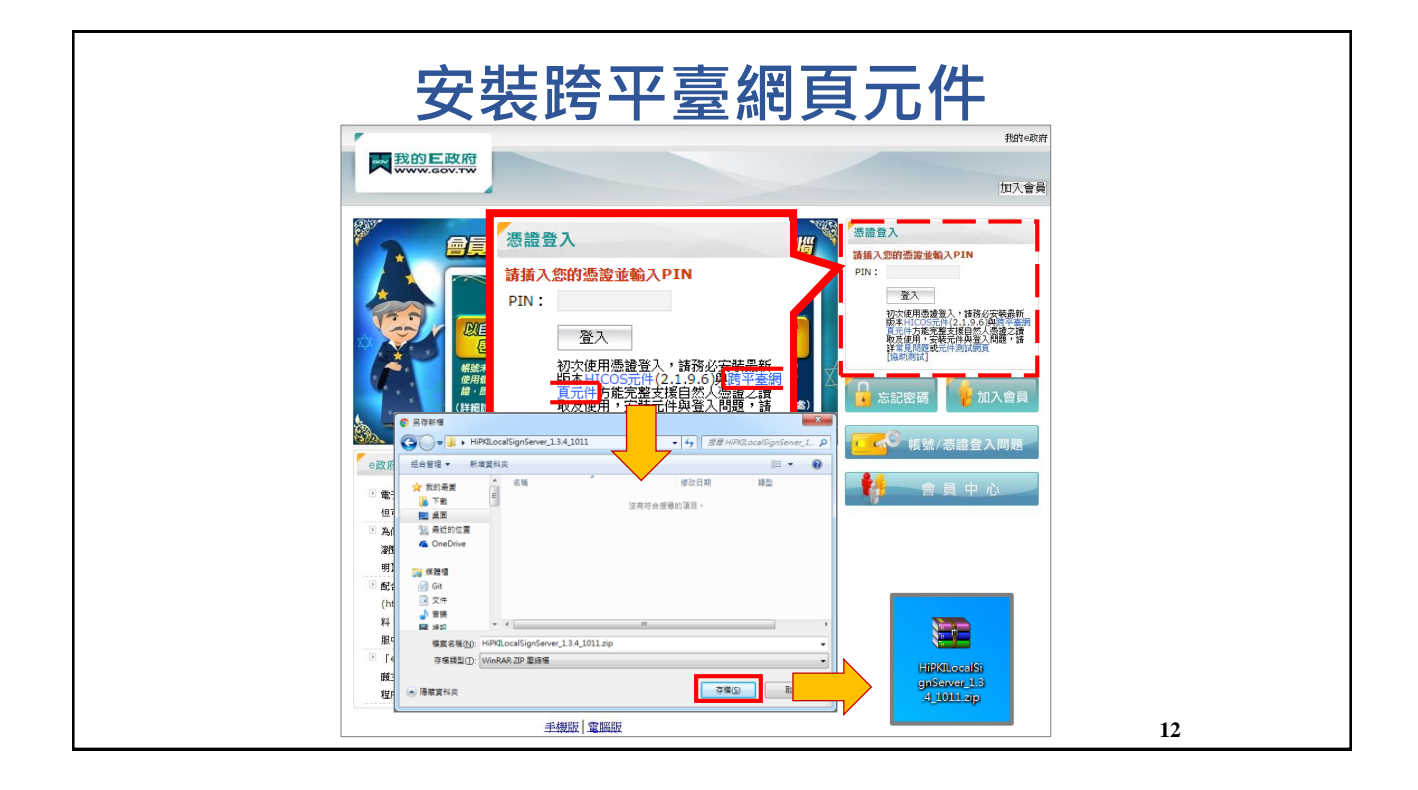

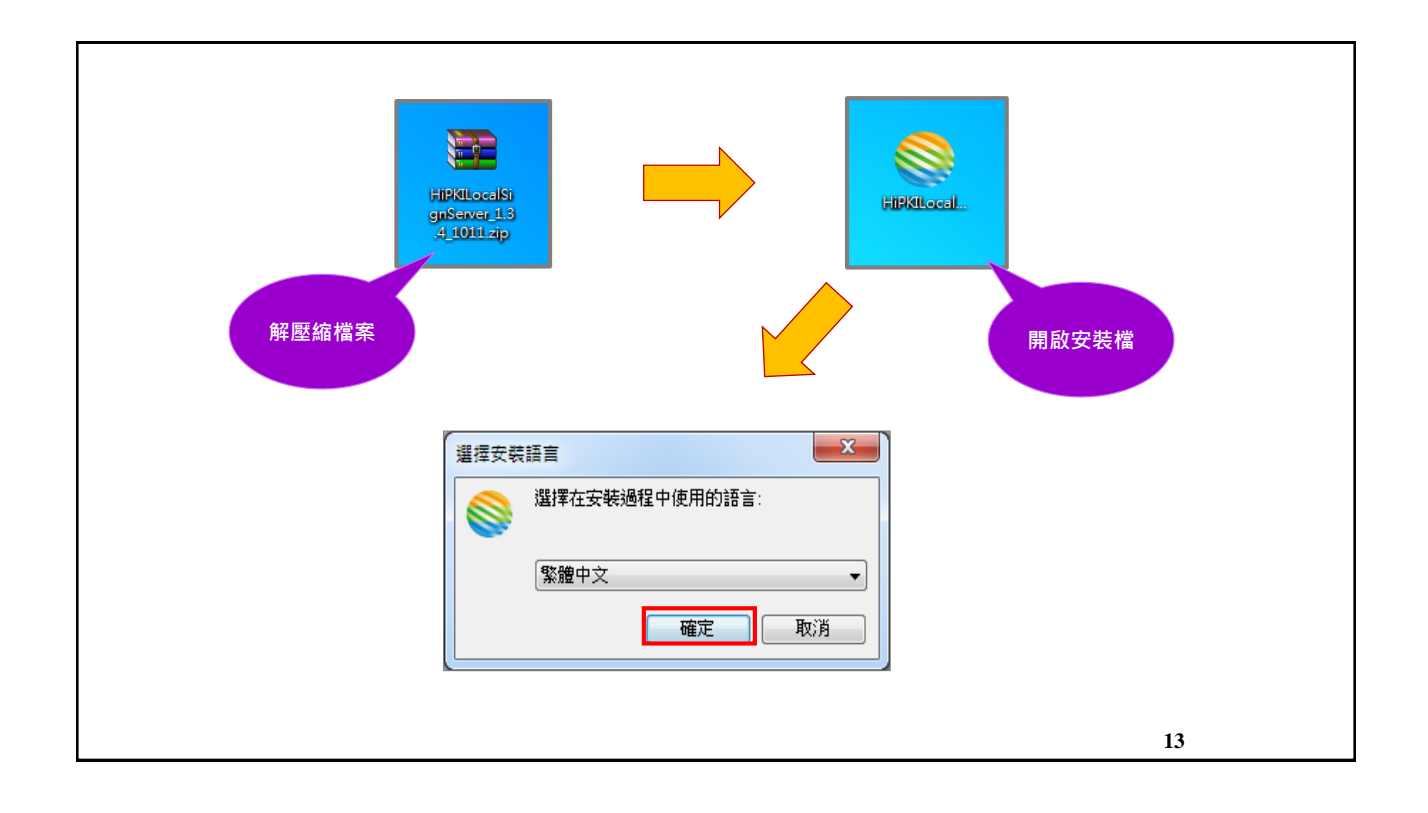

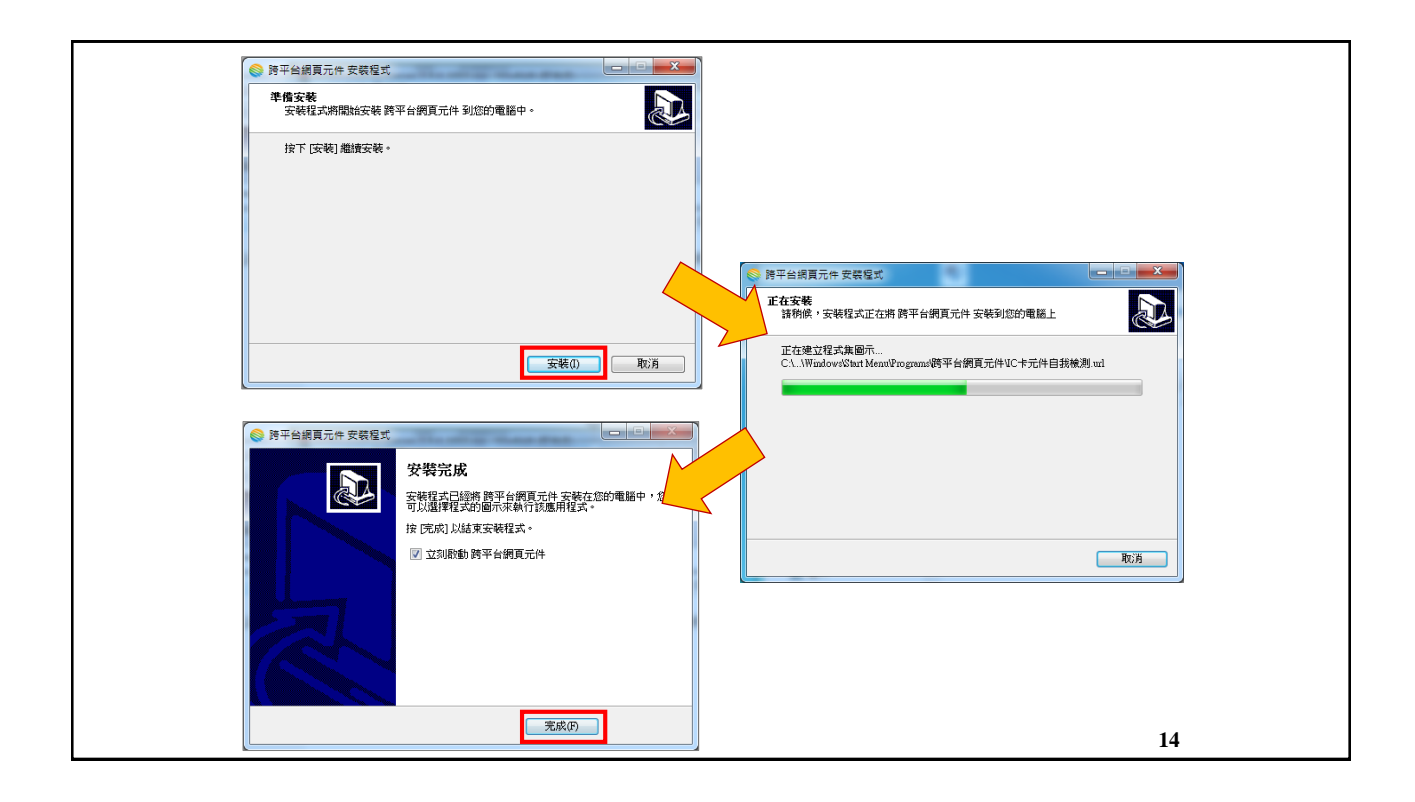

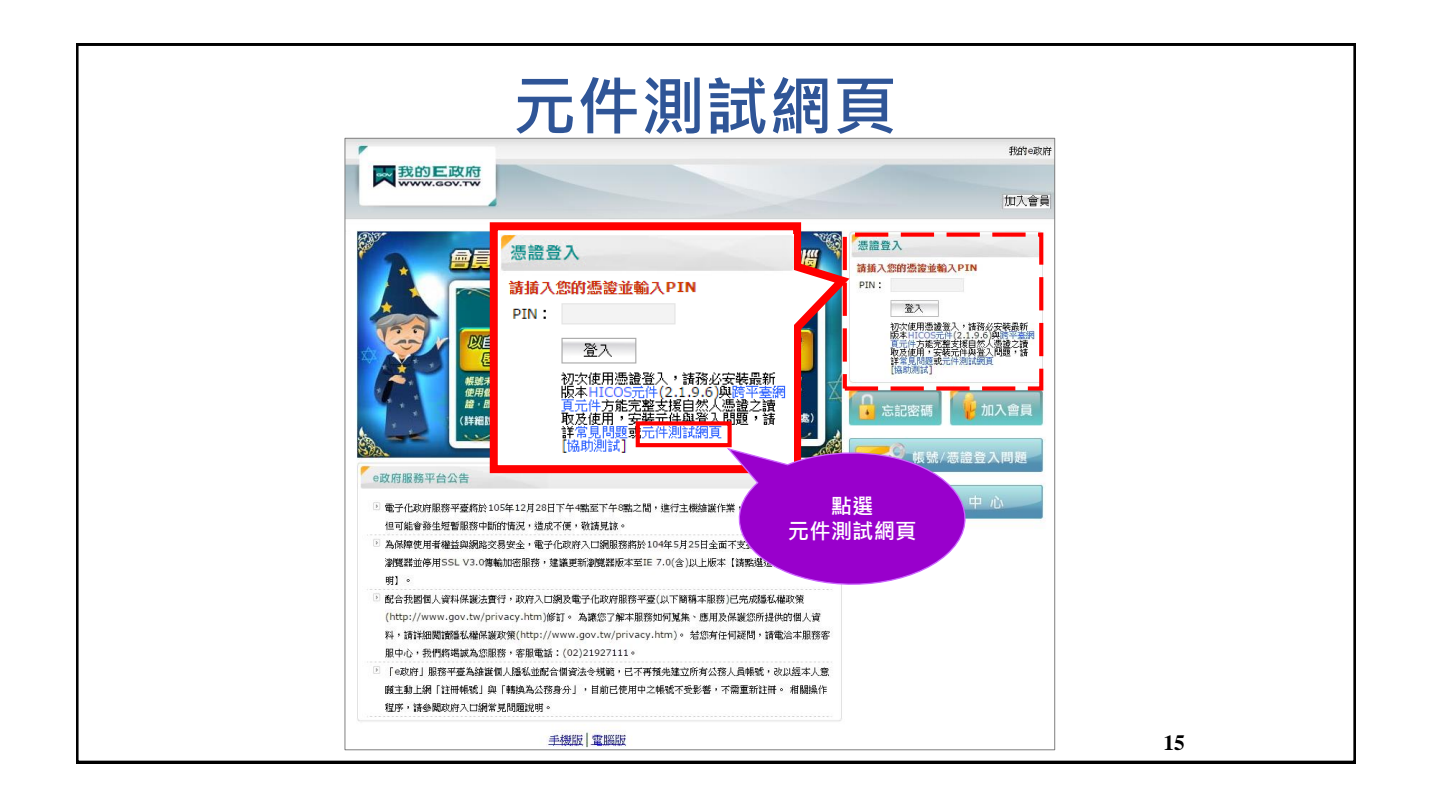

|                                                                                                |    | 版本資訊                                                                |
|------------------------------------------------------------------------------------------------|----|---------------------------------------------------------------------|
|                                                                                                | I  | C卡功能檢測                                                              |
| <u>檢測項目</u>                                                                                    | 結果 |                                                                     |
| 1.作業系統及瀏覽器版本                                                                                   | V  | OS: Windows 7 x64; Browser: Chrome 54.0.2840.99                     |
| 2.已安裝元件版本                                                                                      | V  | 1.3.4.1011                                                          |
| 3.已安裝子元件版本                                                                                     | v  | ListInfo.exe:2.0.2<br>HiPKISign.exe:2.0.1<br>HiPKIDecrypt.exe:2.0.1 |
| 4.PKCS#11版本資訊                                                                                  | V  | HiCOS PKI Smart Card P#11 3.0.0, ver 3                              |
| 5.選擇讀卡機及卡片                                                                                     | Х  | CASTLES EZ100PU 0 未插入卡片 🔹                                           |
| 6.輸入PIN碼並開始檢測                                                                                  | 1  |                                                                     |
| 7.簽章驗證測試         如果讀卡機沒有           8.簽章憑證資訊         插入自然人憑證           9.加密憑證資訊         會顯示 "X" |    |                                                                     |
| 重新開始檢測                                                                                         |    | 重新開始檢測                                                              |

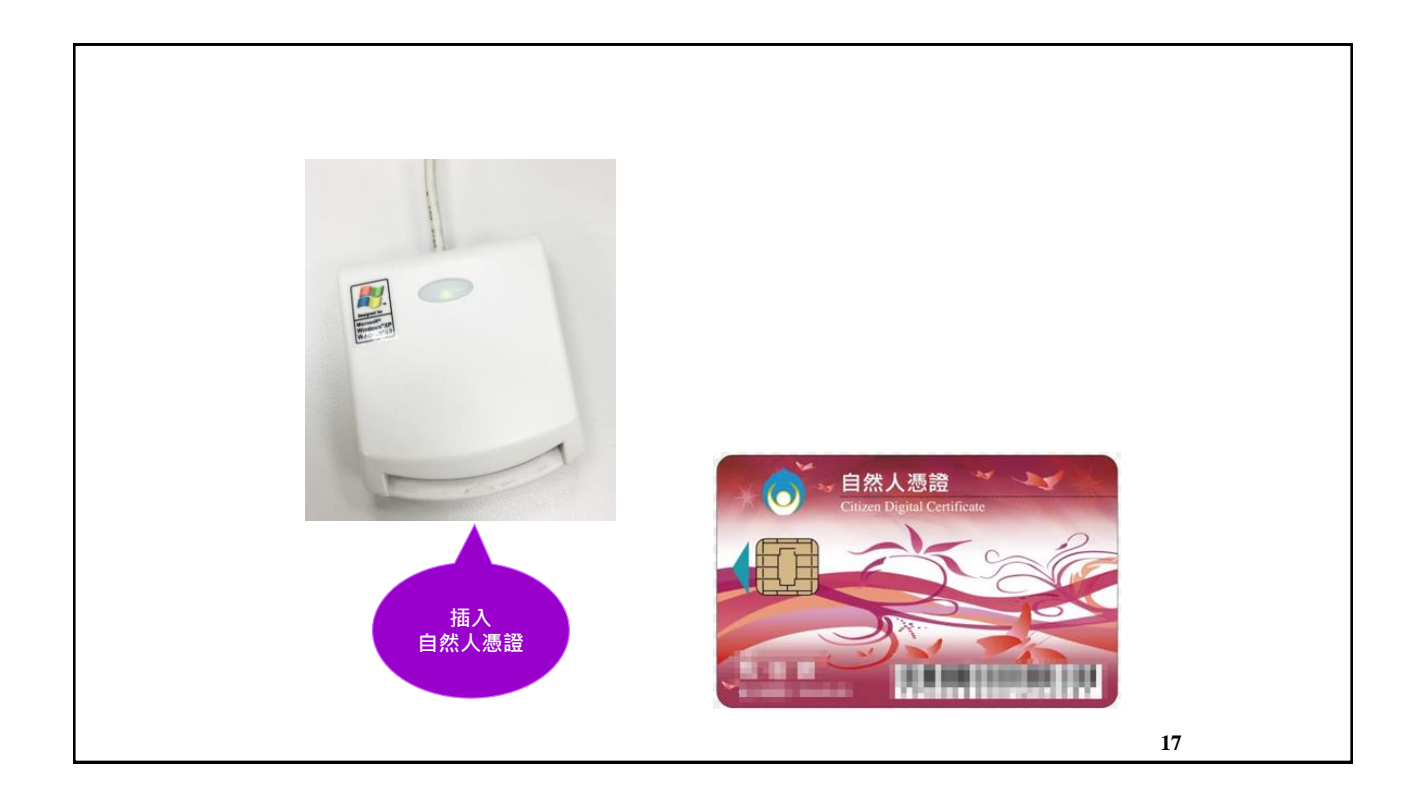

|                      | I  | C卡功能檢測                                                             |
|----------------------|----|--------------------------------------------------------------------|
| 檢測項目                 | 結果 | 檢測內容                                                               |
| 1.作業系統及瀏覽器版本         | V  | OS: Windows 7 x64; Browser: Chrome 54.0.2840.99                    |
| 2.已安裝元件版本            | V  | 1.3.4.1011                                                         |
| 3.已安裝子元件版本<br>會顯示"V" | v  | ListInfo.exe:2.0.2<br>HiPKISign.exe:2.0<br>HiPKIDecrypt.exe 輸入PIN碼 |
| 4.PKCS#11版本資訊        | V  | HiCOS PKI Smart C, er 3                                            |
| 5. 選擇讀卡機及卡片          | V  | CASTLES EZ100PU 0 卡號:[TP03140304108600] 🔻                          |
| 6.輸入PIN碼並開始檢測        | V  | ***** 開始檢測                                                         |
| 7.簽章驗證測試             | V  |                                                                    |
| 8.簽章憑證資訊             |    |                                                                    |
| 9.加密憑證資訊             |    | <b>於1</b> 中世                                                       |
| 重新開始檢測               |    | 制人元成<br>重新開始檢測 按下開始檢測                                              |

| 2.1111年日      | (士田      |                                                                                                    |
|---------------|----------|----------------------------------------------------------------------------------------------------|
|               | 御木       | 坂原内谷<br>  05: Win 1 7                                                                                                    |
| 1.作美系就及瀏覽器版本  | <u> </u> | US: Windows / x64; Browser: Chrome 54.0.2840.99                                                                                                    |
| 2.已安裝元件版本     | V        | 1.3.4.1011                                                                                                    |
| 3.已安裝子元件版本    | v        | ListInfo.exe:2.0.2<br>HiPKISign.exe:2.0.1<br>HiPKIDecrypt.exe:2.0                                                                                                    |
| 4.PKCS#11版本資訊 | V        | HiCOS PKI Smart 顯示驗證成功                                                                                                    |
| 5.選擇讀卡機及卡片    | V        | CASTLES EZ100PU                                                                                                    |
| 6.輸入PIN碼並開始檢測 | V        | Pitz reconst                                                                                                    |
| 7.簽章驗證測試      | V        | 簽章驗證功能成功                                                                                                    |
| 8.簽章憑證資訊      |          | Contraction of the second second seco |
| 9.加密憑證資訊      |          |                                                                                                    |
| 重新開始檢測        |          | 重新開始檢測                                                                                                    |

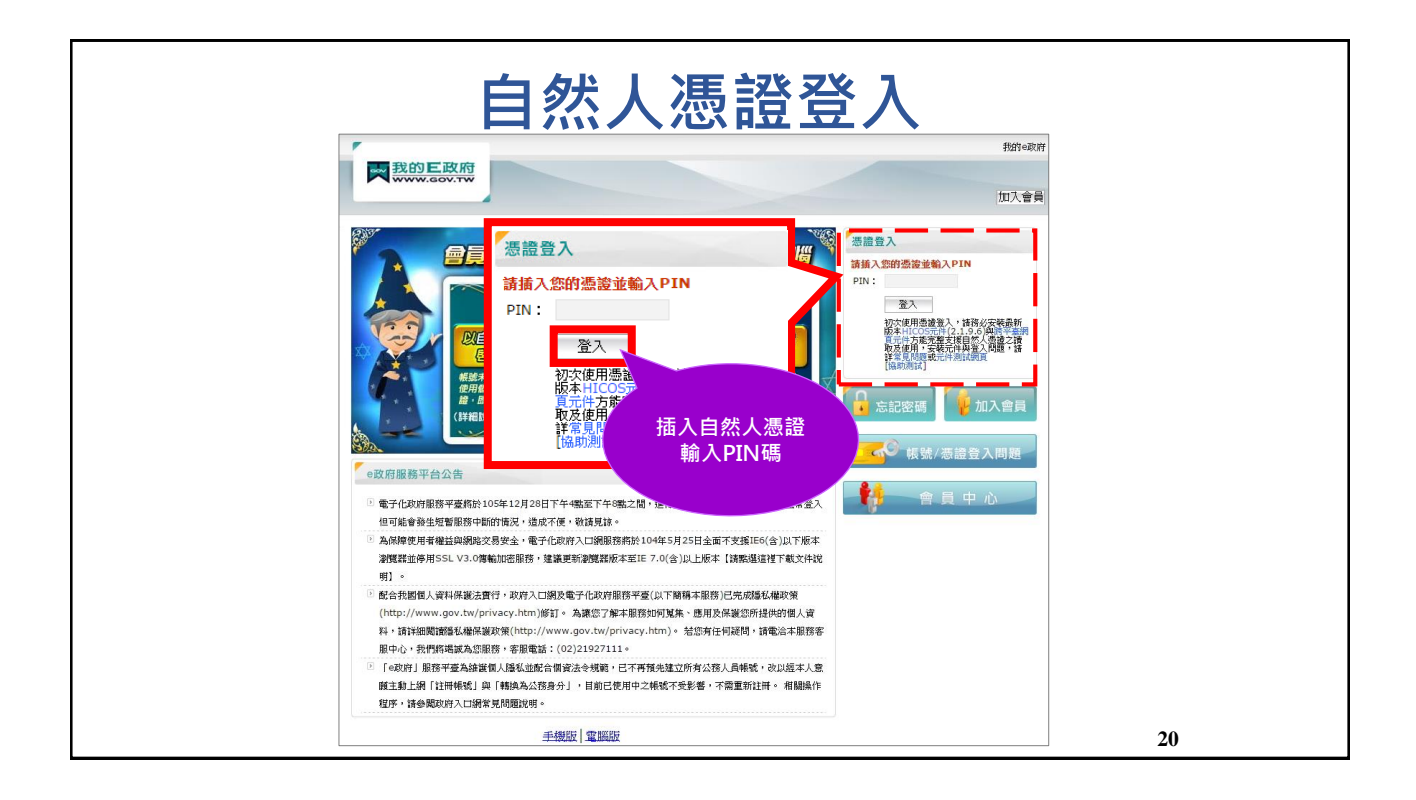

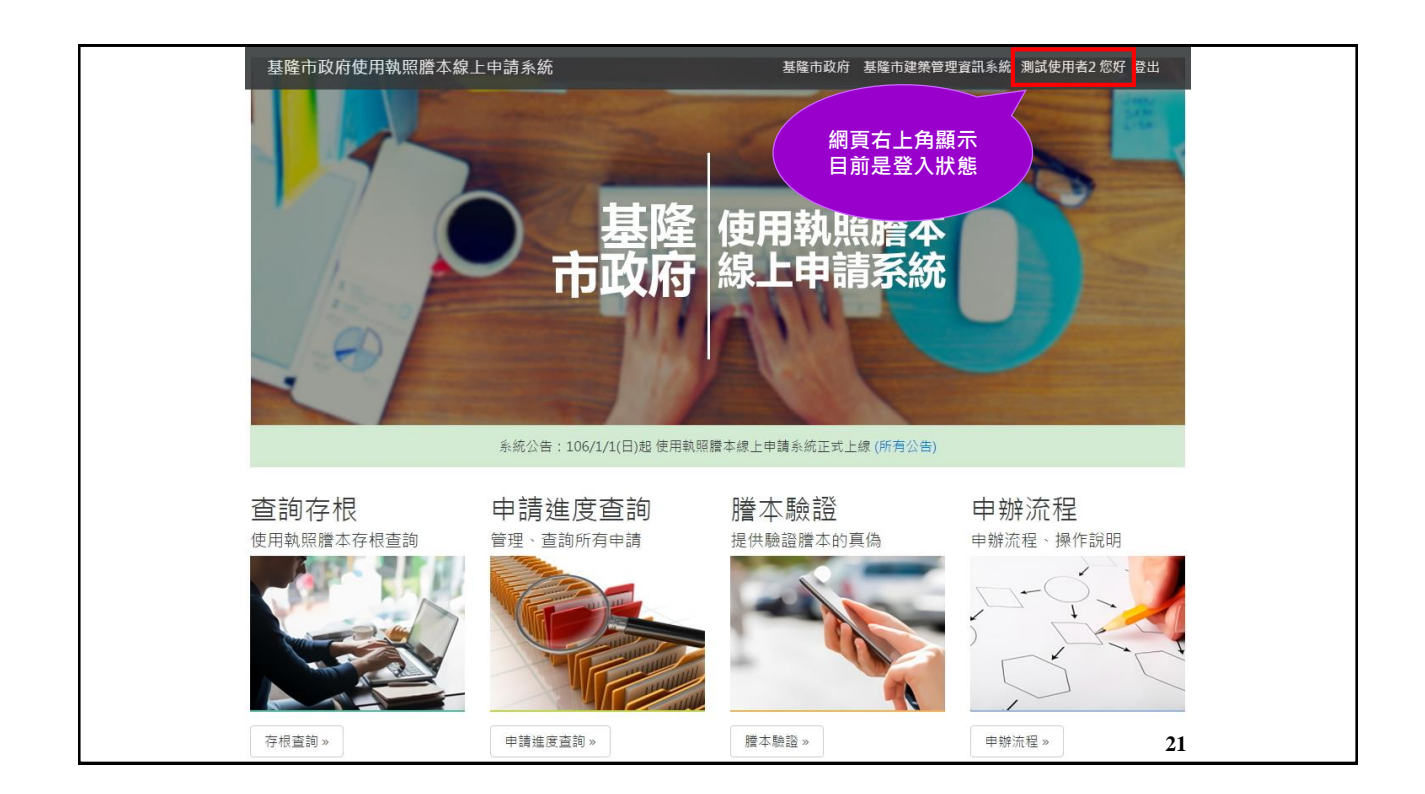

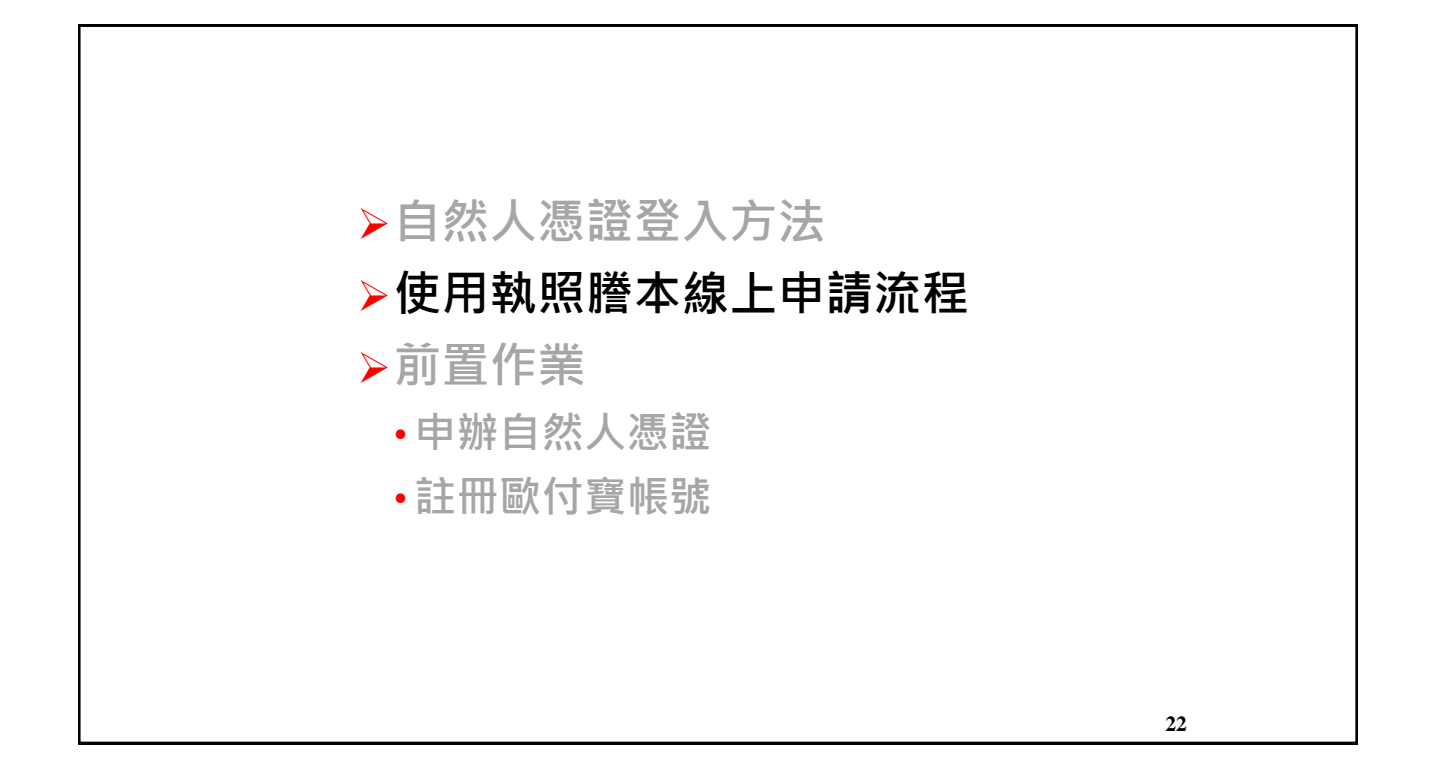

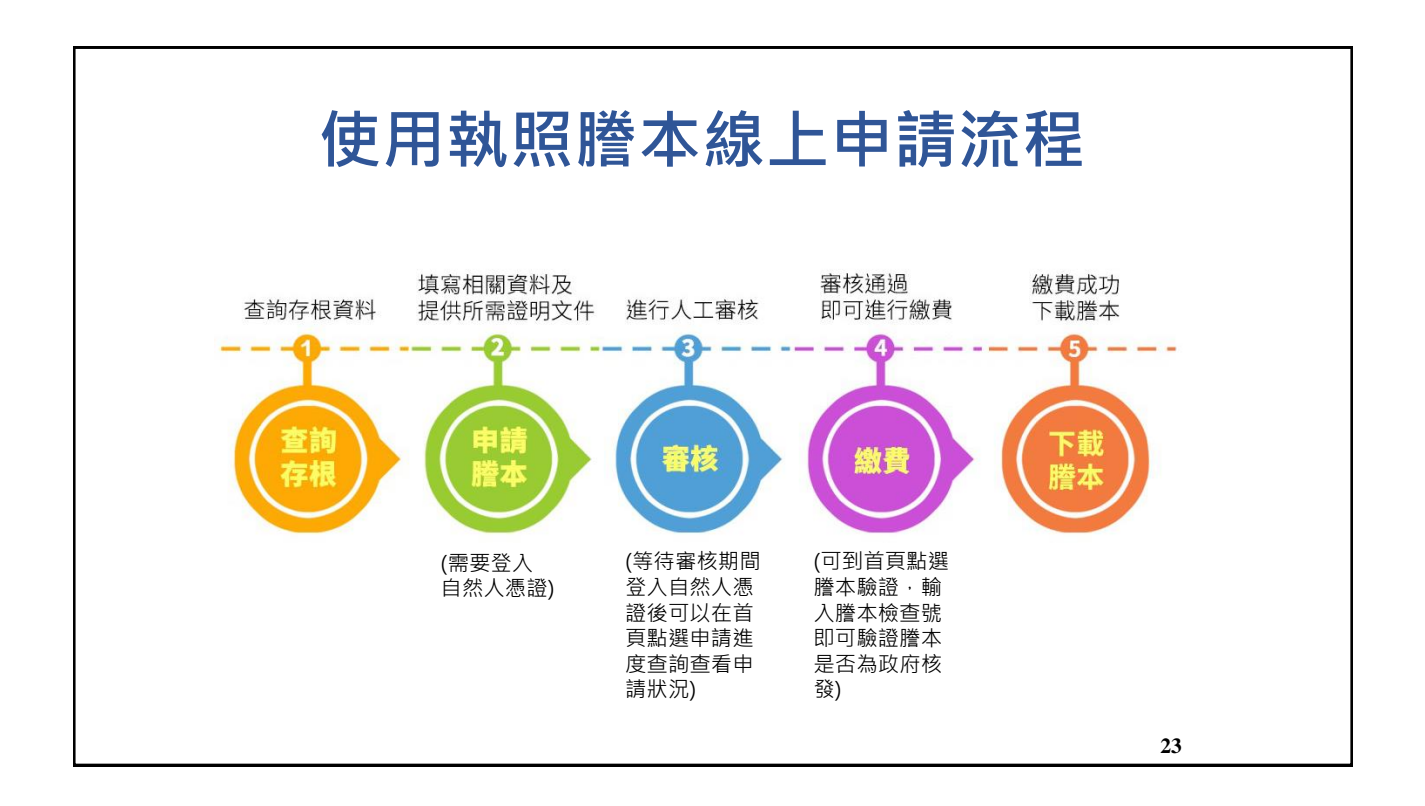

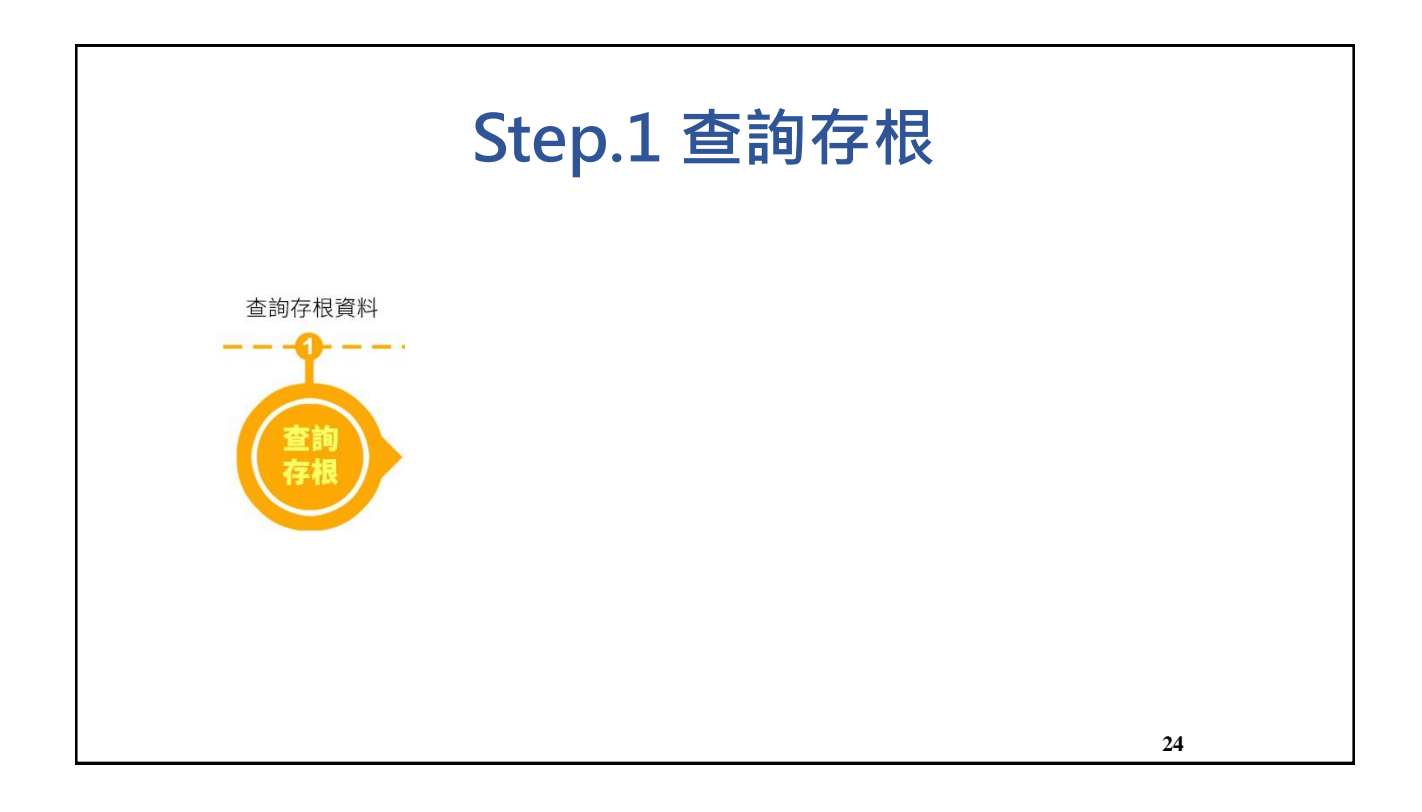

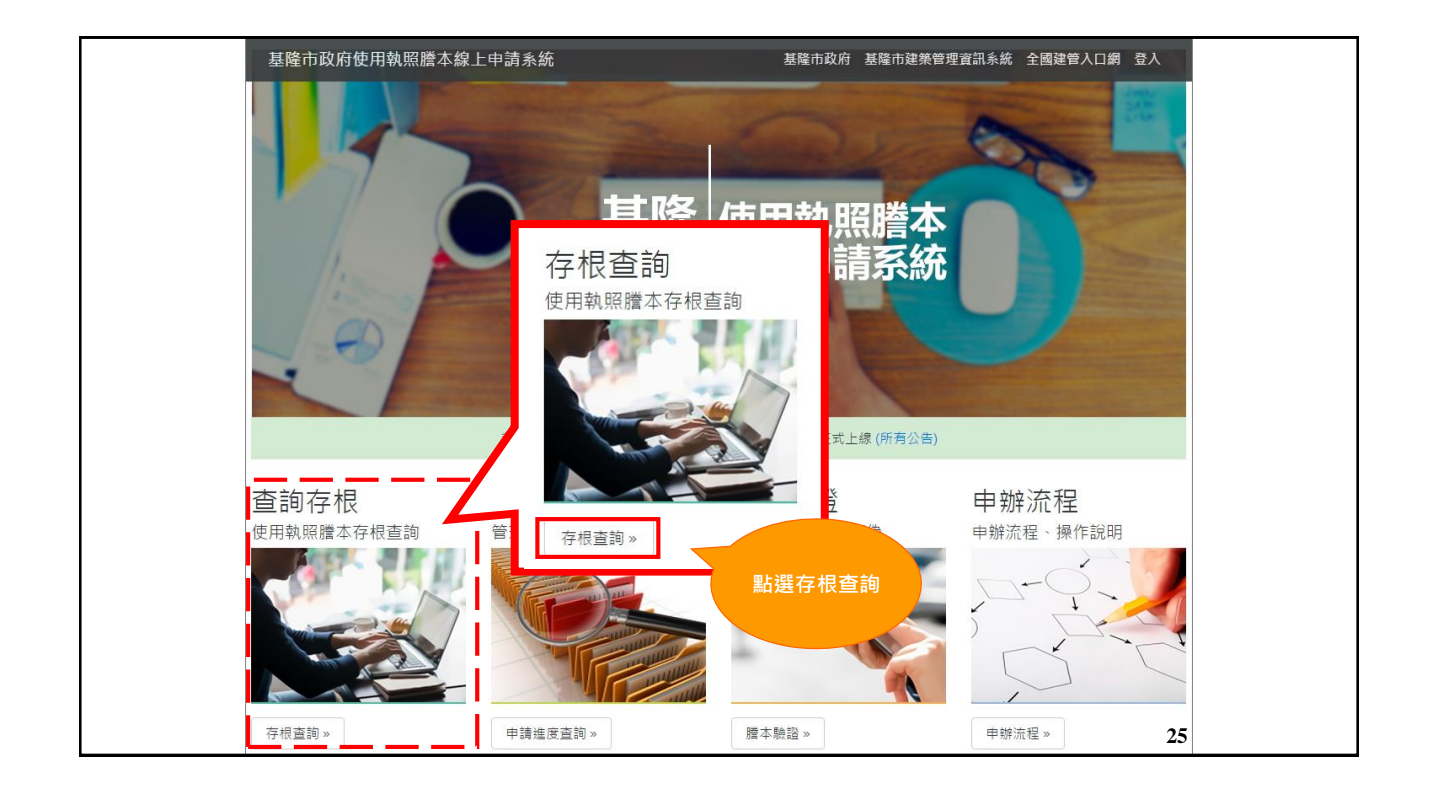

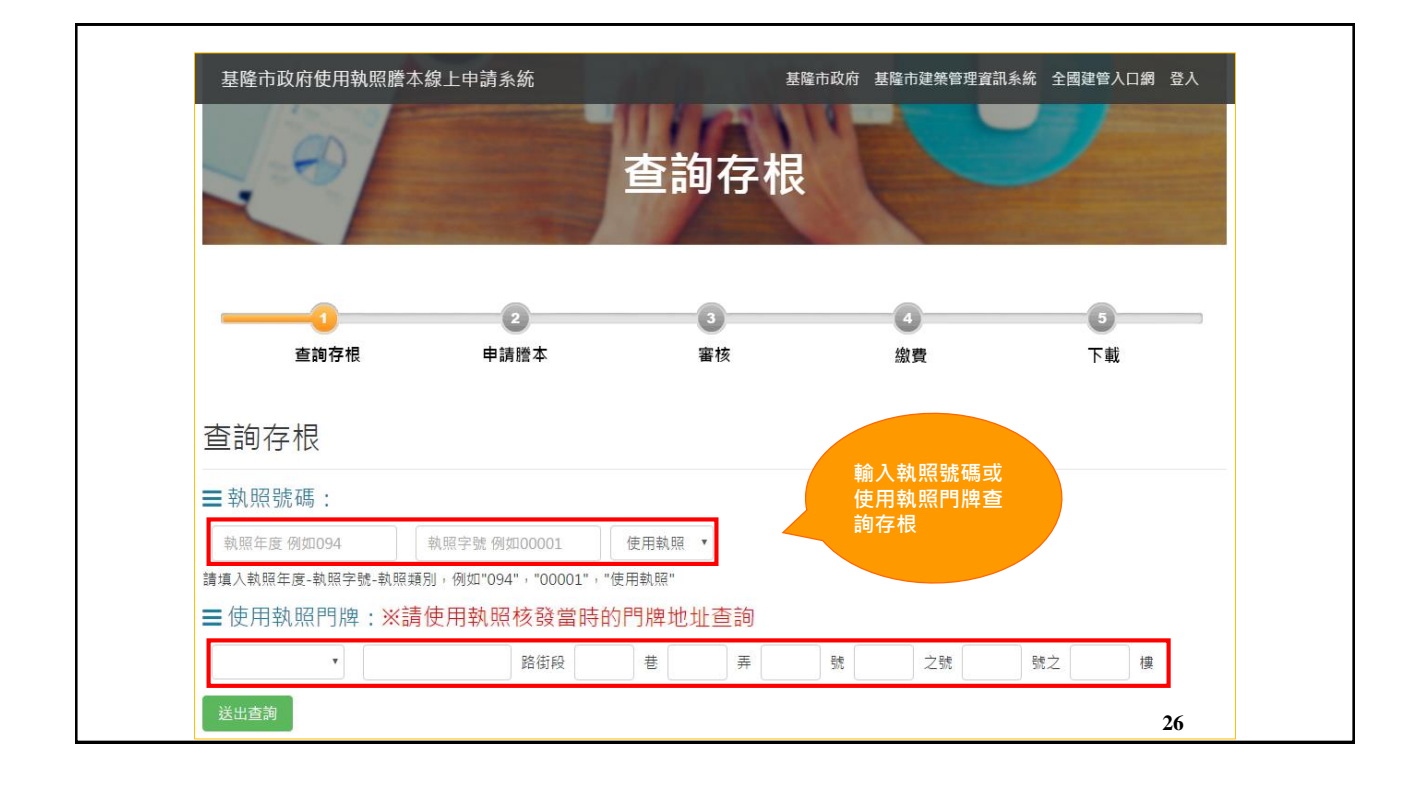

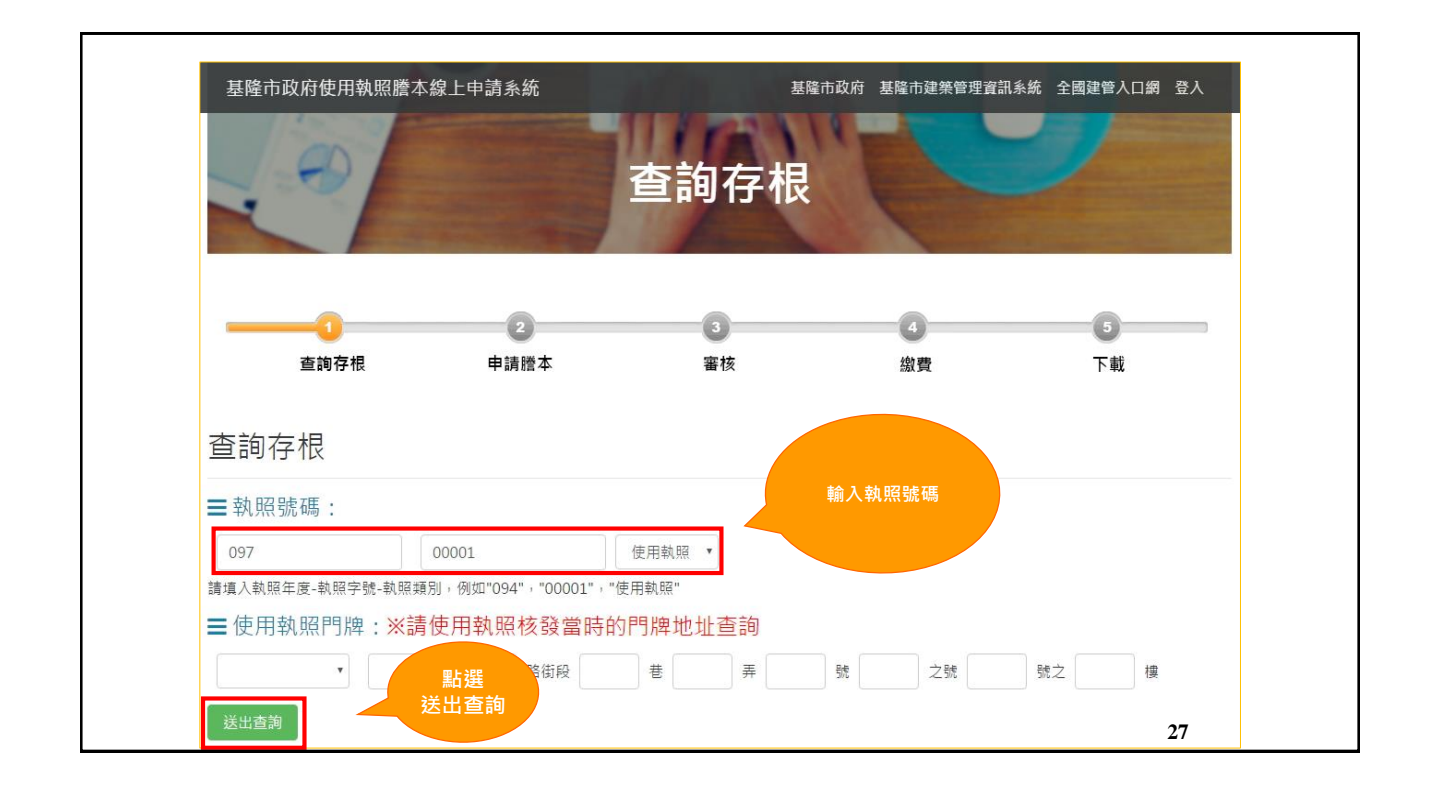

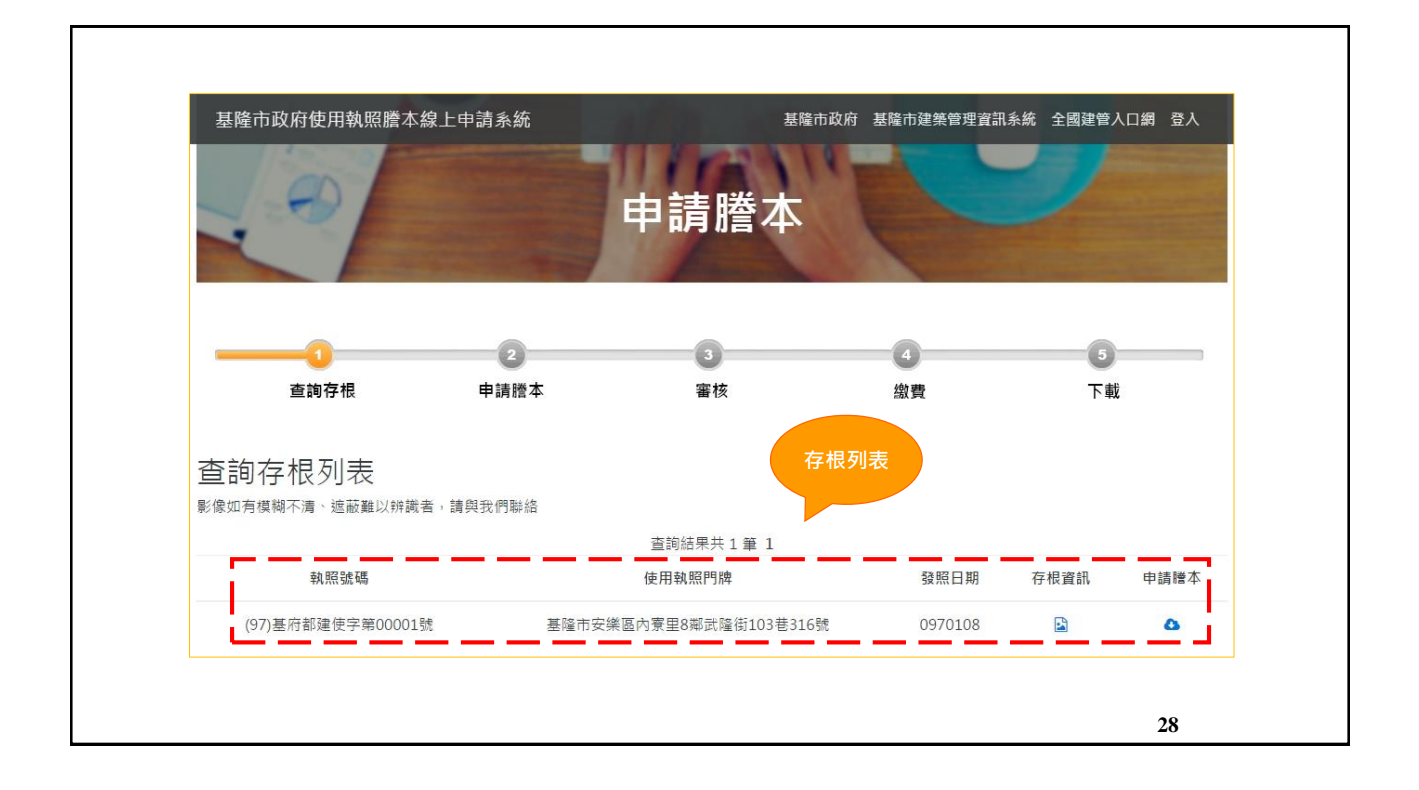

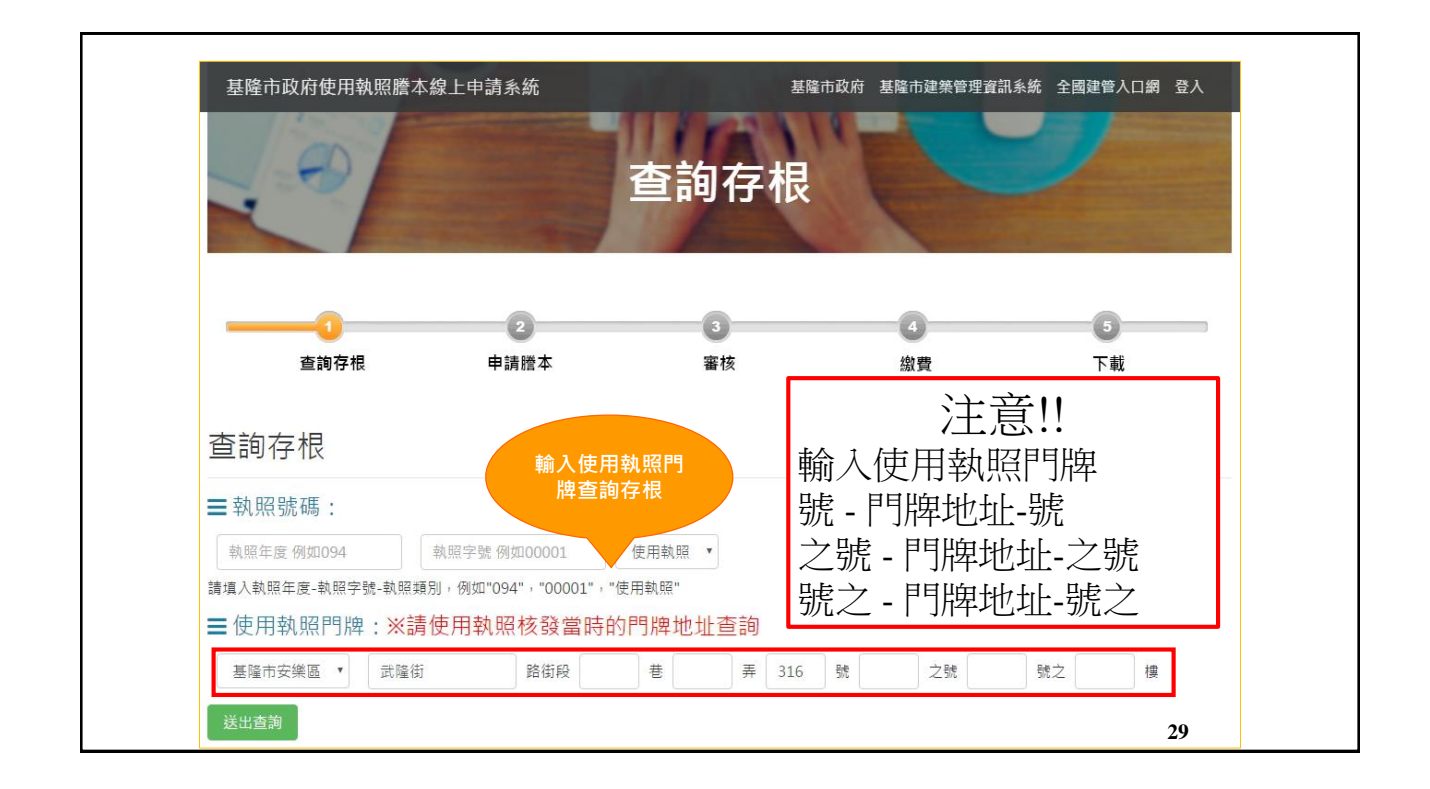

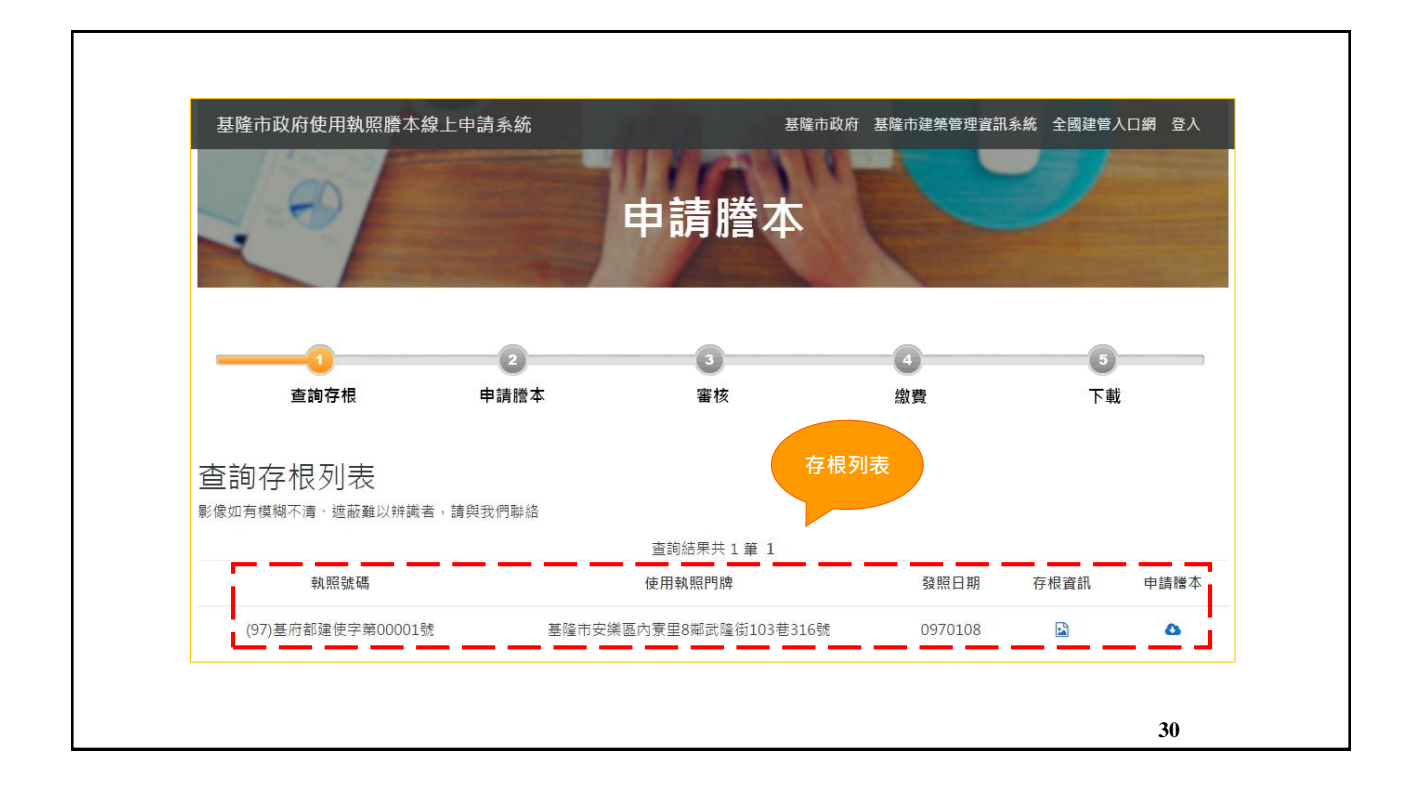

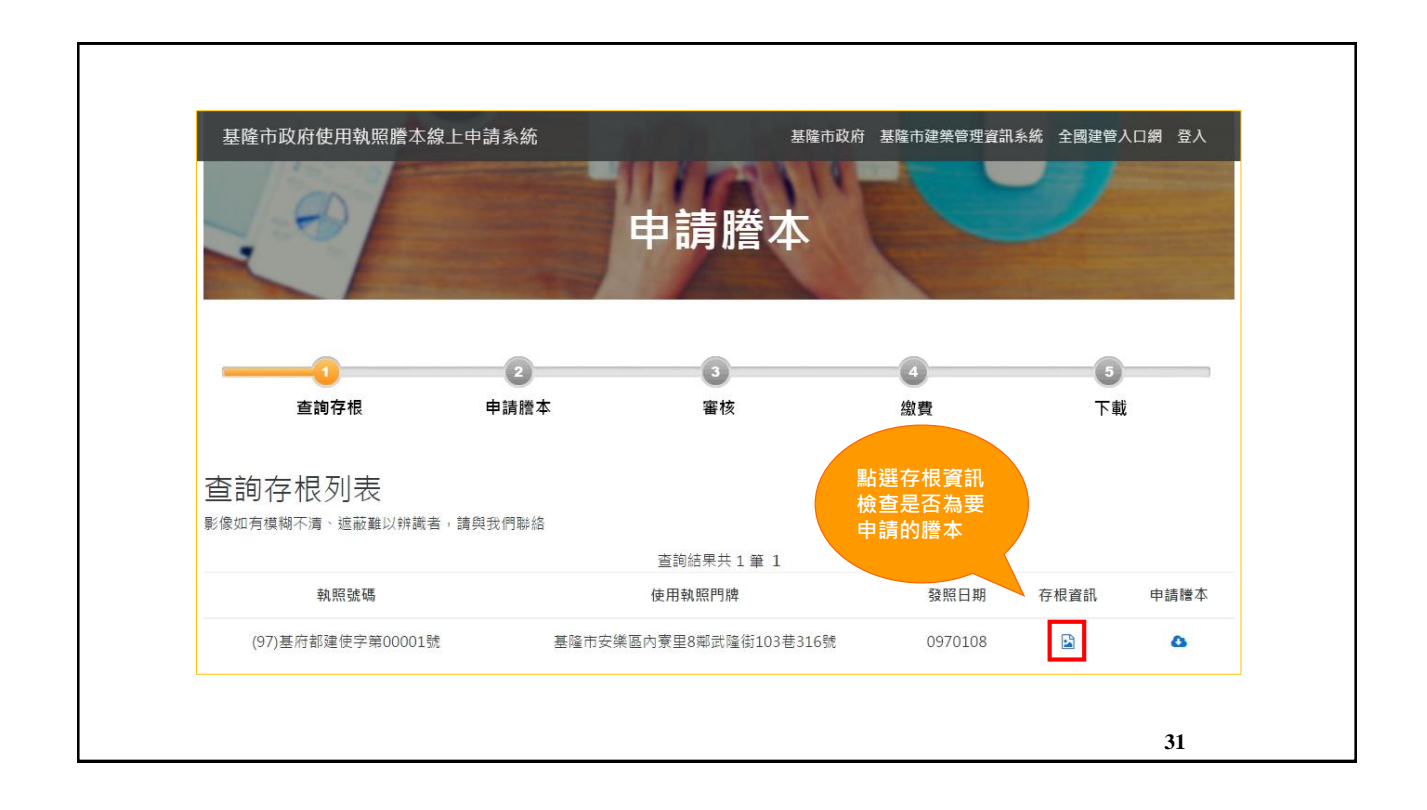

|             |           |                    | 存根資訊                                               |                      |       |                   |                        |  |
|-------------|-----------|--------------------|----------------------------------------------------|----------------------|-------|-------------------|------------------------|--|
|             | 基隆市政府     | *本網頁資料僅供參考         | 13                                                 | 相關證                  |       | <b>基隆市政府網際網</b> 調 | 格執照存根影像查詢系統            |  |
| 使用執照號碼:     | (97)基府都   | 建使字第00001號         | v 1 v11 ma                                         |                      |       |                   |                        |  |
| 原領執照號碼:     | (95)基府都建字 | 第00109號            |                                                    |                      |       |                   |                        |  |
| 起造人         | 姓名        | 名軒開發股份有限公司         | 可負責人:劉燈發                                           | (如附表                 | 9     |                   |                        |  |
| 設計人         | 姓名        | 胡瀛光                |                                                    |                      |       | 事務所               | 胡瀛光建築師事務所              |  |
| 監造人         | 姓名        | 胡瀛光                |                                                    |                      |       | 事務所               | 胡瀛光建築師事務所              |  |
| 承進人         | 姓名        | 郭信男                |                                                    |                      |       | 營造廠               | 升寶營造有限公司               |  |
|             | 地號        | 安樂區大武崙段內寮          | 樂區大武崙後內寮小段119-10地號等1筆<br>(終帝安場)回內寮里(際部終告103巻316號等) |                      |       |                   |                        |  |
|             | 址 址       | 基隆市安樂區內寮里8         | 基隆市安集區內東里3爾武隆街103卷316號等<br>住宅區                     |                      |       |                   |                        |  |
| 基地概要        | 使用分區      | 住宅區                |                                                    |                      |       |                   |                        |  |
|             | 其地而務      | 騎樓地                |                                                    | 244.49 m             |       | 其他                | 2299.51 m <sup>2</sup> |  |
|             | CEPTER IN | 退縮地                |                                                    | ***                  |       | 合計                | 2544 m <sup>2</sup>    |  |
|             | 層棟戶數      | 地上4層 1幢 4棟 26戶     | 1                                                  |                      |       | 法定空地面積            | 1009.09 m²             |  |
|             | 設計建該率     | 50.15 %            |                                                    |                      |       | 總樓地板面續            | 4378.06 m²             |  |
|             | 設計容積率     | 149.9 %            |                                                    |                      |       | 建物高度              | 14.3 m                 |  |
|             | 建造類別      | 新建                 |                                                    |                      |       | 構造種類              | 鋼筋混凝土                  |  |
| 律物概要        | 建築面積      | 騎樓面積               |                                                    | 21.29 m <sup>2</sup> |       | 其他                | 1265.1 m <sup>2</sup>  |  |
| ALL IN PACE | 防空避難面積    |                    | đ                                                  | 地上                   | * * * | 地下                | * * *                  |  |
|             | 雜項工程      | 詳附表                |                                                    |                      |       |                   |                        |  |
|             | 工程造價      | <b>戴仟伍佰捌拾贰减参</b> 价 | 仟壹佰捌拾肆元                                            | <u>1</u>             |       |                   |                        |  |
|             | 發照日期      | 097年01月08日         |                                                    |                      |       |                   |                        |  |
|             | 非公眾使用建築   | 物                  |                                                    |                      |       | 無保留地              |                        |  |
| 建築執照        | 開工日期      | 096年01月10日         |                                                    |                      |       | 竣工日期              |                        |  |
| 施工進度        | 已完工       |                    |                                                    |                      |       |                   |                        |  |
| 公寓大廈管委會     |           | 新天地別墅管理委員會         | Ŷ                                                  |                      |       |                   |                        |  |

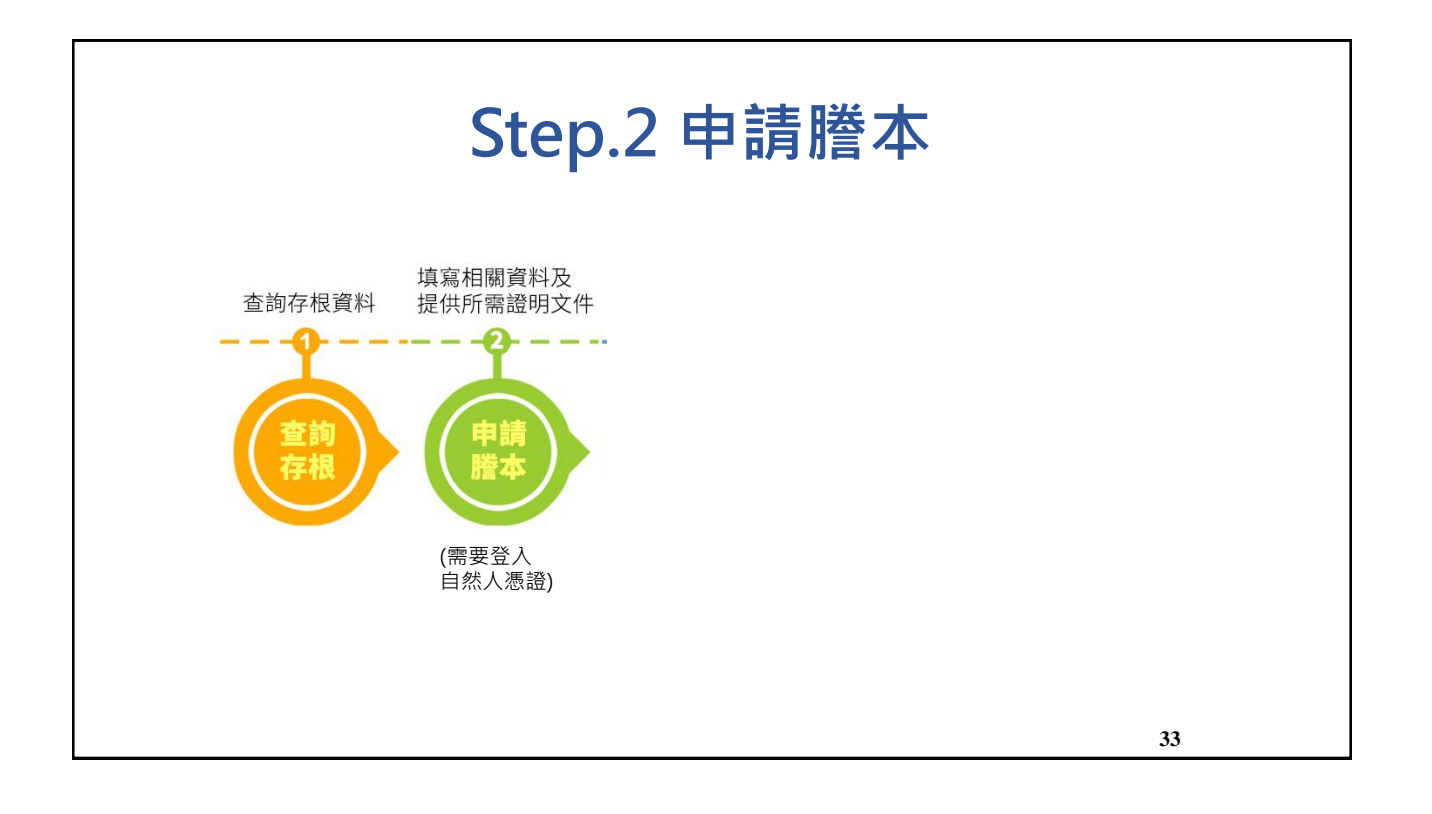

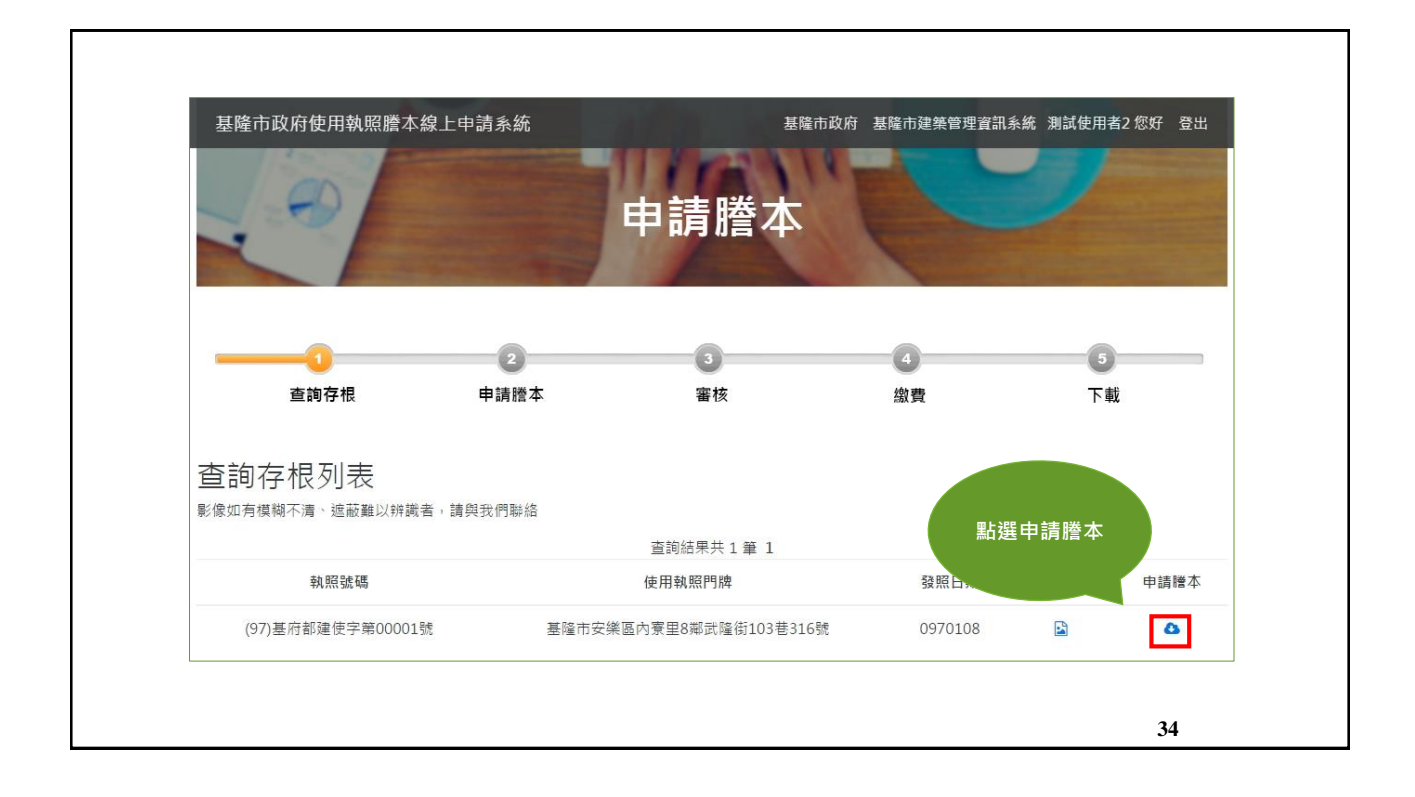

| 基隆市政府使用執照證本線上申請系統                                                               | <sup>基隘市政府 基隘市建築管理資訊系統 会<br/>申請謄本</sup> | 全國建管入口網 測詞 | 使用者2 您好 登出 |    |
|---------------------------------------------------------------------------------|-----------------------------------------|------------|------------|----|
| 全           查詢存根         申請證本           申請謄本         請依照下列格式填写及提供相關證明以利作業       | 3 位 章執照號碼                               |            | 5<br>下载    |    |
| 執照號碼                                                                            | 使用執照門牌                                  | 發照日期       | 存根資訊       |    |
| (97)基府都建使字第00001號                                                               | 基隆市安樂區內寮里8鄰武隆街103巷316號                  | 0970108    |            |    |
| <ul> <li>✓ 申請理由</li> <li>◎ 辦理連築執照(含要更)</li> <li>◎ 室内裝修</li> <li>◎ 其他</li> </ul> |                                         |            |            |    |
| ◄ 申請人地址                                                                         |                                         |            |            |    |
| • 路(街)月                                                                         | g =                                     | 樓          |            | 35 |

| 基隆市政府使用執照謄本                                                                                                    | 線上申請系統    | <sup>基隆市政府 基隆市建業管理</sup><br>申請謄本 | 資訊系統 全國建            | 管入口網 測試作 | 使用者2 您好 登出 |
|----------------------------------------------------------------------------------------------------|-----------|----------------------------------|---------------------|----------|------------|
| 查詢存根                                                                                                    | 2<br>申請證本 | <b>3</b><br>審核                   | <b>4</b><br>繳費      |          | 5<br>下载    |
| 申請謄本<br>請依照下列格式填寫及提供相關證                                                                                          | 明以利作業     |                                  |                     |          |            |
| 執照號碼                                                                                                    |           | 使用執照門牌                           |                     | 發照日期     | 存根資訊       |
| (97)基府都建使字                                                                                                    | 第00001號   | 基隆市安樂區內寮里8鄰武隆街103章               | 售316號               | 0970108  |            |
| <ul> <li>↓申請理由</li> <li>● 辦理通業執照(含要更)</li> <li>● 室内裝修</li> <li>● 其他</li> <li>✓ 申請人地址</li> <li>✓ 申請人地址</li> </ul> | 路(街)段     | 請(<br>填寫<br>世 弄                  | 依照格式<br>申請資料<br>號 ₫ |          |            |

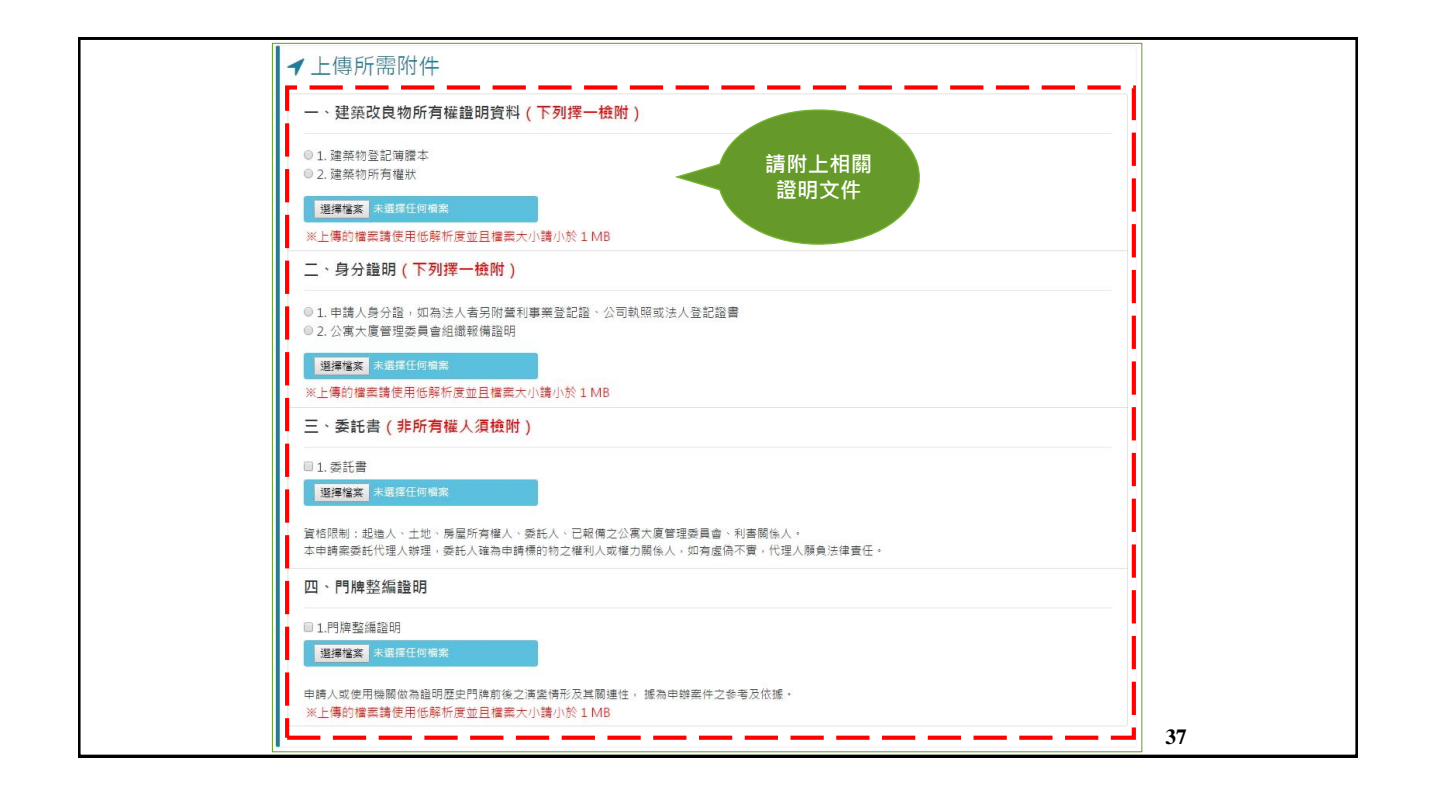

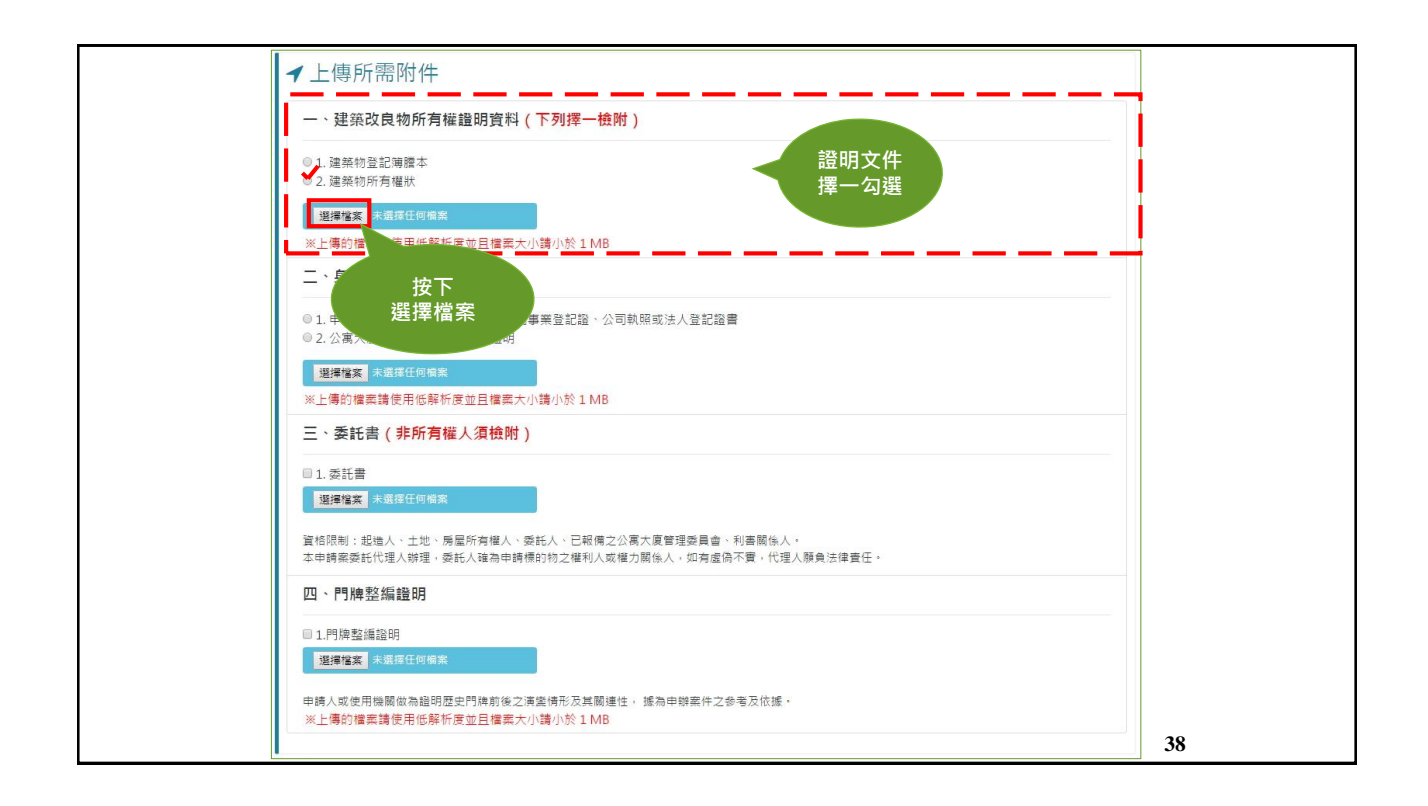

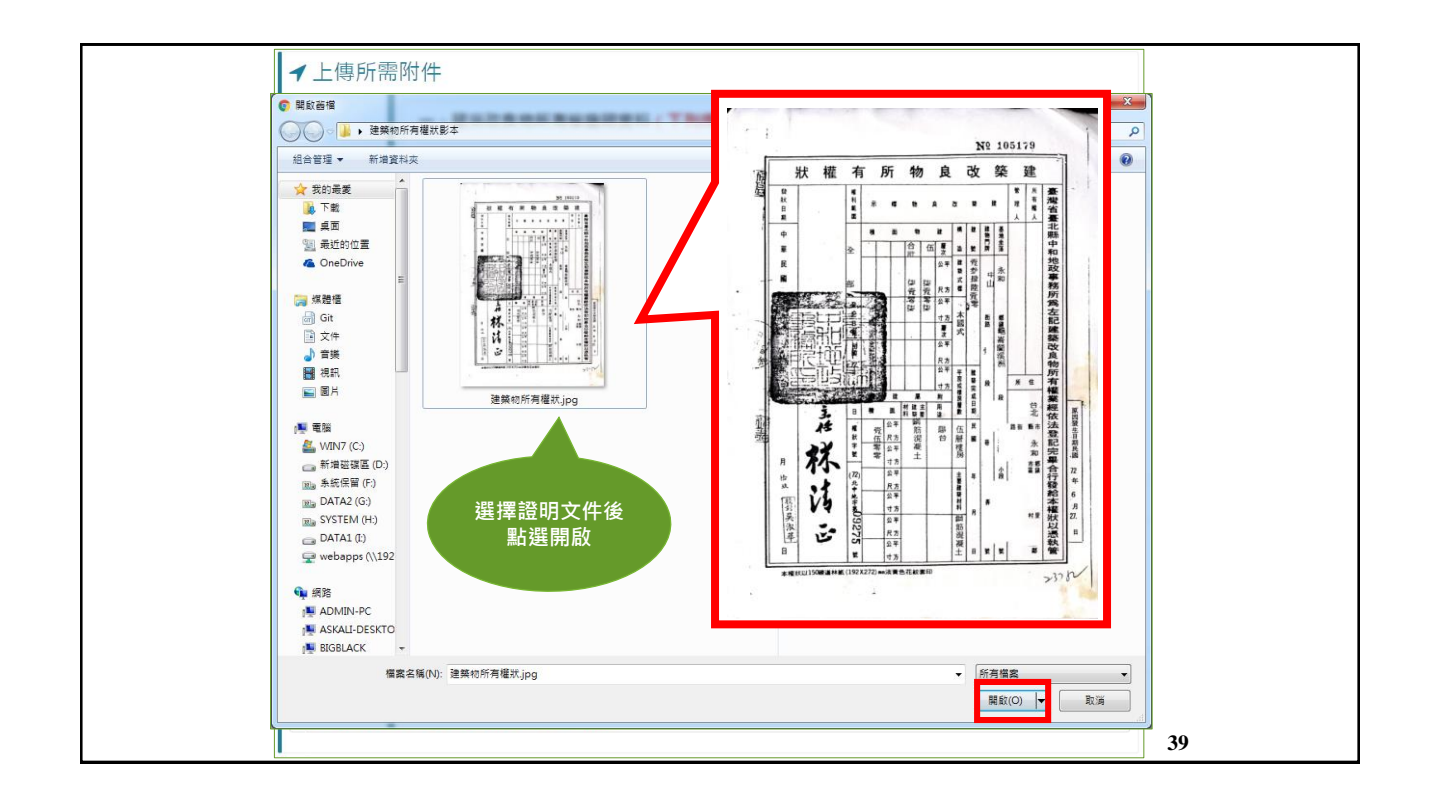

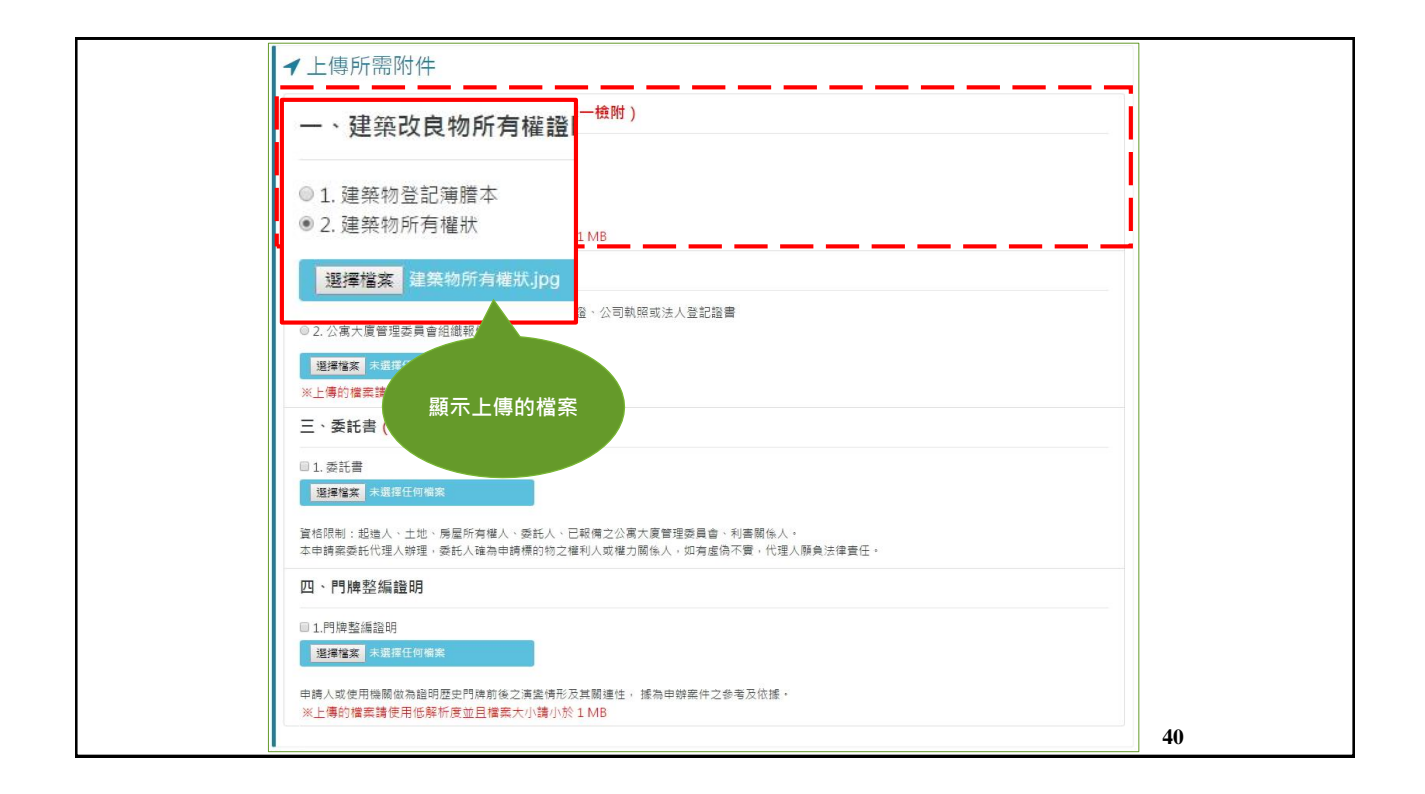

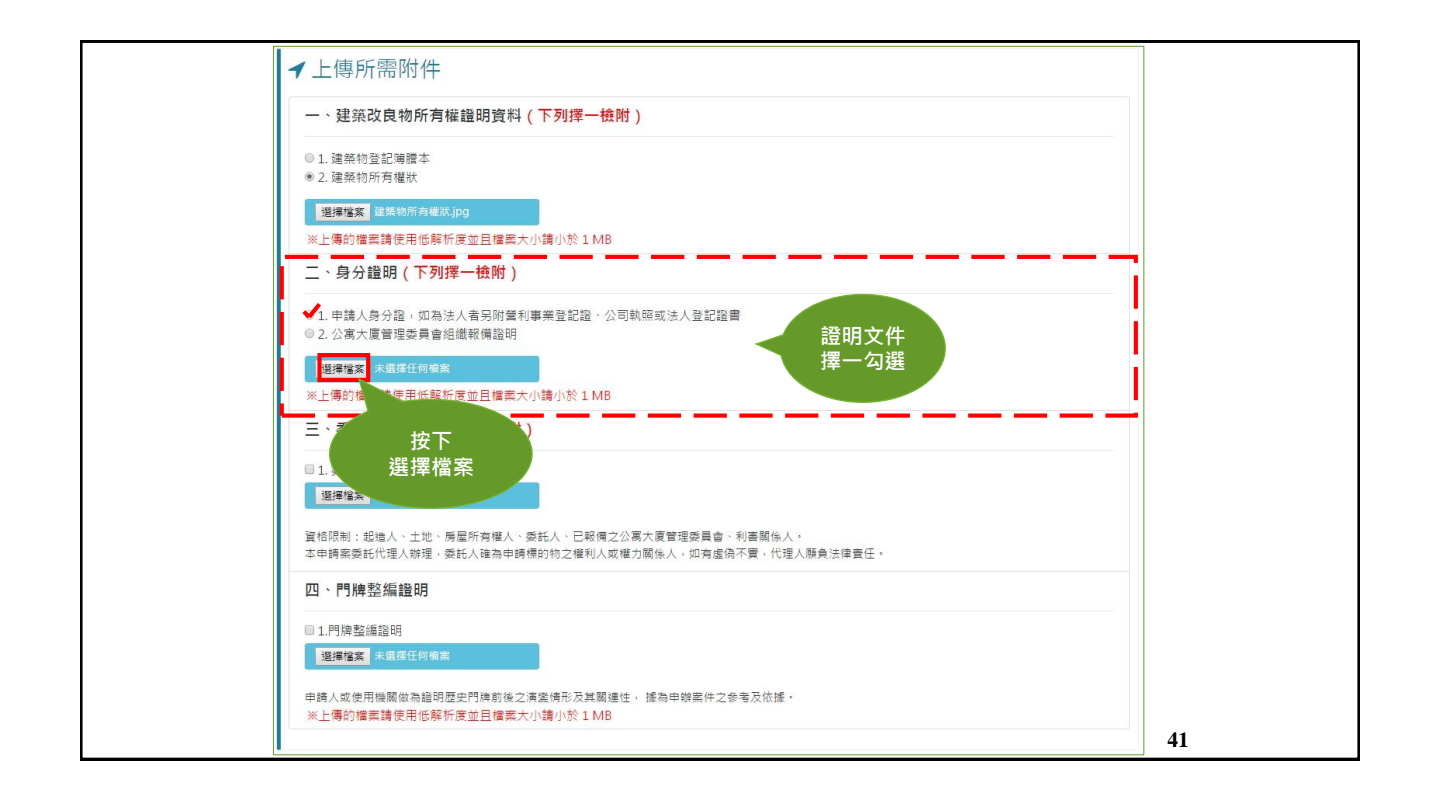

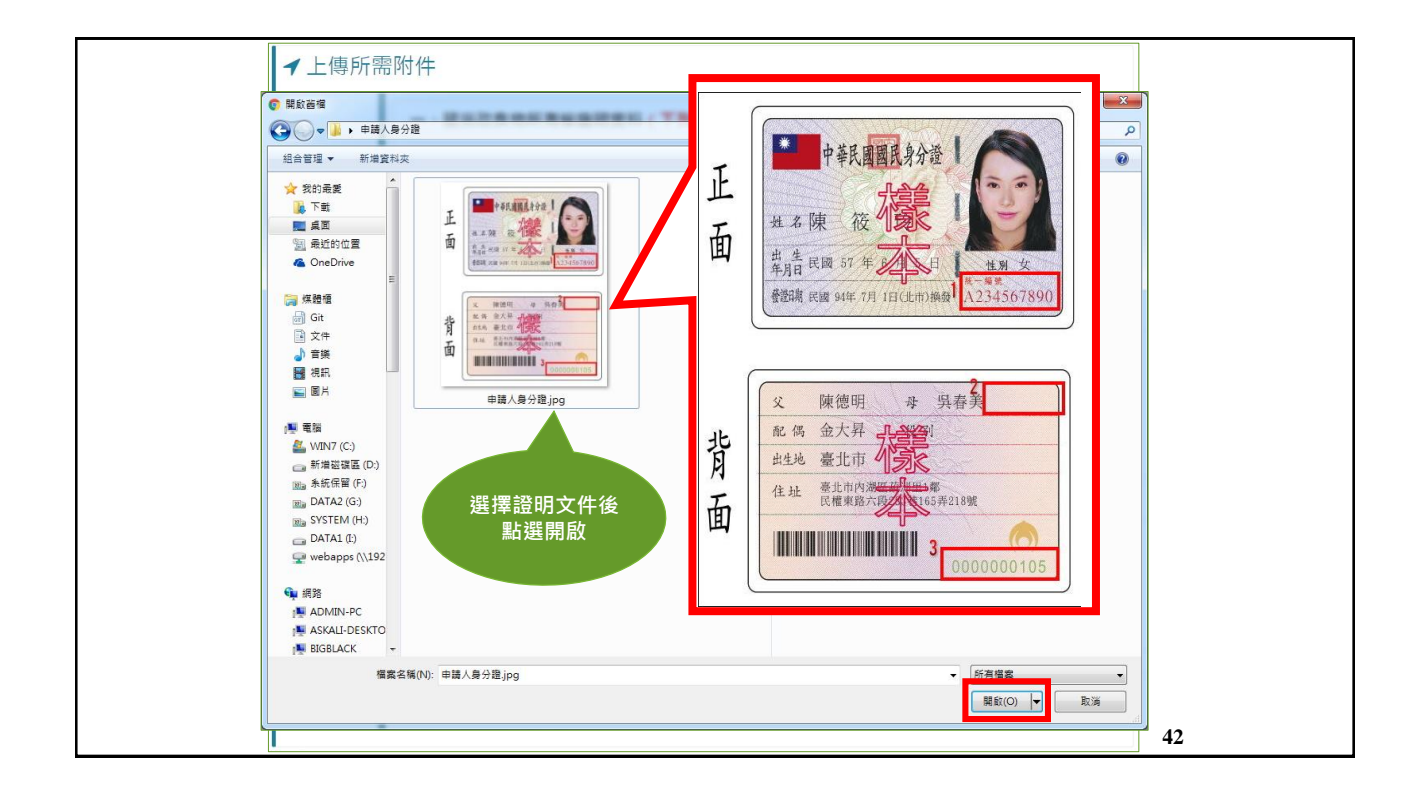

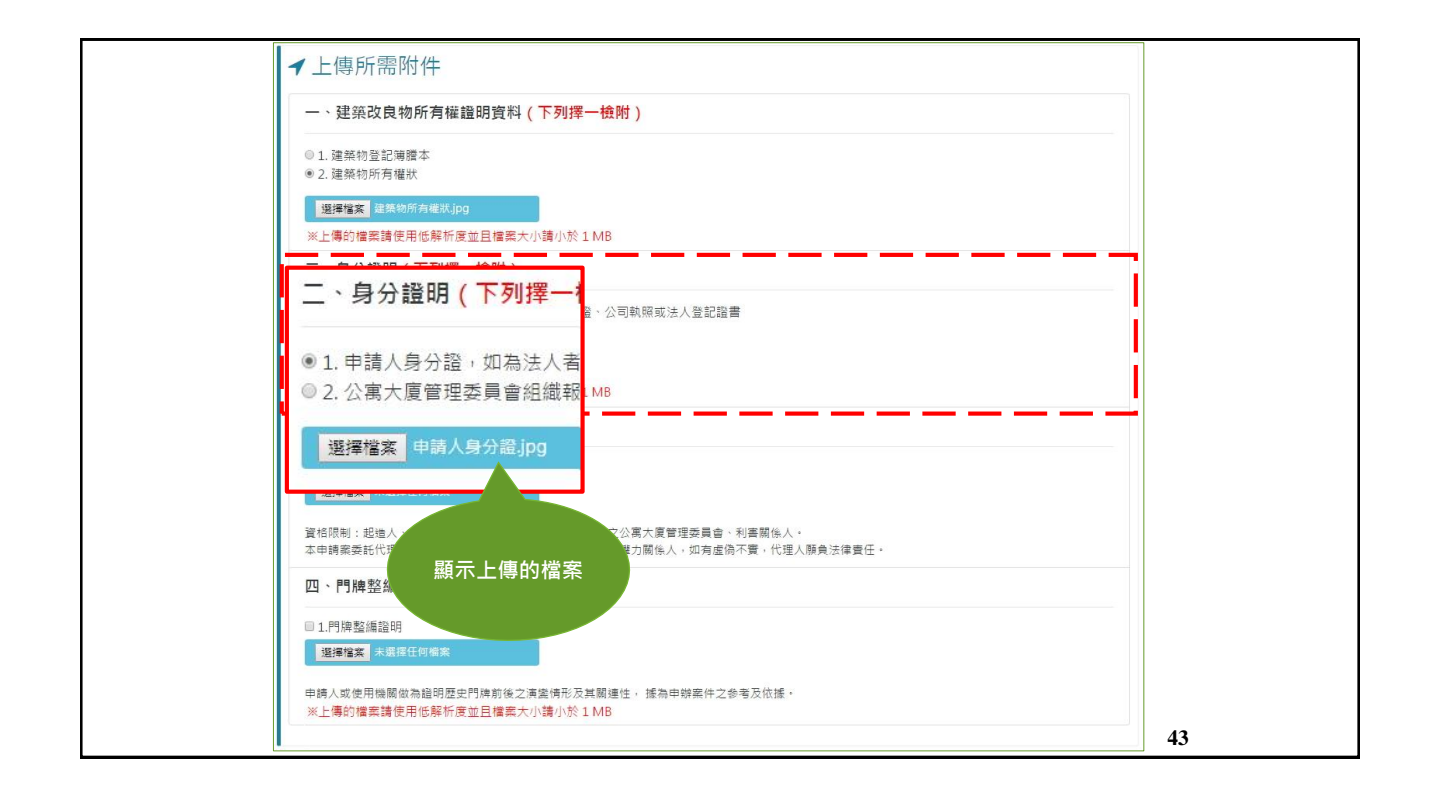

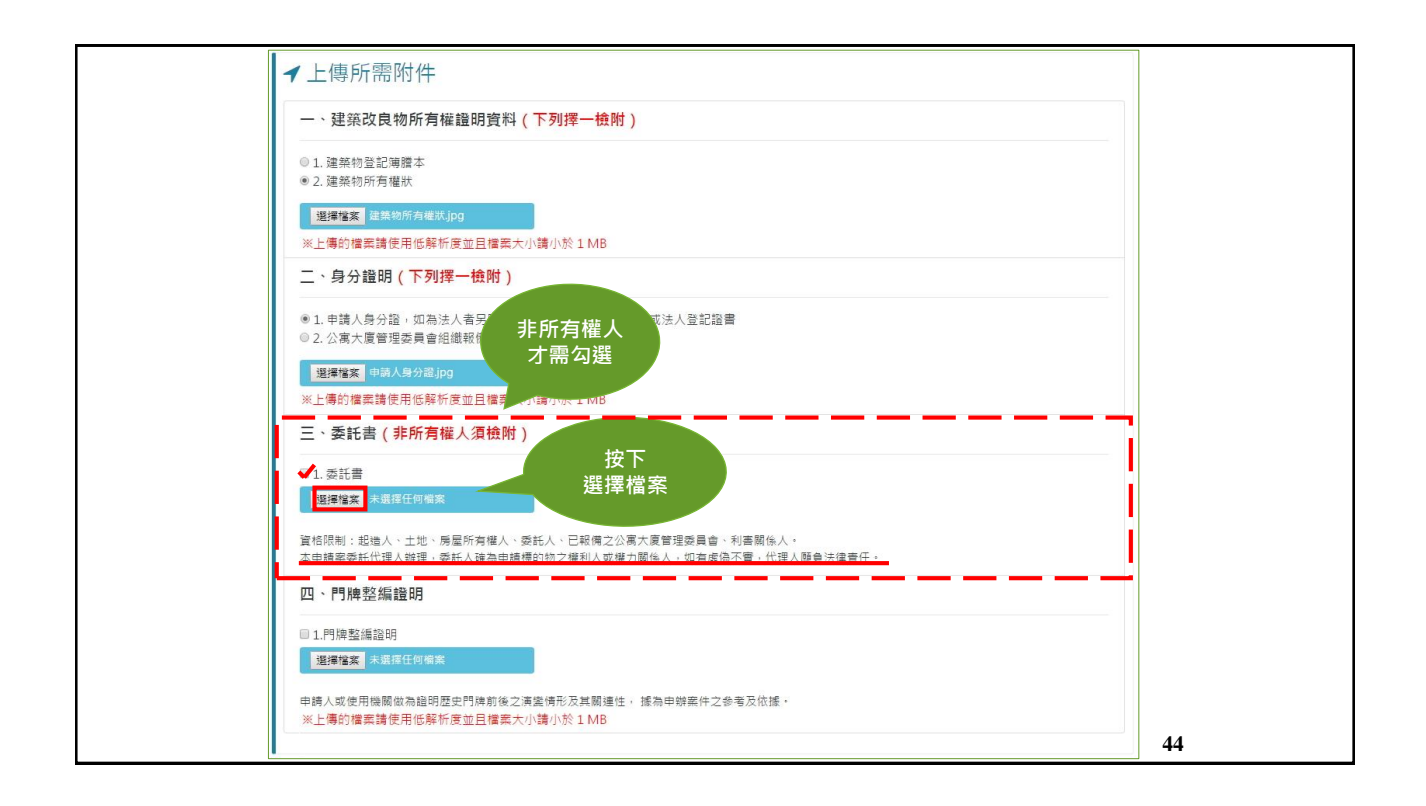

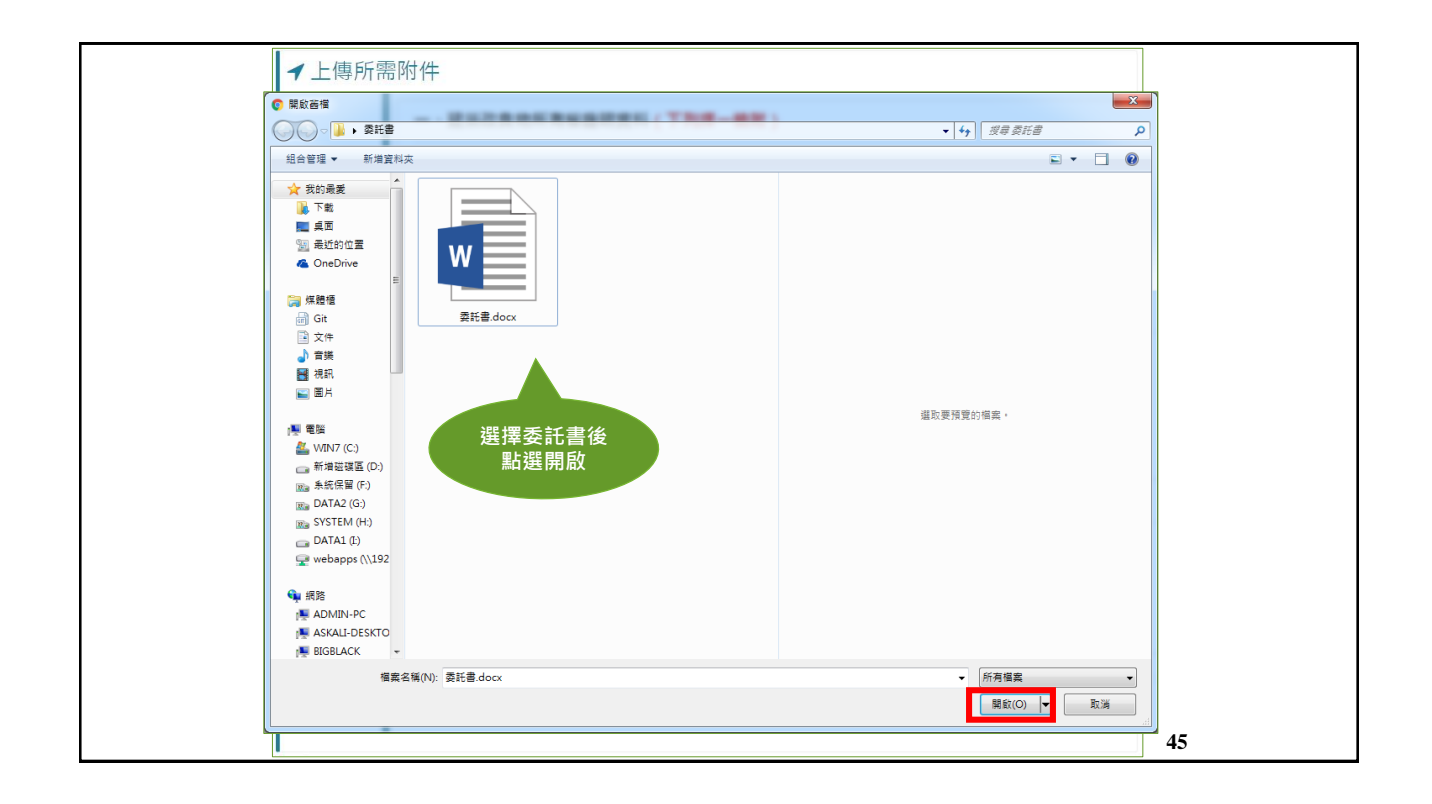

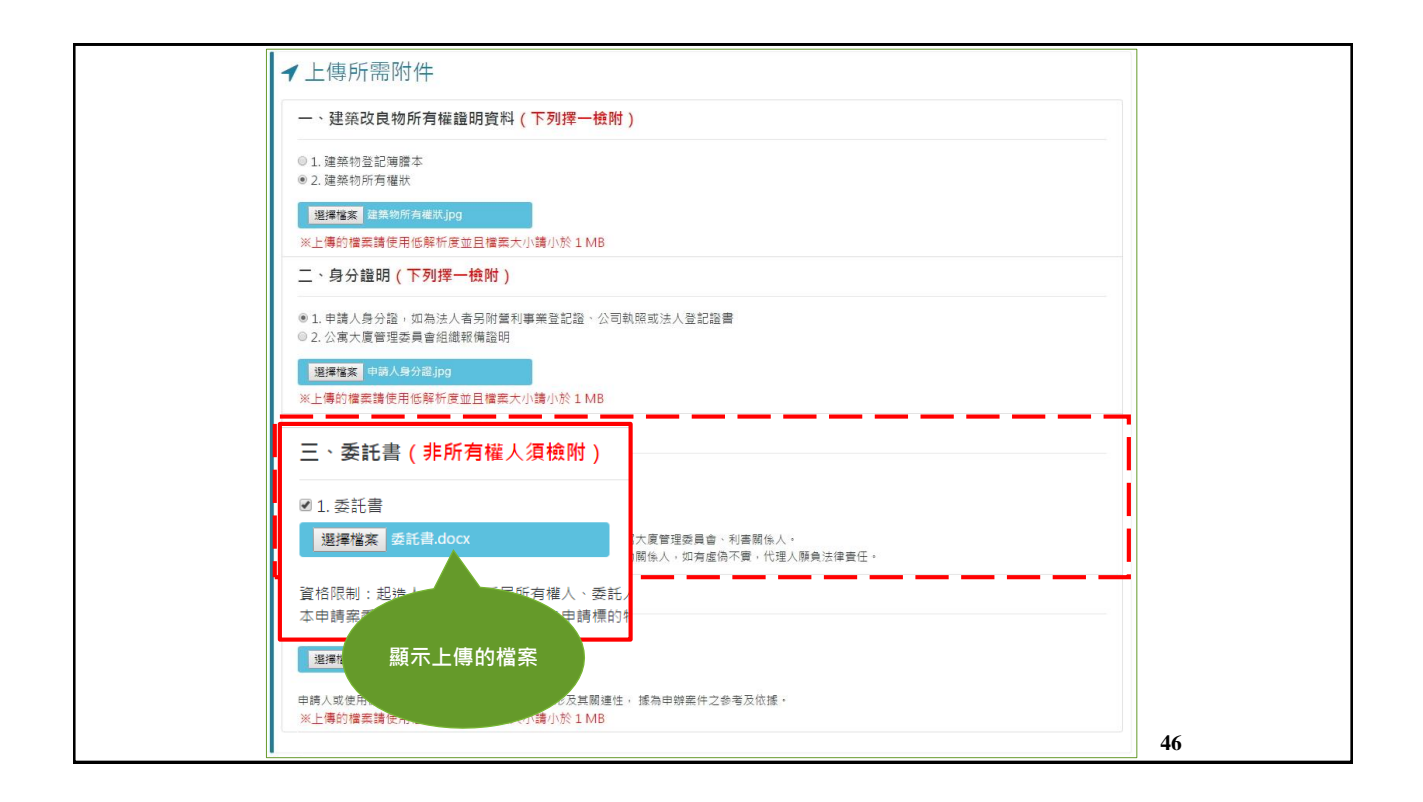

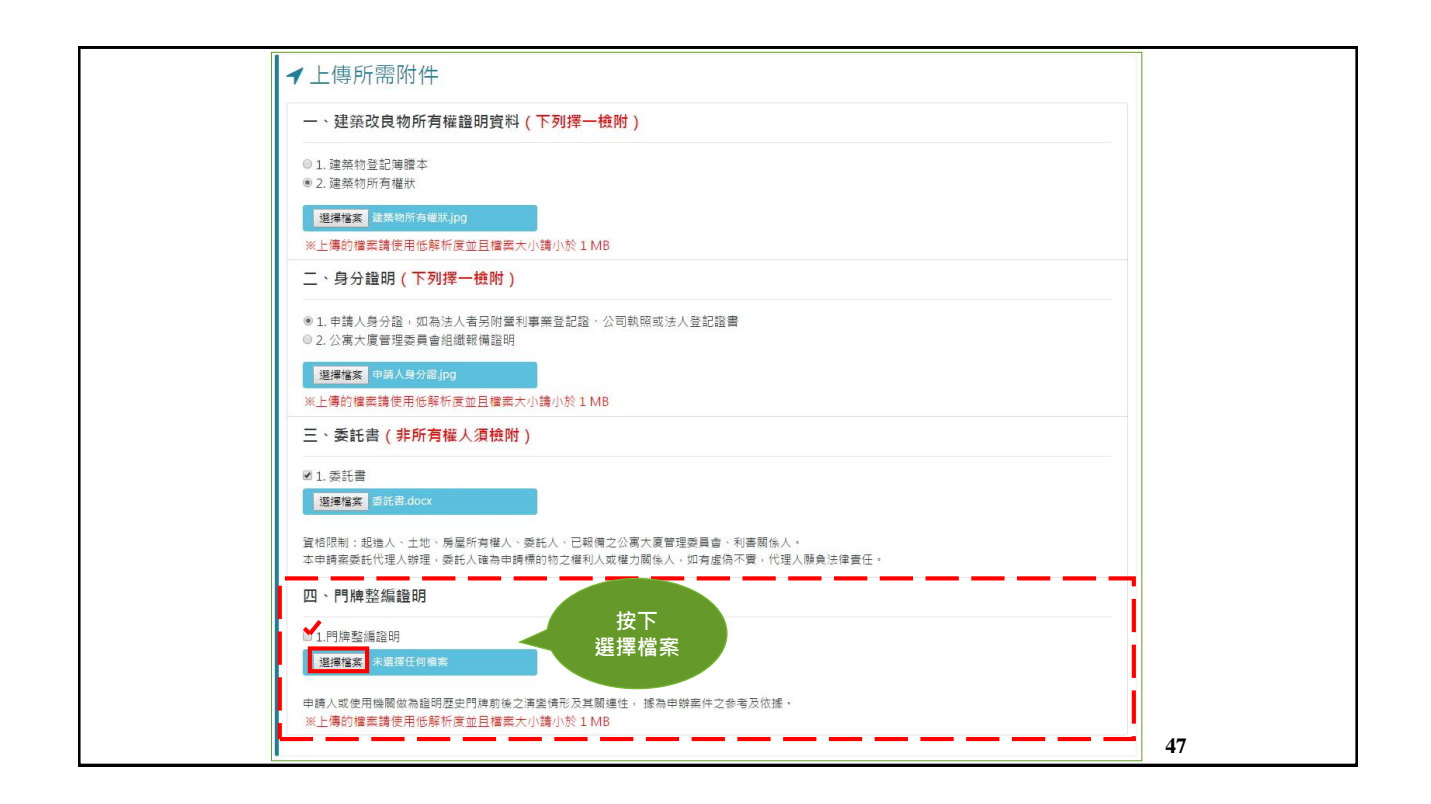

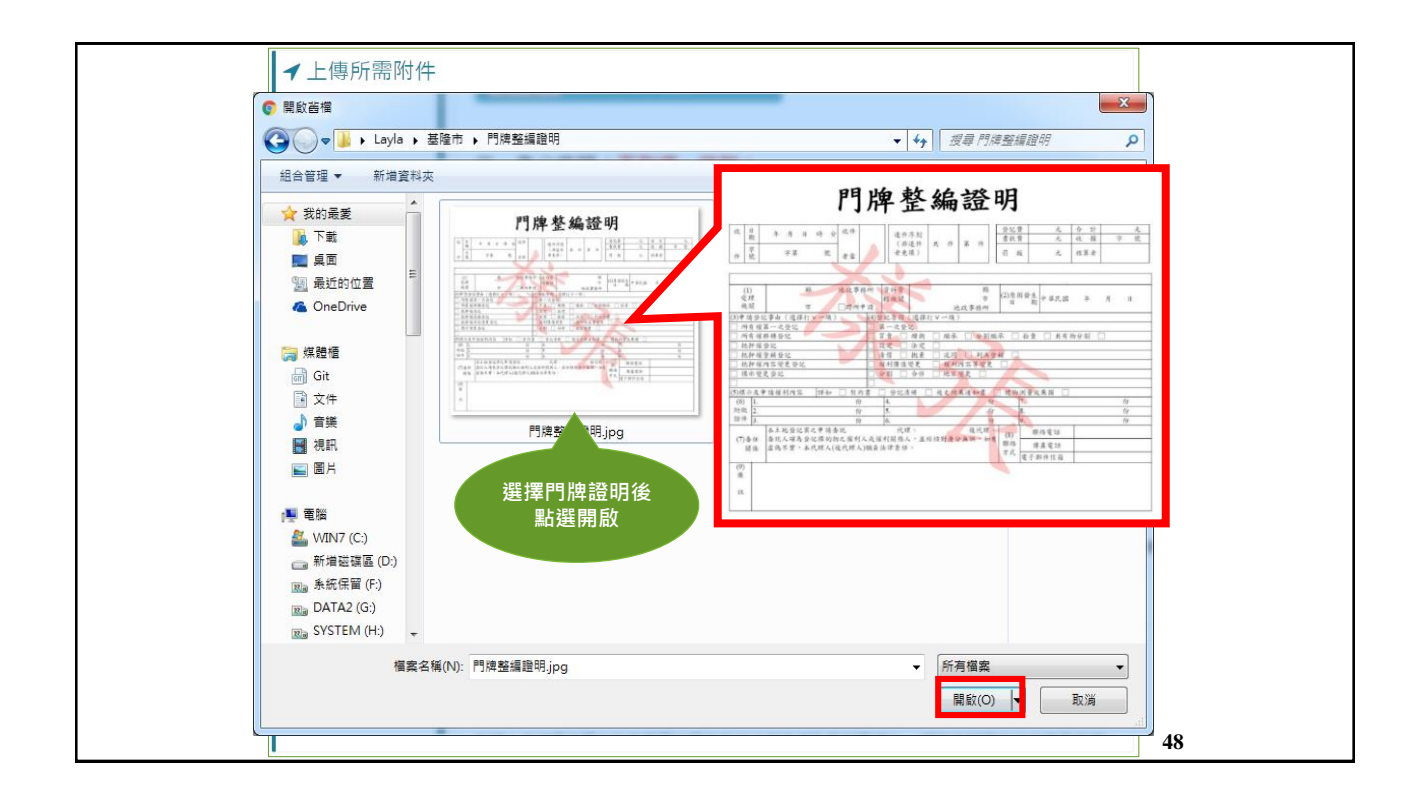

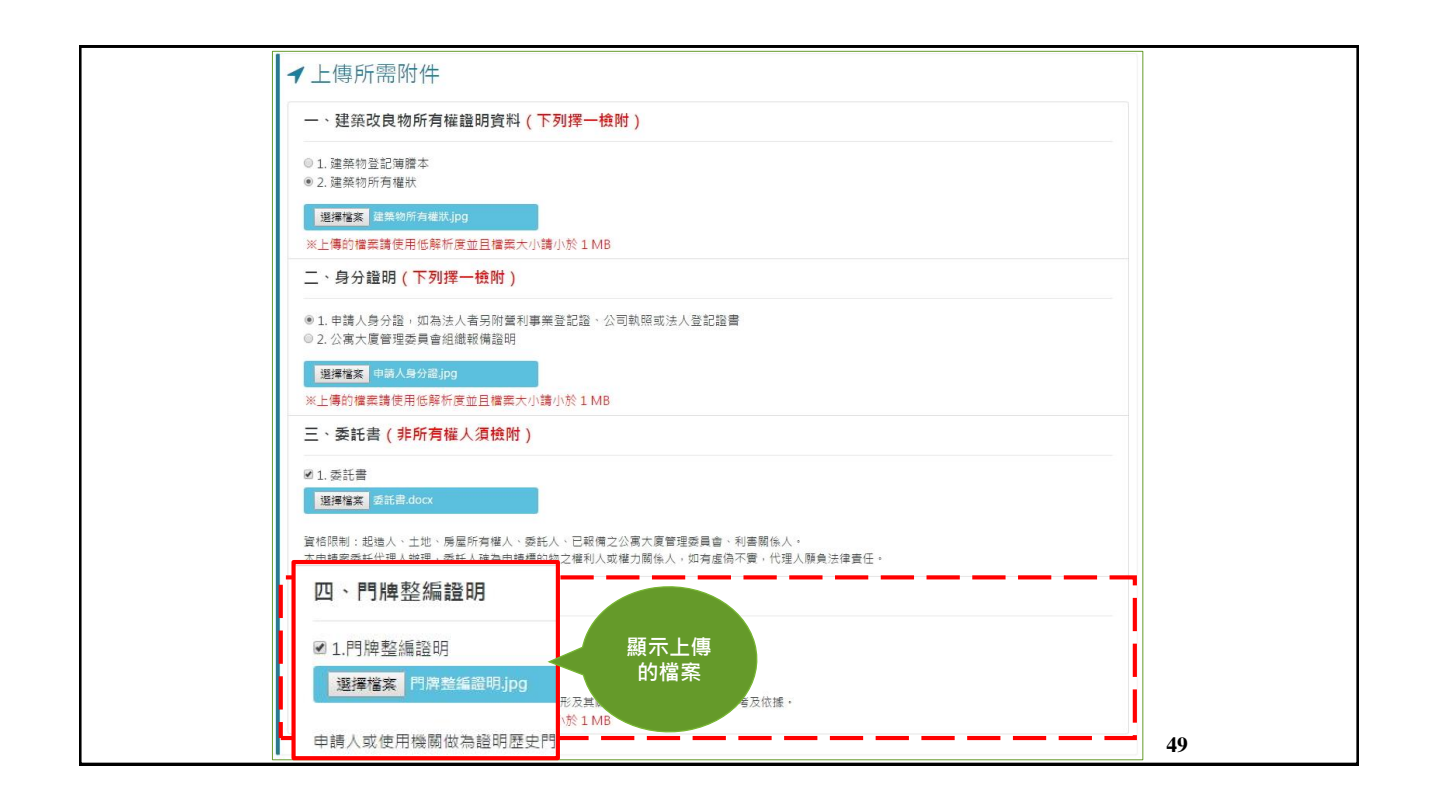

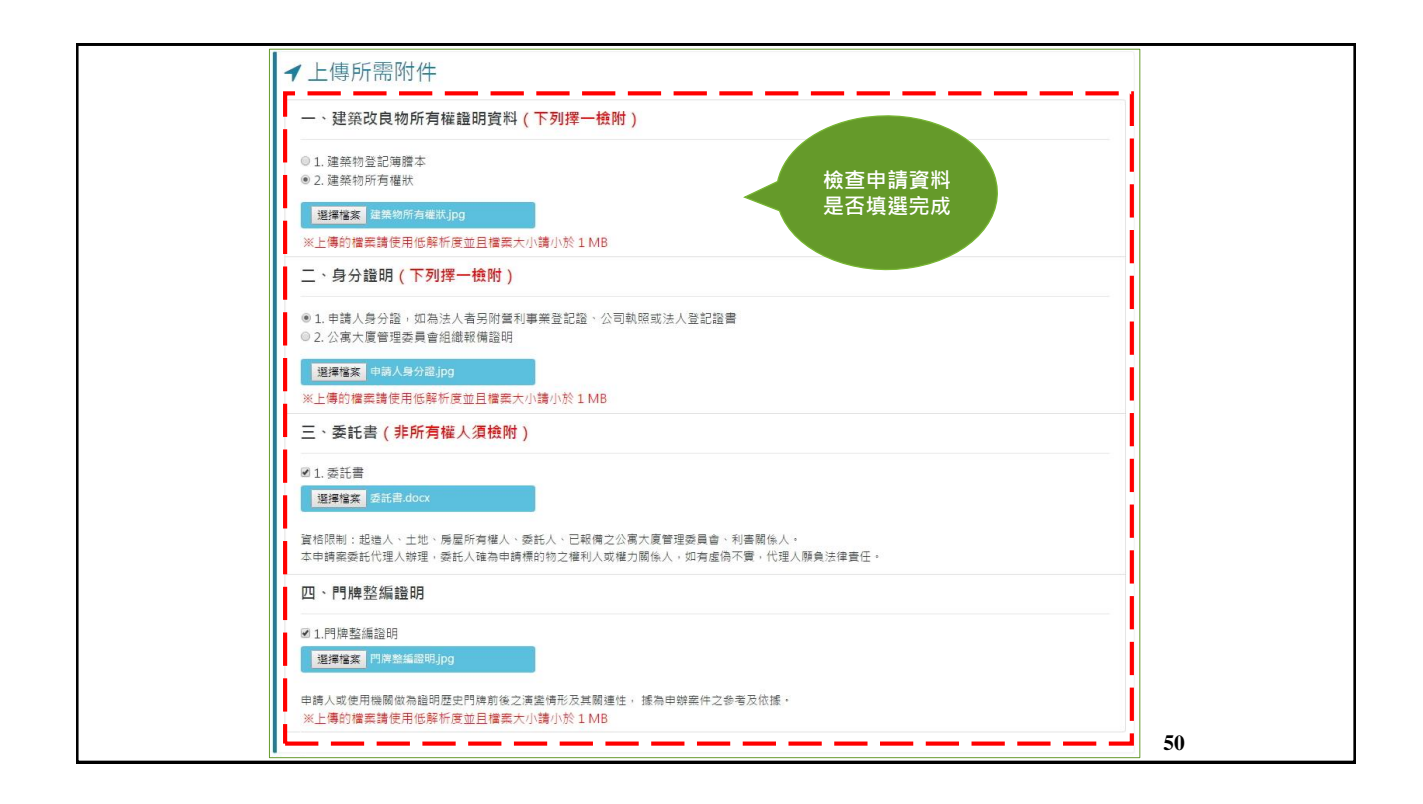

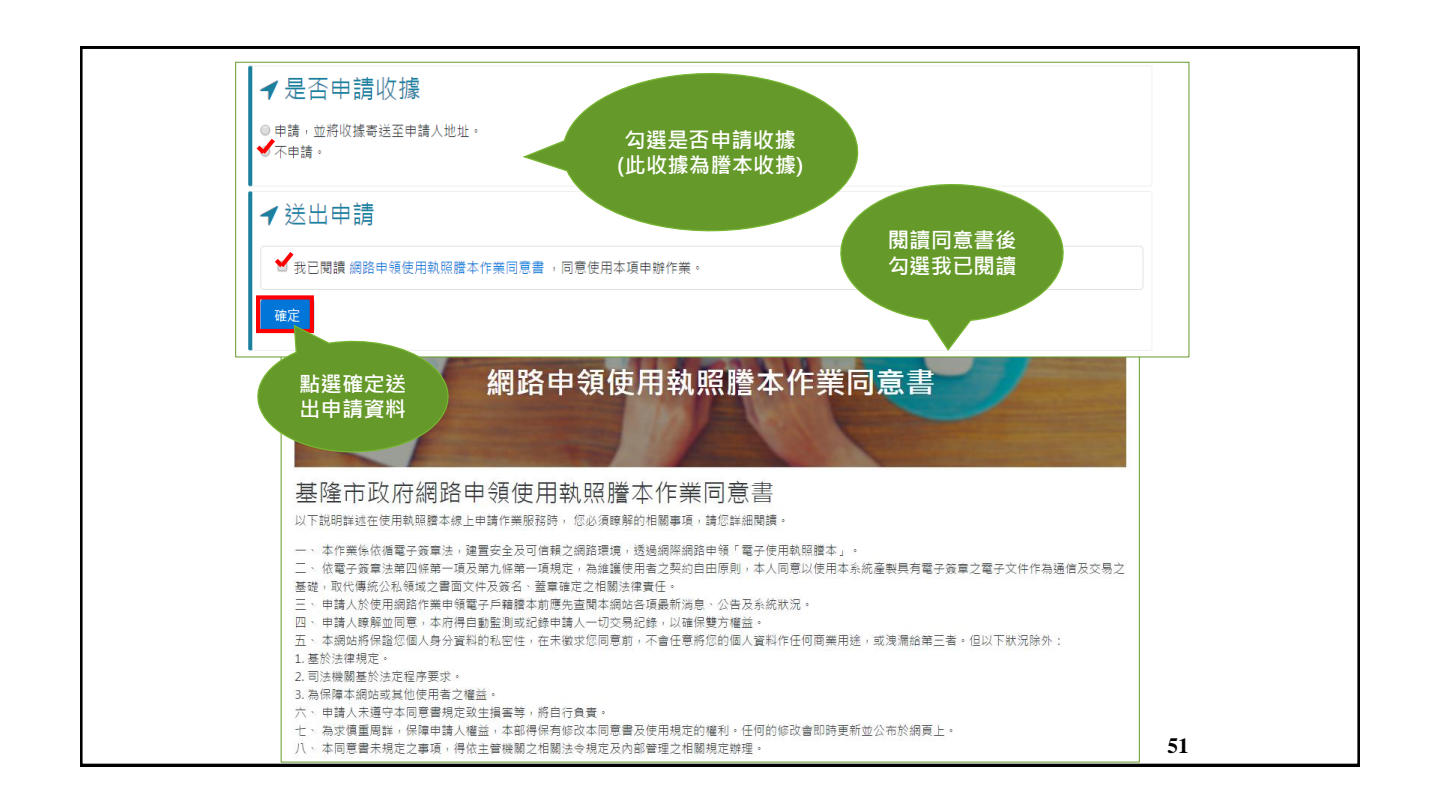

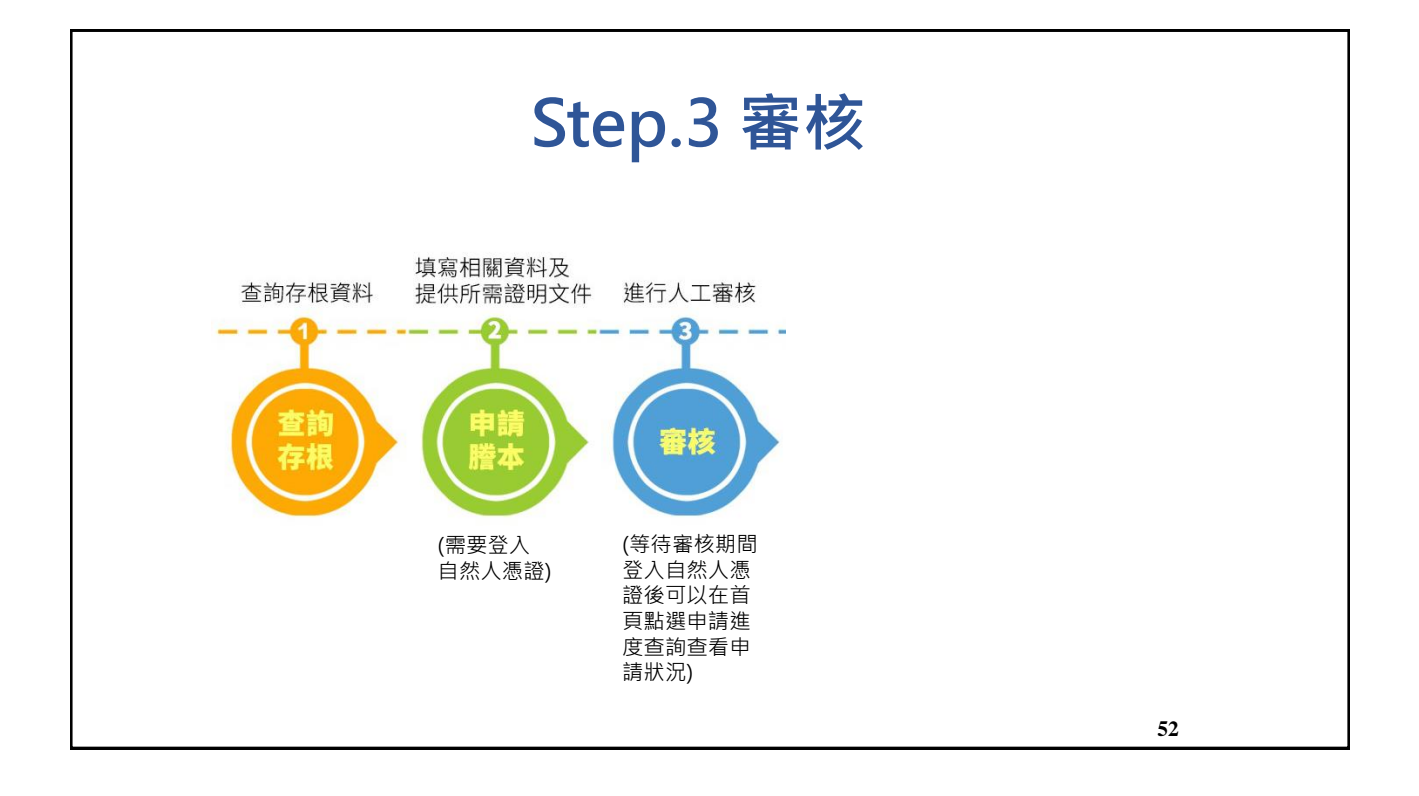

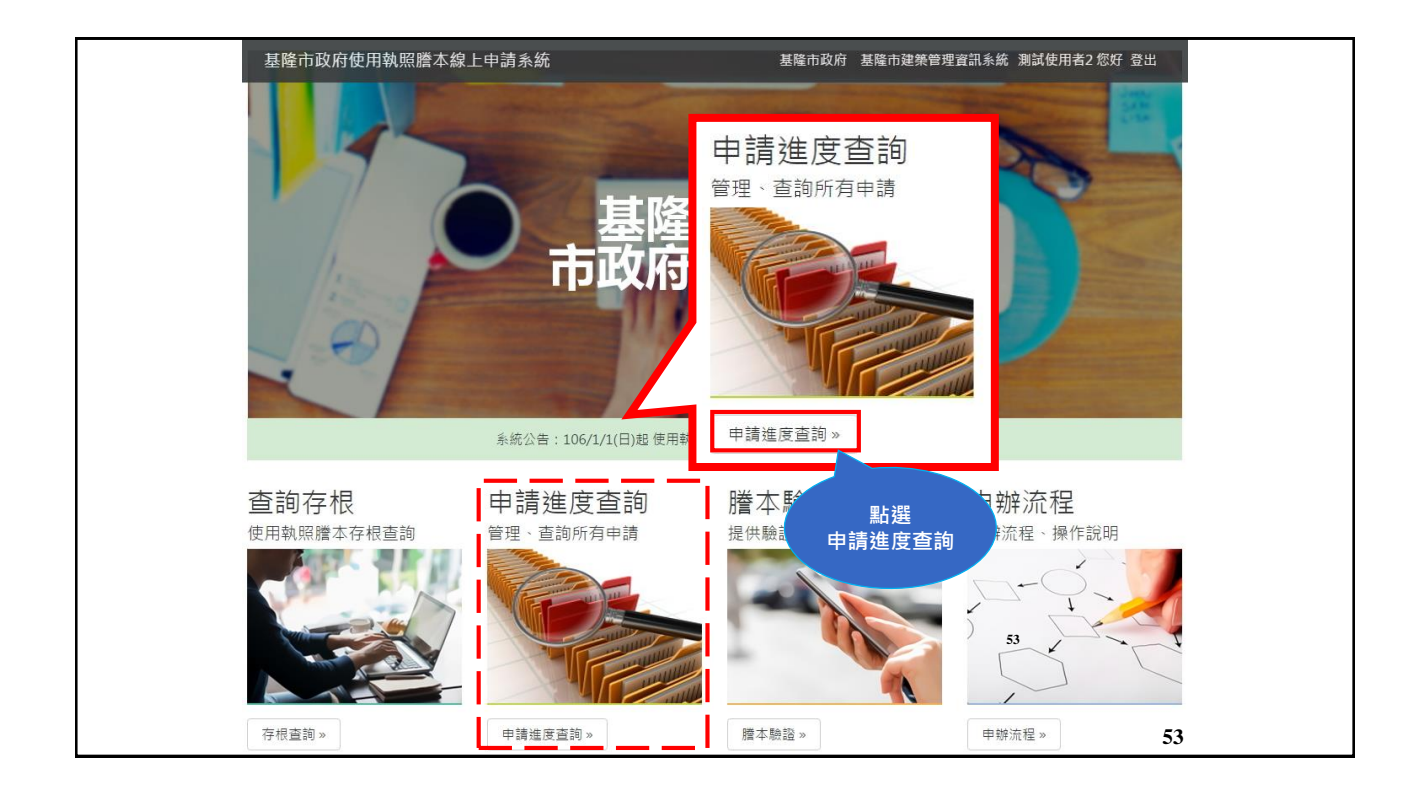

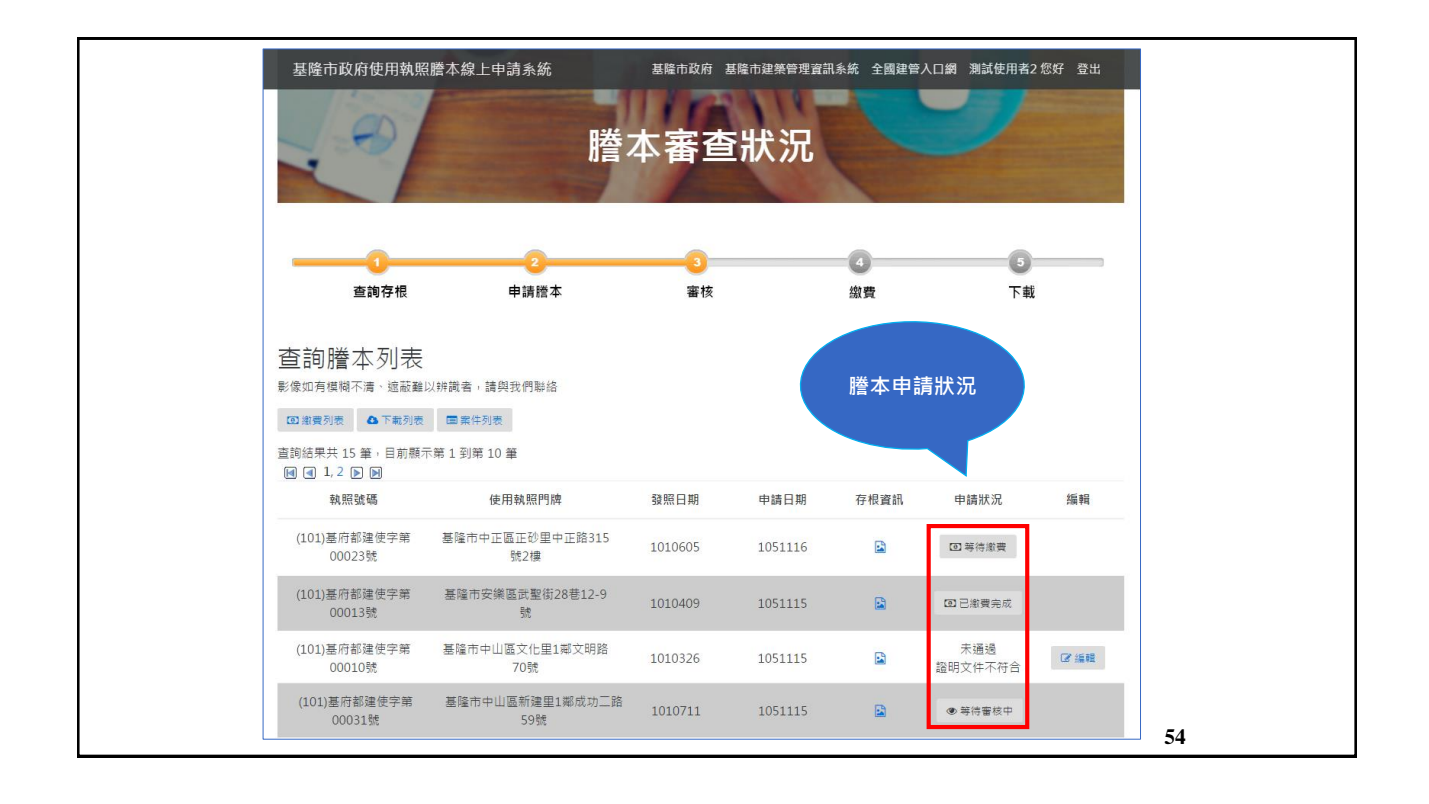

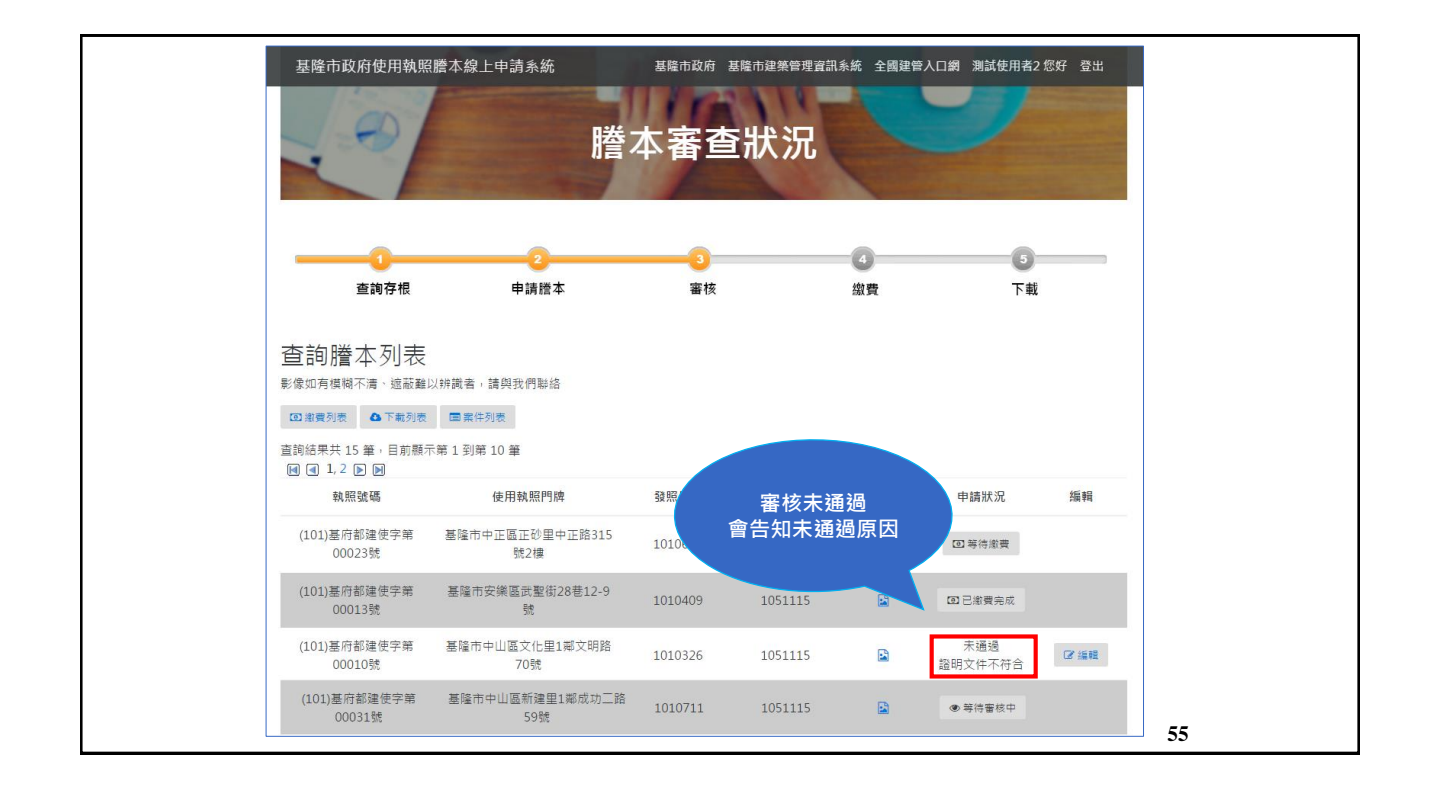

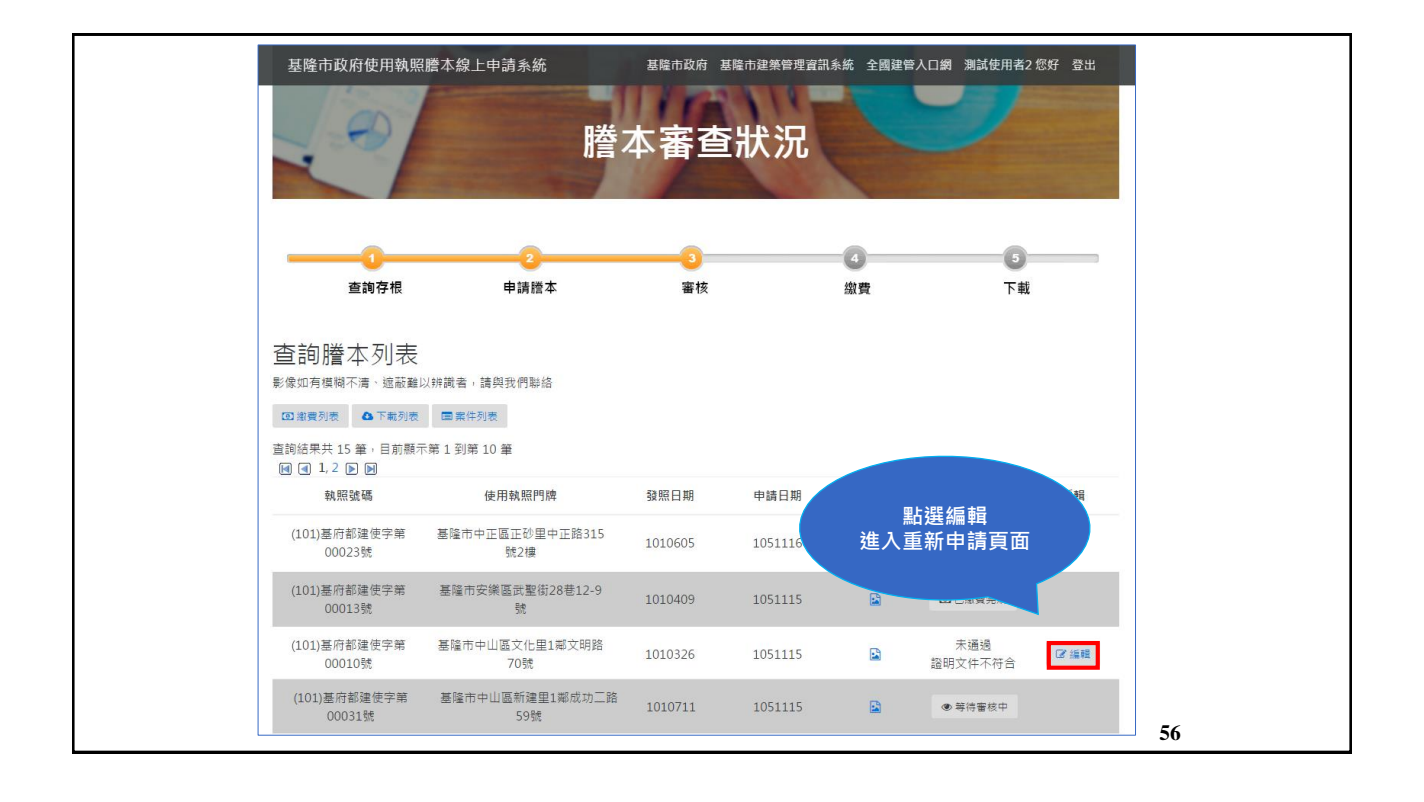

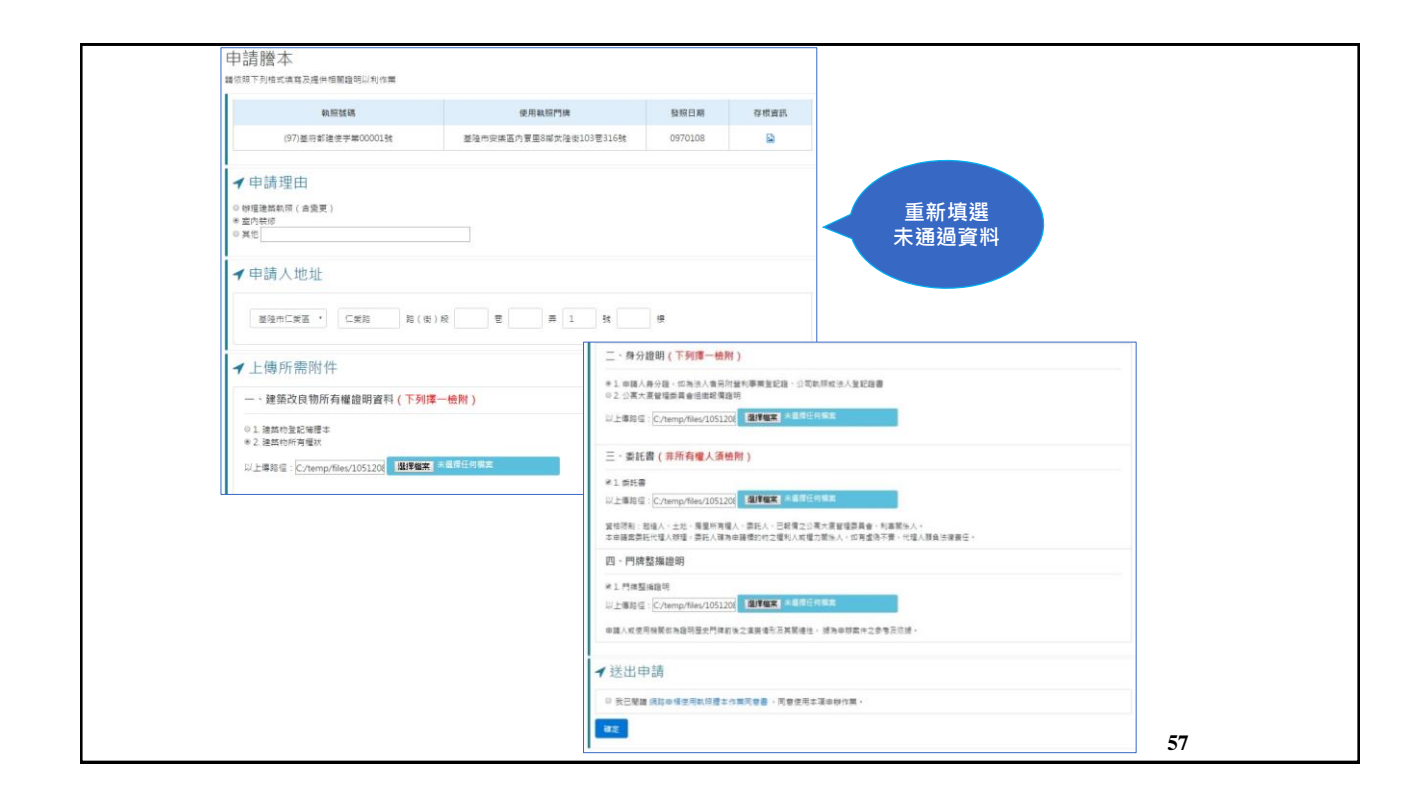

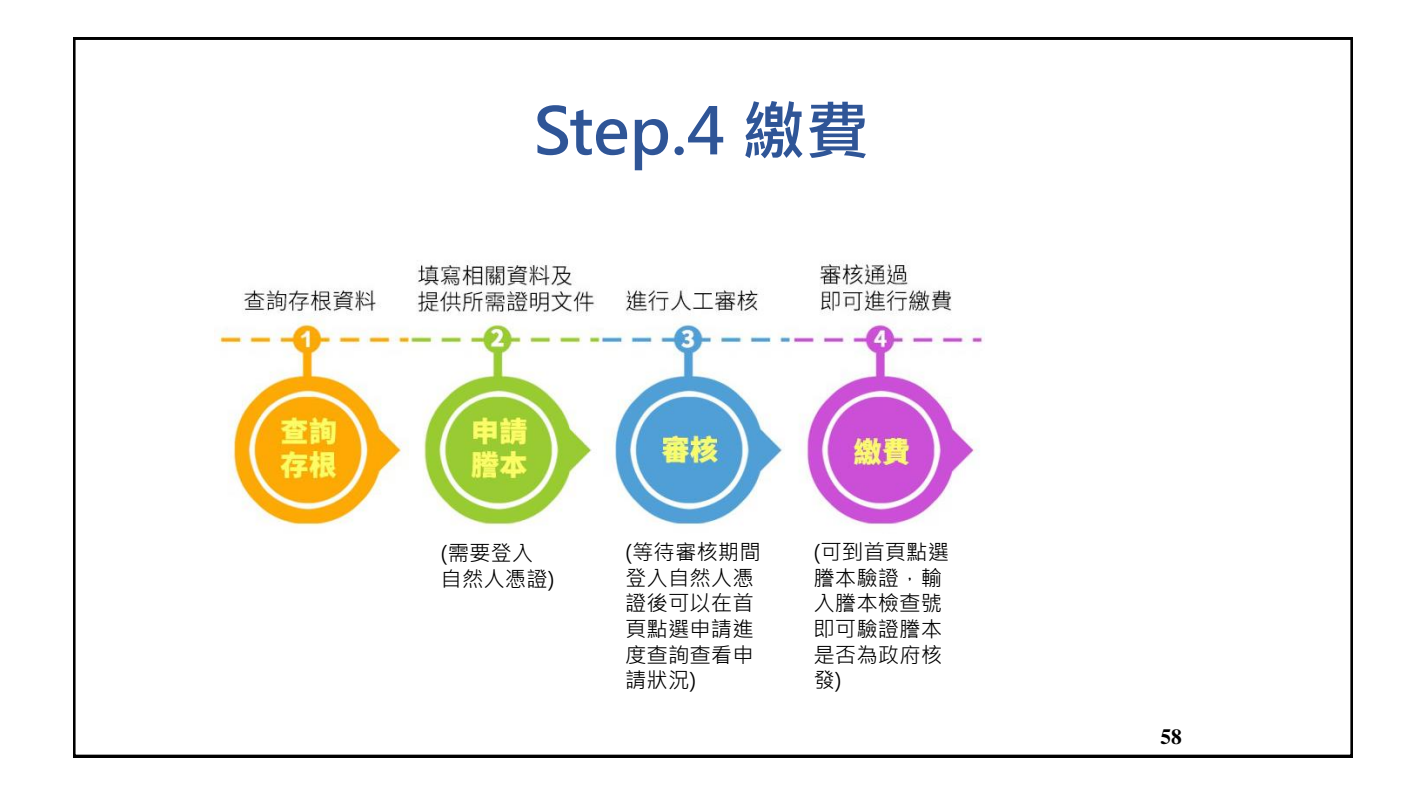

| 基隆市政府使用執照                                 | 謄本線上申請系統<br><b>膳茶</b> 之 | <sup>基腺市政府 基</sup> | <sup>隆市建美管理</sup> 會:<br>狀況 | R系統 全國建管       | A口網 测试使用者2     | 您好登出 |  |
|-------------------------------------------|-------------------------|--------------------|----------------------------|----------------|----------------|------|--|
| ち (1) (1) (1) (1) (1) (1) (1) (1) (1) (1) | 選繳費列表<br>(13)第10 単      | <b>3</b><br>審核     |                            | <b>4</b><br>繳費 | <b>3</b><br>康才 |      |  |
| 執照號碼                                      | 使用執照門牌                  | 發照日期               | 申請日期                       | 存根資訊           | 申請狀況           | 編輯   |  |
| (101)基府都建使字第<br>00023號                    | 基隆市中正區正砂里中正路315<br>號2樓  | 1010605            | 1051116                    |                | ☑ 等待繳費         |      |  |
| (101)墓府都建使字第<br>00013號                    | 基隆市安樂區武聖街28巷12-9<br>號   | 1010409            | 1051115                    |                | ③已繳費完成         |      |  |
| (101)基府都建使字第<br>00010號                    | 基隘市中山區文化里1郟文明路<br>70號   | 1010326            | 1051115                    |                | 未通過<br>證明文件不符合 | ◎編輯  |  |
| (101)基府都建使字第<br>00031號                    | 基隆市中山區新建里1鄰成功三路<br>59號  | 1010711            | 1051115                    |                | ● 等待審核中        |      |  |

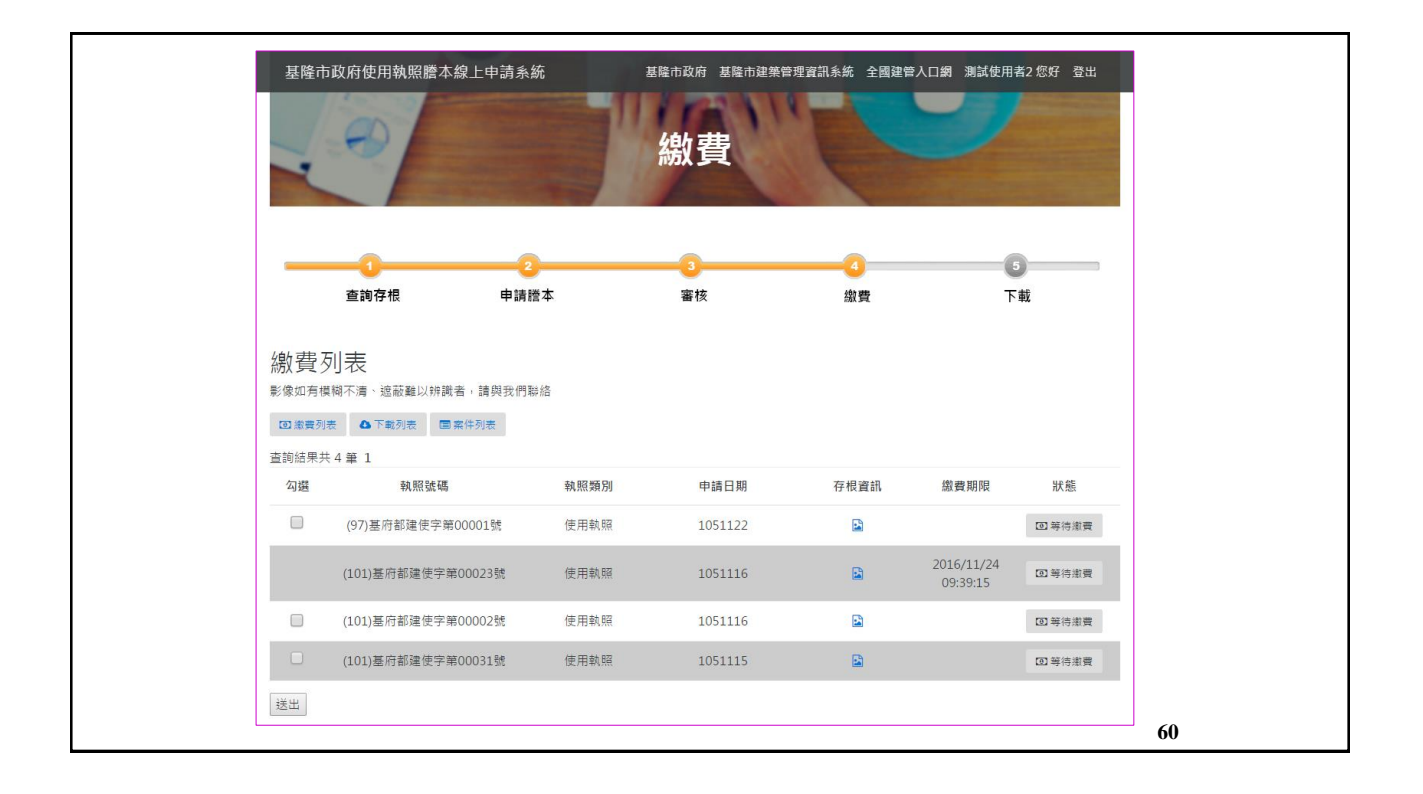

| 線費<br>影像如有機<br>圖激費列部<br>查詢結果共 | <u>別表</u><br><sup>職不満、該</sup><br>るでは<br>3 ▲ 下は<br>3 4 筆 1 |                                         |                                      |                      |                        |        |
|-------------------------------|-----------------------------------------------------------|-----------------------------------------|--------------------------------------|----------------------|------------------------|--------|
| 勾選                            | 執照號碼                                                      | 執照類別                                    | 申請日期                                 | 存根資訊                 | 繳費期限                   | 狀態     |
|                               | (97)基府都建使字第00001號                                         | 使用執照                                    | 1051122                              |                      |                        | ◙ 等待繳費 |
|                               | (101)基府都建使字第00023號                                        | 使用執照                                    | 1051116                              |                      | 2016/11/24<br>09:39:15 | ③等待繳費  |
|                               | (101)基府都建使字第00002號                                        | 使用執照                                    | 1051116                              |                      |                        | ☑ 等待繳費 |
|                               | (101)基府都建使字第00031號                                        | 使用執照                                    | 1051115                              |                      |                        | ◙ 等待繳費 |
| 送出                            | 勾選繳費項目<br>1. 一次勾約<br>易就需要<br>2. 一次勾約<br>續費, [             | 分兩種方<br>選一筆案作<br>要繳一次<br>選多筆案作<br>罰一張手約 | 法<br>牛進行繳費<br>手續費,一<br>手進行繳費<br>賣費發票 | ,只要進<br>筆交易開<br>,只需要 | 行一次交<br>一張發票<br>繳一次手   |        |
|                               |                                                           |                                         |                                      |                      |                        | 61     |

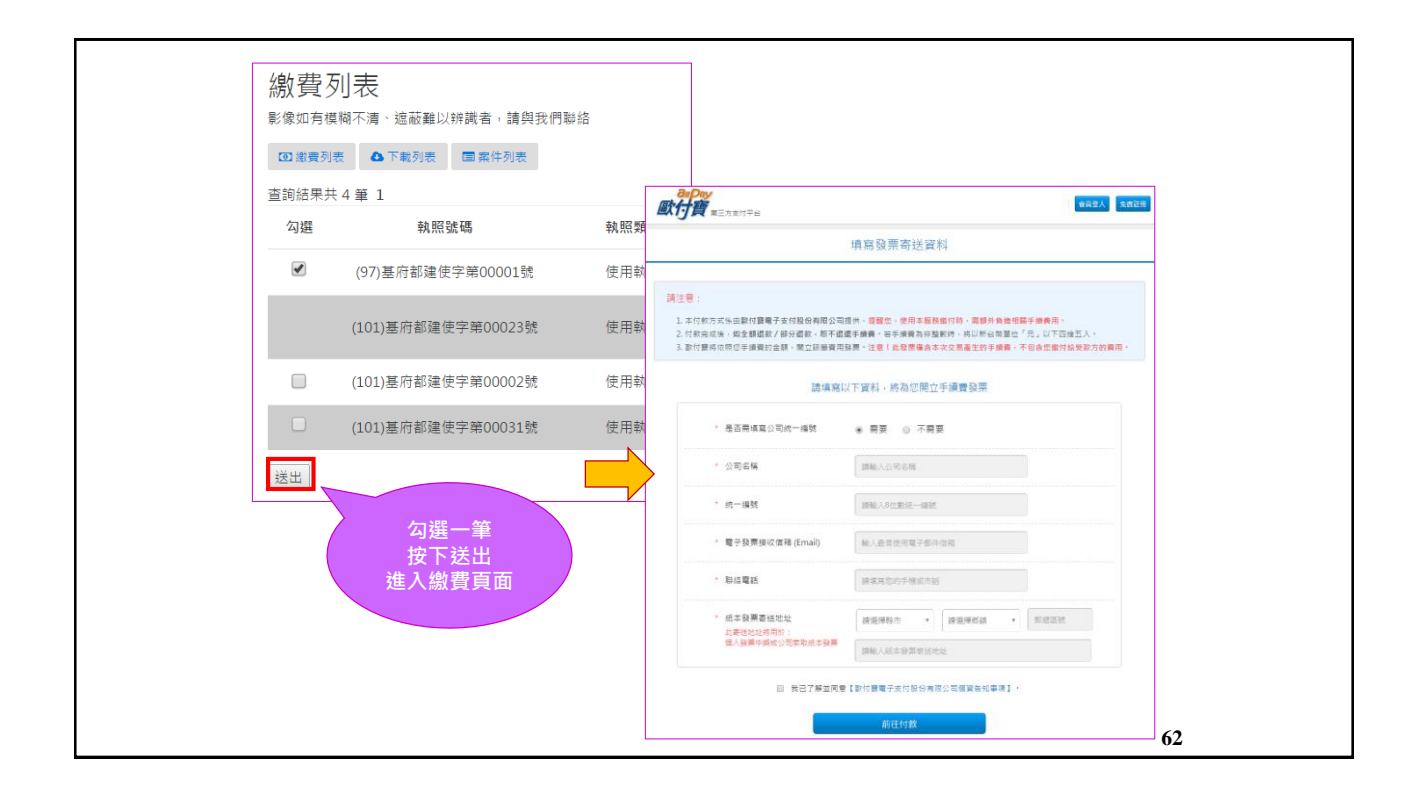

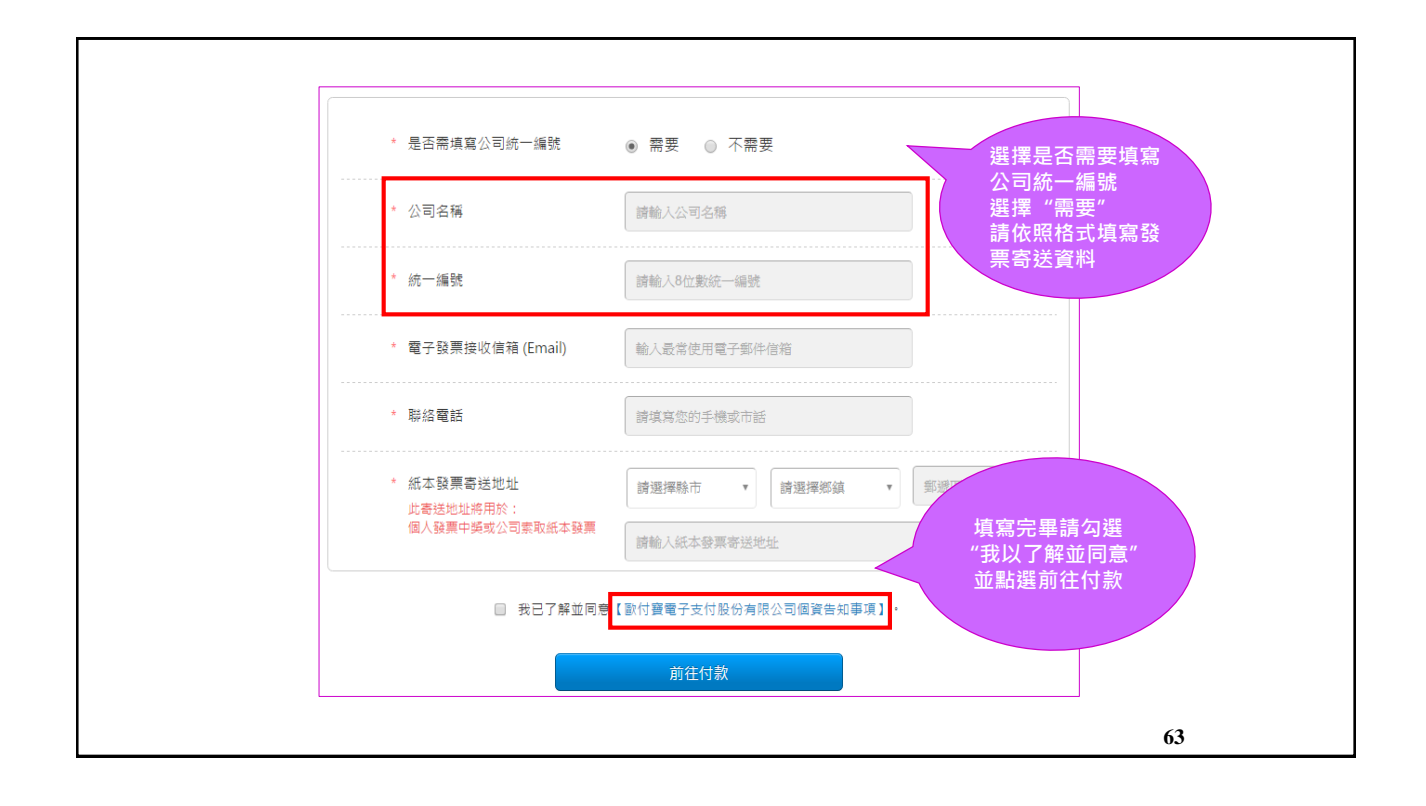

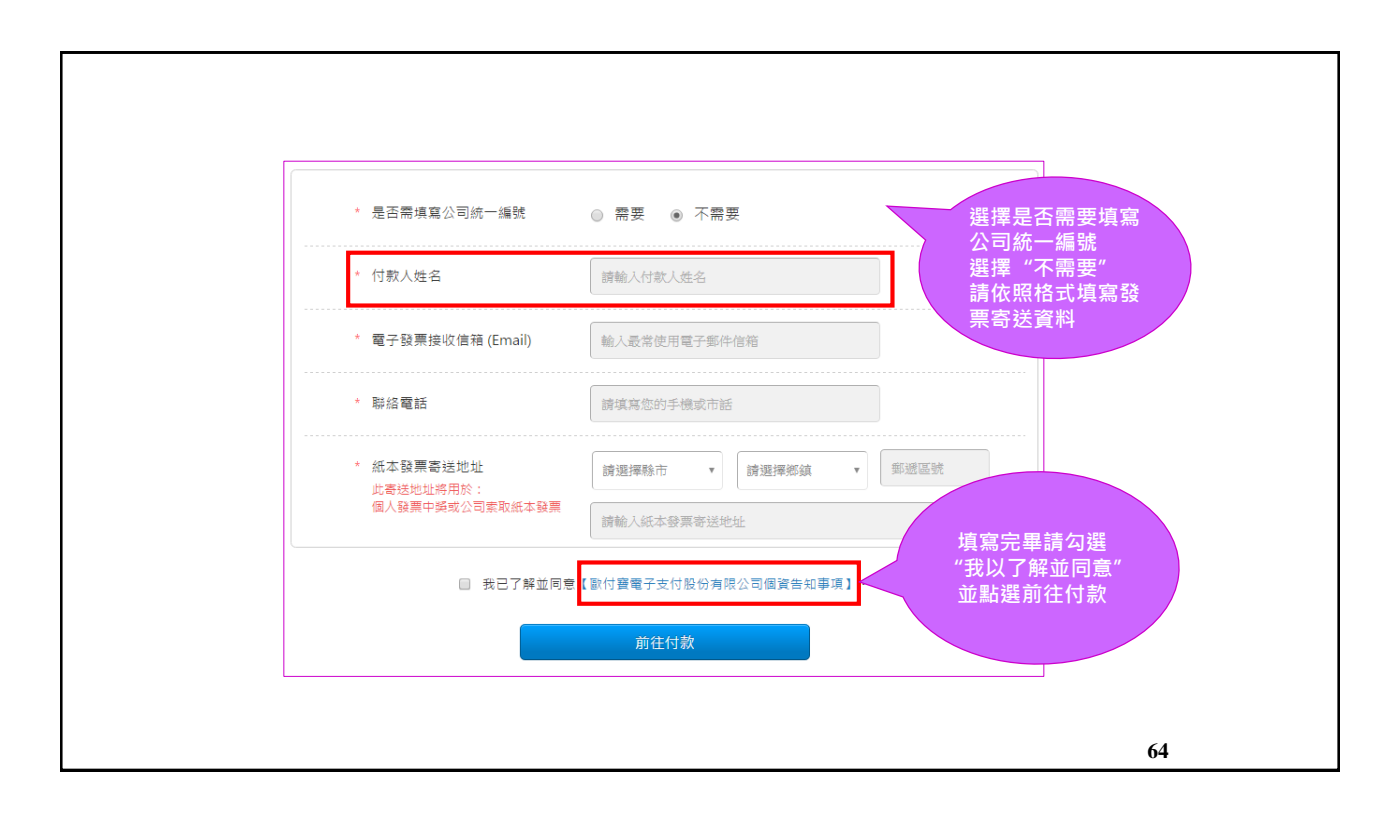

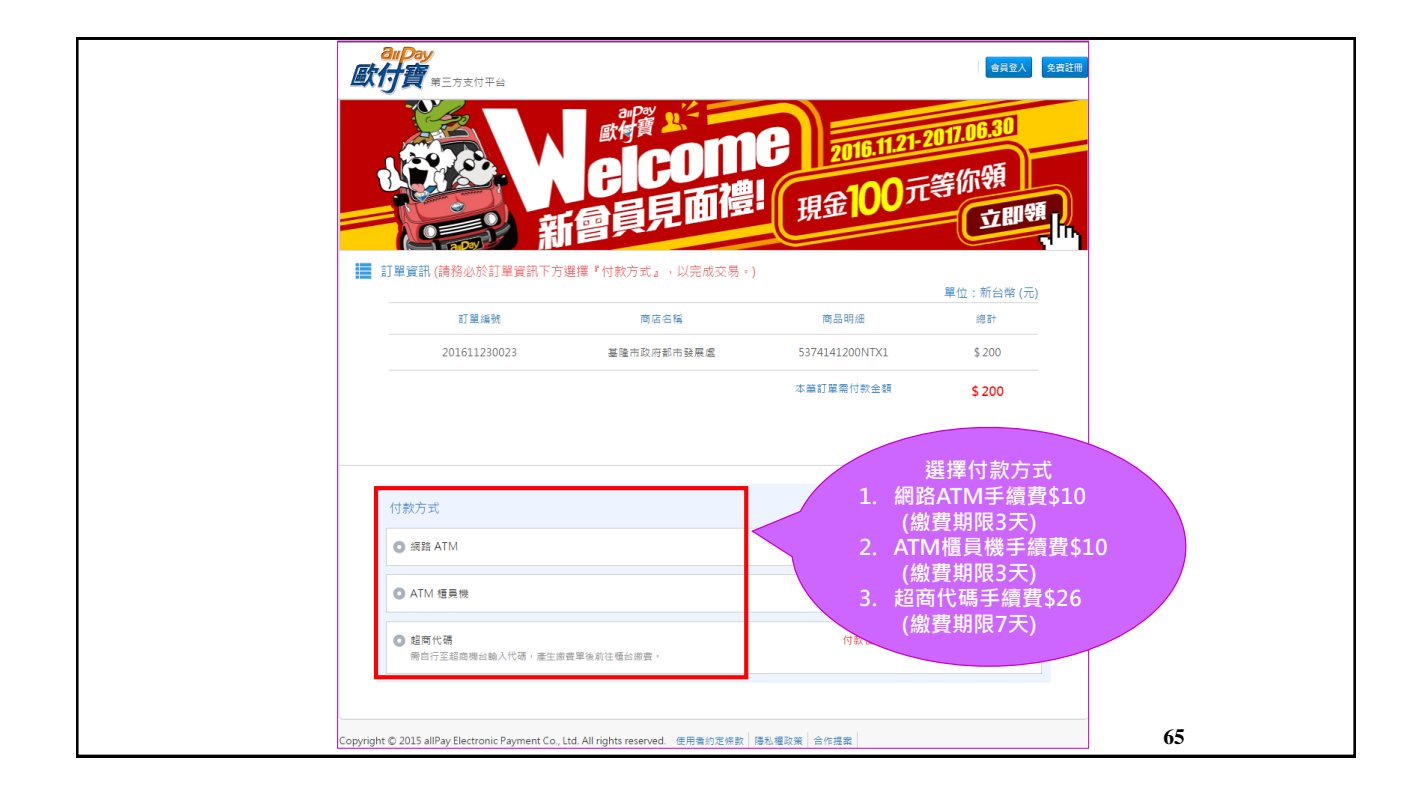

| 付款方式                                                                                                    |                                                                                                    |
|----------------------------------------------------------------------------------------------------|----------------------------------------------------------------------------------------------------|
| ● 網路 ATM                                                                                                    | 付款後如需退款,手續費恕不退還。 ▼                                                                                                    |
| ** 登入野竹夏・県均更有保障!<br>・ (名音社冊)         ・ (名音社冊)         ・ (名言社冊)         ・ (名言社)         ・ (名言社)         ・ (名言社) | <ul> <li>総費之前<br/>一定要先登入<br/>歐付寶帳號</li> <li>         ● (○)         ● (○)         ● (○)         ● (○)         ● (○)         ● (○)         ● (○)         ● (○)         ● (○)         ● (○)         ● (○)         ● (○)         ● (○)         ● (○)         ● (○)         ● (○)         ● (○)         ● (○)         ● (○)         ● (○)         ● (○)         ● (○)         ● (○)         ● (○)         ● (○)         ● (○)         ● (○)         ● (○)         ● (○)         ● (○)         ● (○)         ● (○)         ● (○)         ● (○)         ● (○)         ● (○)         ● (○)         ● (○)         ● (○)         ● (○)         ● (○)         ● (○)         ● (○)         ● (○)         ● (○)         ● (○)         ● (○)         ● (○)         ● (○)         ● (○)         ● (○)         ● (○)         ● (○)         ● (○)         ● (○)         ● (○)         ● (○)         ● (○)         ● (○)         ● (○)         ● (○)         ● (○)         ● (○)         ● (○)         ● (○)         ● (○)         ● (○)         ● (○)         ● (○)         ● (○)         ● (○)         ● (○)         ● (○)         ● (○)         ● (○)         ● (○)         ● (○)         ● (○)         ● (○)         ● (○)         ● (○)         ● (○)         ● (○)         ● (○)         ● (○)         ● (○)         ● (○)         ● (○)         ● (○)         ● (○)         ● (○)         ● (○)         ● (○)         ● (○)         ● (○)</li></ul> |
| O ATM 櫃員機                                                                                                    | 付款後如需退款,手續费恕不退還。 ⊲                                                                                                    |
| <ul> <li>超商代碼<br/>需自行至超商機台輸入代碼,產生繳費單後前往櫃台繳費。</li> </ul>                                                                                                    | 付款後如需退款,手續费恕不退還。 ∢                                                                                                    |

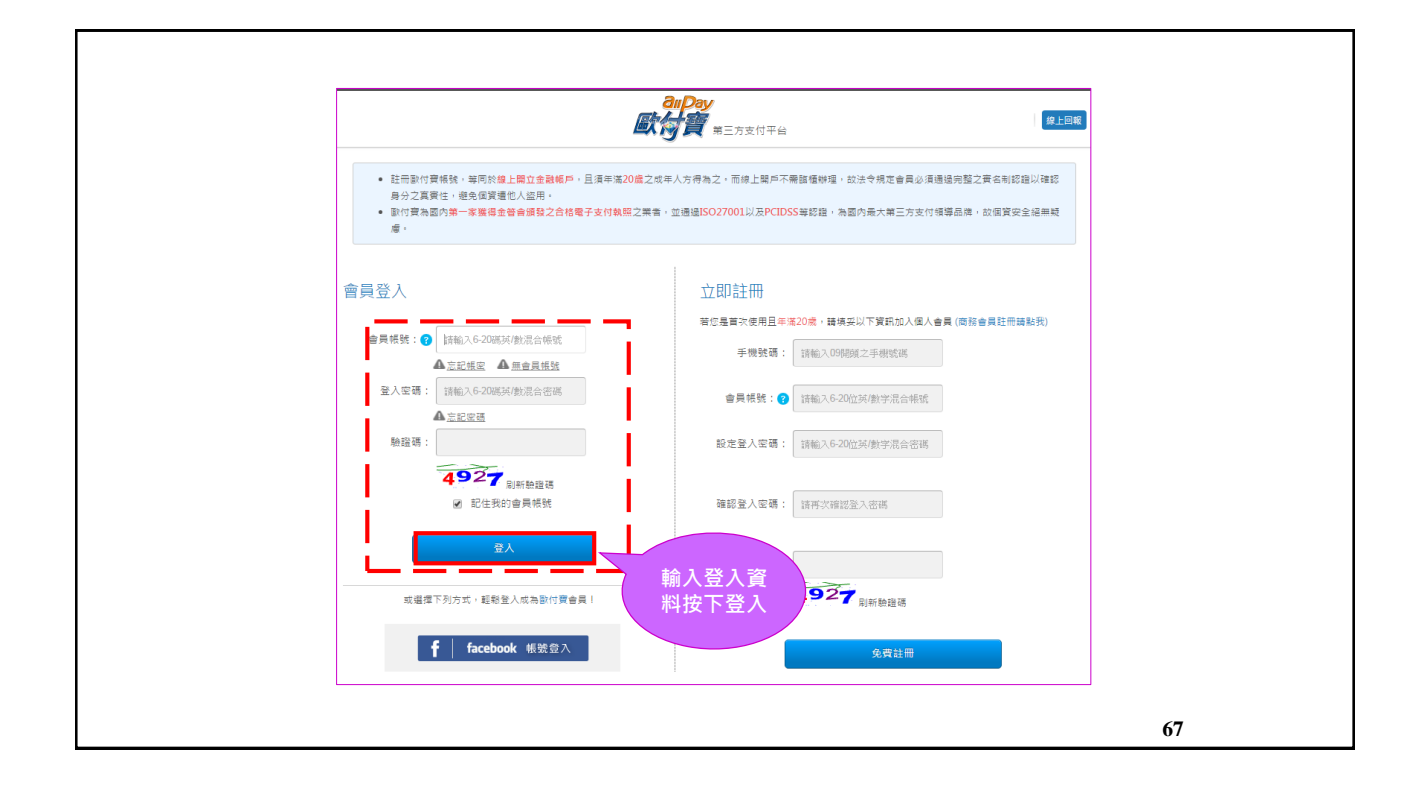

| <ul> <li>● 網路 ATM</li> <li>付款後如需總款,手攝費怒不退還。</li> <li>使用此方式付款需負擔 \$10 手攝費,本筆訂單需付款金額 \$210,</li> <li>● 承幣銀行</li> <li>● 萬幣銀行</li> <li>● 萬幣銀行</li> <li>● 萬幣銀行</li> <li>● 萬幣意味</li> <li>● 萬幣銀行</li> <li>● 萬幣意味</li> <li>● 萬幣銀行</li> <li>● 萬幣意味</li> <li>● 萬幣意味</li> <li>● 萬幣意味</li> <li>● 萬幣意味</li> <li>● 萬幣意味</li> <li>● 萬幣意味</li> <li>● 萬幣意味</li> <li>● 萬幣意味</li> <li>● 萬幣意味</li> <li>● 萬幣意味</li> <li>● 萬幣意味</li> <li>● 萬幣意味</li> <li>● 萬幣意味</li> <li>● 萬幣意味</li> <li>● 萬幣意味</li> <li>● 新香飯</li> <li>● 日本</li> <li>● 素簡</li> <li>● 二、</li> <li>● 二、</li></ul> | 付款方式                                                    |                    |
|----------------------------------------------------------------------------------------------------|---------------------------------------------------------|--------------------|
| 使用此方式付款需負擔 \$10 手續费 • 本筆訂單需付款金額 \$210 •                                                                                                    | ● 網路 ATM                                                | 付款後如需退款,手續費恕不過還。 ▼ |
| ● 作豊酒深南語       ● 台新語行       ● 賞他金融機構       ● 設定金融機構       ● 設行後, 按下確認認法         ● 遊遊代通       ● 盛振信       ● 盛振信       ● 認認法       ● 認行後, 按下確認認法         ● 建築事項:       ● 建築行之金融卡並使用同態行WebATM進行時概享 0 元手讓責; 使用他行WebATM。則凍支付貸行手讓買 15元・       ● ご       ● ご       ● ご       ● 目前の公式 1000000000000000000000000000000000000                                                                                                    | 使用此方式付款需負擔 \$10 手續費,本筆訂單需付款                             | 金額 \$210 · 選擇您要缴費的 |
| ATM 權員機     付款後如需退款,手續費恝不退還。                                                                                                    | 沈蠶國陳傳統     《                                            | 報標構                |
| 超商代碼<br>南白行至超商際台輸入代碼,產生態實單後前往個台游費。                                                                                                    | O ATM 櫃員機                                               | 付款後如需退款,手續費恕不退還。 👒 |
|                                                                                                    | <ul> <li>超商代碼<br/>需自行至超商機台輸入代碼,產生激費單後前往櫃台邀費。</li> </ul> | 付款後如需退款,手續費恕不過還。 ∢ |

| 新聞:新台幣(元)       訂算編號     1611251458525819       面高明細     5374141200NTX1       訂單金額     210元       實解付款金額     210元       實解付款金額     1520039       付款方會員編號     1561619       付款方強者                                                                                      | [        | 訂單皆                  | a.                                    |           |
|----------------------------------------------------------------------------------------------------|----------|----------------------|---------------------------------------|-----------|
| 訂算編號     1611251458525819       南處明細     基隆市政府都市發展虛       南處明細     5374141200NTX1       訂單金額     210元       實際付款金額     210元       實際付款含量編號     1520039       付款方會員編號     1561619       付款方含員編號     1561619       貸款項撥至屬家時間     立即 時注意!您的支付款項時於交易安                     |          | ¥3 - 7 34,           |                                       | 幣別:新台幣(元) |
| 商志明細         基础市政府都市發展處           商品明細         5374141200NTX1           訂單全額         210元           實際付款金額         210元           收款方會員編號         1520039           付款方會員編號         1561619           付款方會員編號         1561619           付款方燈名         #註意!您的支付款课將於交易会 | 訂單編號     | 1611251458525819     |                                       |           |
| 商品明細     5374141200NTX1       訂單金額     210元       實際付款金額     210元       收款方會員施號     1520039       付款方會員施號     1561619       付款方如名     確認訂單資訊<br>按下確認交易       款項撥至兩家時間     立即,時注意!您的支付款項將較交易会                                                                          | 商家/網站名稱  | 基隆市政府都市發展處           |                                       |           |
| 訂單金額     210元       實際付款金額     210元       收款方會員編號     1520039       付款方會員編號     1561619       付款方姓名     #認交易                                                                                                    | 商品明細     | 5374141200NTX1       |                                       |           |
| 實際付款金額         210元           收款方會員編號         1520039           付款方會員編號         1561619           付款方姓名            款項撥至南家時間         立即 調注意!您的支付款课時款交易完                                                                                                    | 訂單金額     | 210元                 |                                       |           |
| 收款方會員編號         1520039           付款方會員編號         1561619         確認訂單資訊<br>按下確認交易           付款方姓名            款項撥至商家時間         立即 時注意!您的支付款項將於交易完         (15-1)                                                                                                    | 實際付款金額   | 210元                 |                                       |           |
| 付款方會員編號     1561619     難節61 年貢訊<br>按下確認交易       付款方姓名         款項撥至商家時間     立即 講注意! 您的支付款课時款交易会        確認交易                                                                                                    | 收款方會員編號  | 1520039              | <b>応</b> 切 計 聖 表 却                    |           |
| 1女 11 進 mú 又 刻       飲酒撥至南家時間       立即 商注意! 您的支付款源將於交易会       確認交易       取消交易                                                                                                    | 付款方會員編號  | 1561619              | 1 1 1 1 1 1 1 1 1 1 1 1 1 1 1 1 1 1 1 |           |
| 款項指至商家時間<br>立即<br>請注意!您的支付款項將於交易安<br>描述。)<br>確認交易<br>取消交易                                                                                                    | 付款方姓名    | 100                  | 14下11年前汉团                             |           |
| 確認交易                                                                                                    | 款項撥至商家時間 | 立即<br>請注意!您的支付款項將於交易 | Ê (1 → 1)                             |           |
|                                                                                                    |          | 確認交易                 | 取消交易                                  |           |
|                                                                                                    |          |                      |                                       |           |
|                                                                                                    |          |                      |                                       |           |
|                                                                                                    |          |                      |                                       |           |
|                                                                                                    |          |                      |                                       |           |
|                                                                                                    |          |                      |                                       |           |

| <ul> <li>□3 最新消息</li> <li>● 交易安全</li> <li>● 第見問題</li> <li>● 為7保障您的交易安全,若不繼續使用網路ATM服務,請登出<br/>余統,並目请卡德取出晶片金融卡!</li> </ul>                                                   |   | 進入<br>兆豐國際商業銀<br>行網路ATM頁面                                                                                                    | 兆豐國際商業銀行       24 Adars service<br>Web ATM         Keys International Connercest Bar       Web ATM         論 片機偵測中          國 最新海島       ② 文易安全         ② 全易安全       ③ 常見問題         ▲了保障您的交易安全,若不繼續使用網路ATM爆潑,講營出<br>系統,並目讀卡機收出品月全融卡! |
|----------------------------------------------------------------------------------------------------|---|----------------------------------------------------------------------------------------------------|----------------------------------------------------------------------------------------------------|
| 如果未安裝兆豐國際商銀-網<br>ATM元件,會跳出下方訊息<br>netbank.megabank.com.tw 顯示:<br>(世未安榮:2週國際標:-現稅ATM元件!<br>攝驗編書面中的「講下點最新成元件: 連結:<br>立者考「元牛安裝規明:-連結:<br>文裝後護器必願開所有 FireFox/Chrome 瀏覽器後再重新進人。 | 4 | ・教授国際商業銀行         Mga Harrar House Converted is an Web Artist            Web Artist             ・ション           ・・ション             ・ション           ・ション             ・ション           ・ション             ・ション           ・ション             ・ション           ・ション             ・ション           ・ション             ・ション           ・ション             ・ション           ・ション             ・ション           ・ション             ・ション           ・ション             ・ション           ・ション             ・ション           ・ション             ・ション           ・ション             ・ション           ・ション             ・ション           ・ション             ・シーン           ・シーン             ・シーン           ・シーン             ・           ・             ・           ・             ・           ・              ・ | 如果未安裝兆豐國際商銀-網<br>路ATM元件,會跳出下方訊息<br>netbank.megabank.com.tw 顯示:<br>你尚未安裝:2000時<br>「在中安裝網路」建設文件中開於FireFox 演覽器的元件安裝步襲;<br>安裝後購發必關閉所有FireFox/Chrome 演覽器後再重新進入。<br>權定                                                                     |

| 安                                                                                                    | 裝兆豐國際商銀-網路A                                                                                             | ТМ       |
|----------------------------------------------------------------------------------------------------|----------------------------------------------------------------------------------------------------|----------|
|                                                                                                    | 化豐國際商業銀行 24 hours service<br>Hegs International Commercial Bank Web ATM                                 |          |
|                                                                                                    | <ul> <li>▲ 乳息回覆</li> <li>● <u>節別</u></li> <li>◆ 翁鵑: 您高未实報兆量國際商現 - 明哈ATM元件!</li> <li>● 元代安裝说明</li> </ul> |          |
| 日本部項     日本部項 ・ 新塔     日本部理 ・ 新塔     日本部理 ・ 新塔     日本部本書     日本部本書     日本 | ATMPlugin ・ (4) 原母 MegaA75.090gm の<br>相定 所 ・ (5) 原母 MegaA75.090gm の<br>本 ・ (4) 原母 MegaA75.090gm の       |          |
| ★ 345元度<br>● 下載<br>■ 東面<br>「図 最近的位置<br>● OneDrive                                                                                                    | · · · · · · · · · · · · · · · · · · ·                                                                   | <b>*</b> |
| <ul> <li>(i) Git</li> <li>(i) 文件</li> <li>(i) 音频</li> <li>(ii) 信频</li> <li>(iii) 現</li> <li>(iii) 風片</li> </ul>                                                                                                    |                                                                                                    |          |
| 1製 電調<br>構成名類(N): 「<br>存備頻型(T): 【                                                                                                    |                                                                                                    |          |

| 開設檔案 - 安全性警告<br><b>星否要執行這個檔案?</b><br>名稱: <u>dministrator\Desktop\MegaATMPlugin.exe</u><br>影行者: <u>Mega International Commercial Bank</u><br>類型: 應用程式<br>従: C:\Users\Administrator\Desktop\MegaATM |                                    |  |
|----------------------------------------------------------------------------------------------------|------------------------------------|--|
|                                                                                                    | りき重要領 機能 WebATM Plugin 10.26 Setup |  |
| 日完成<br>「「「新元録前面の)<br>Nulleoff Install System v2.46.5-Unicode<br>(上一歩 ( 面積の) 取消(C)                                                                                                    |                                    |  |

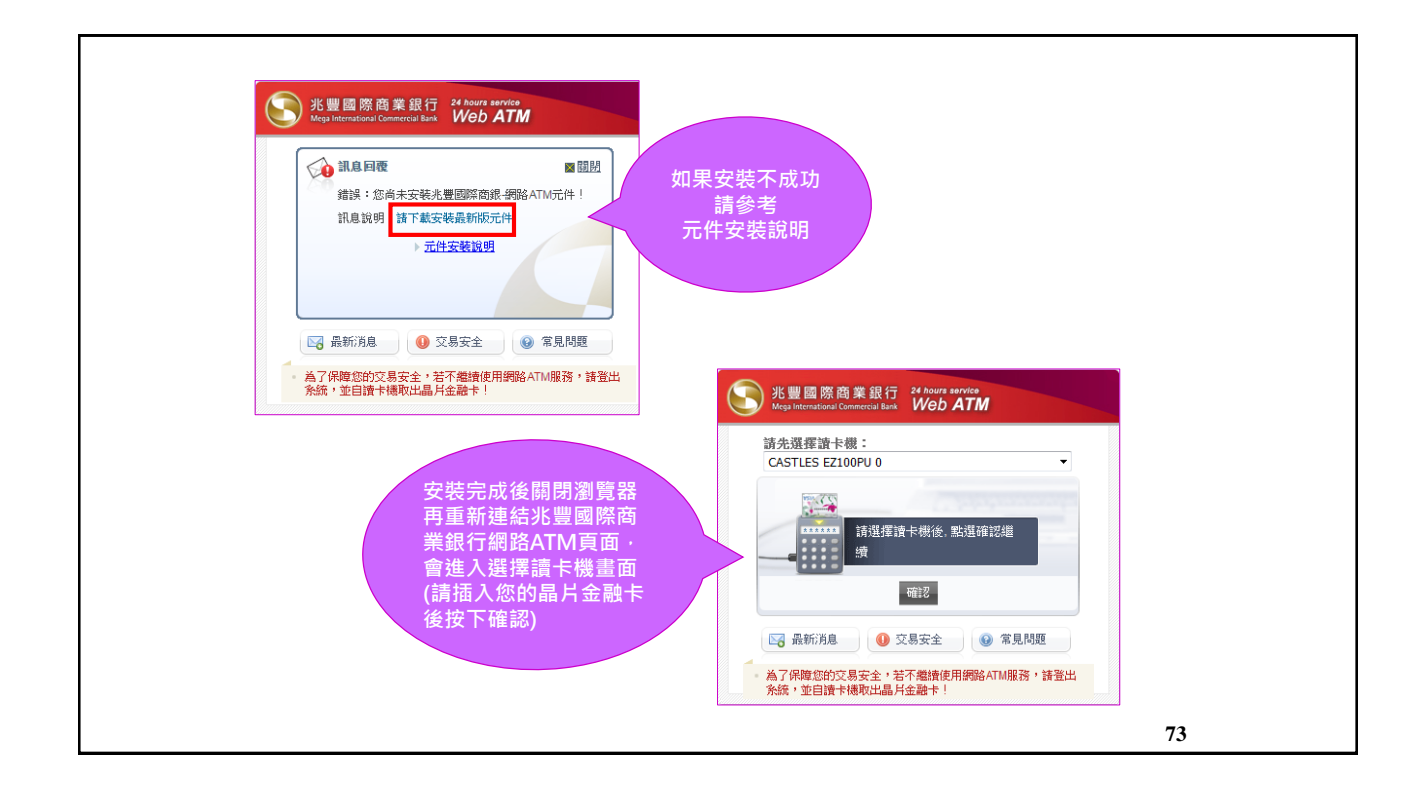

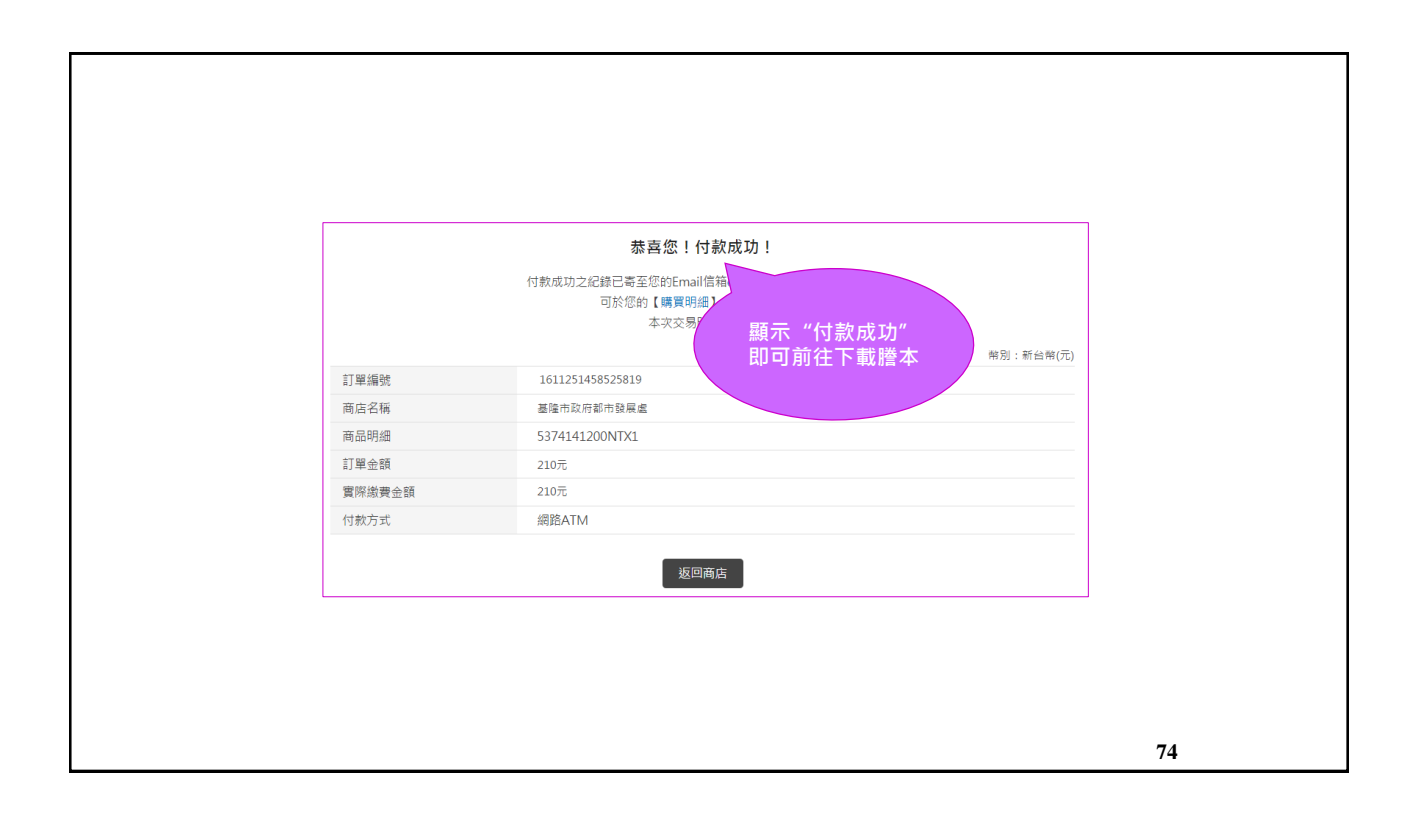

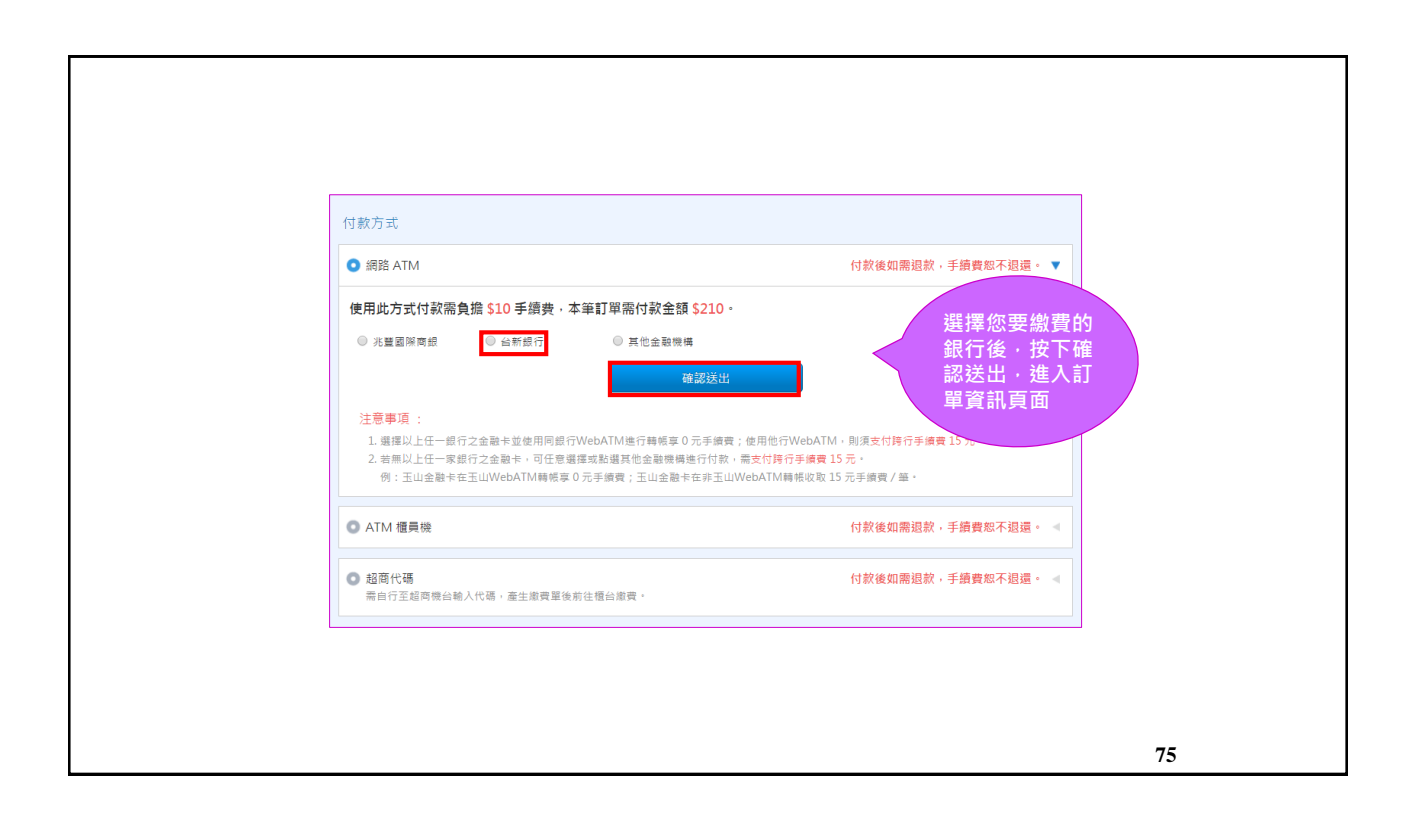

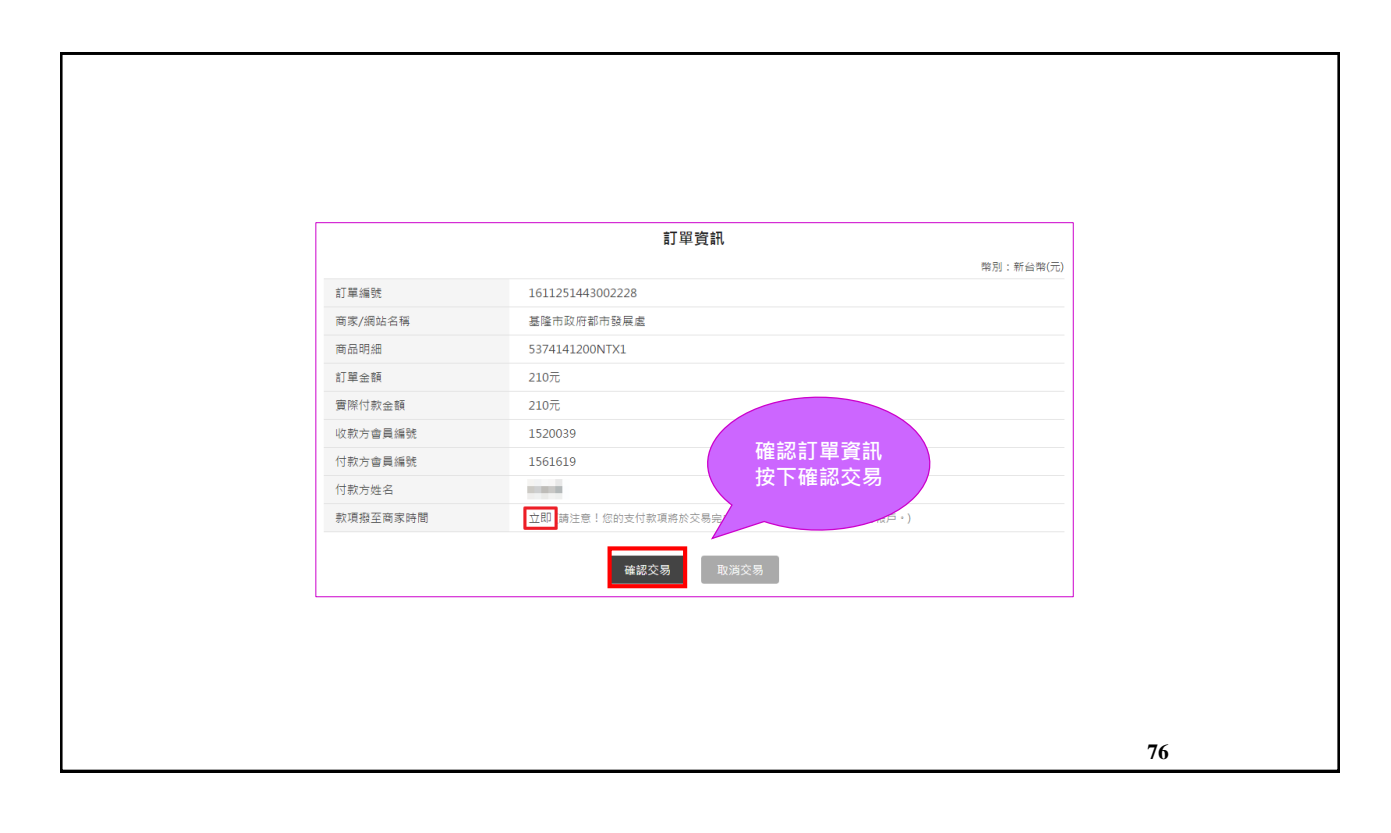

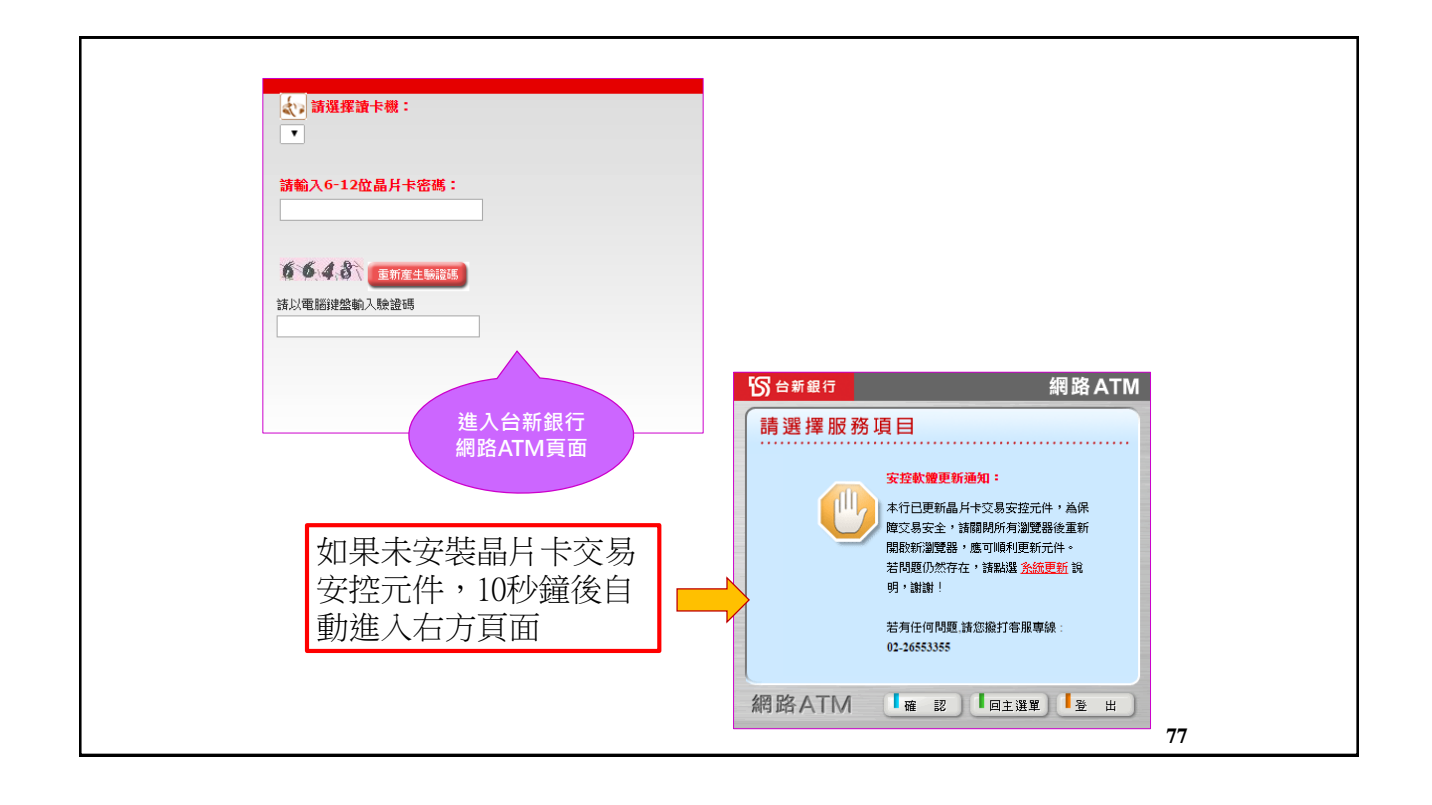

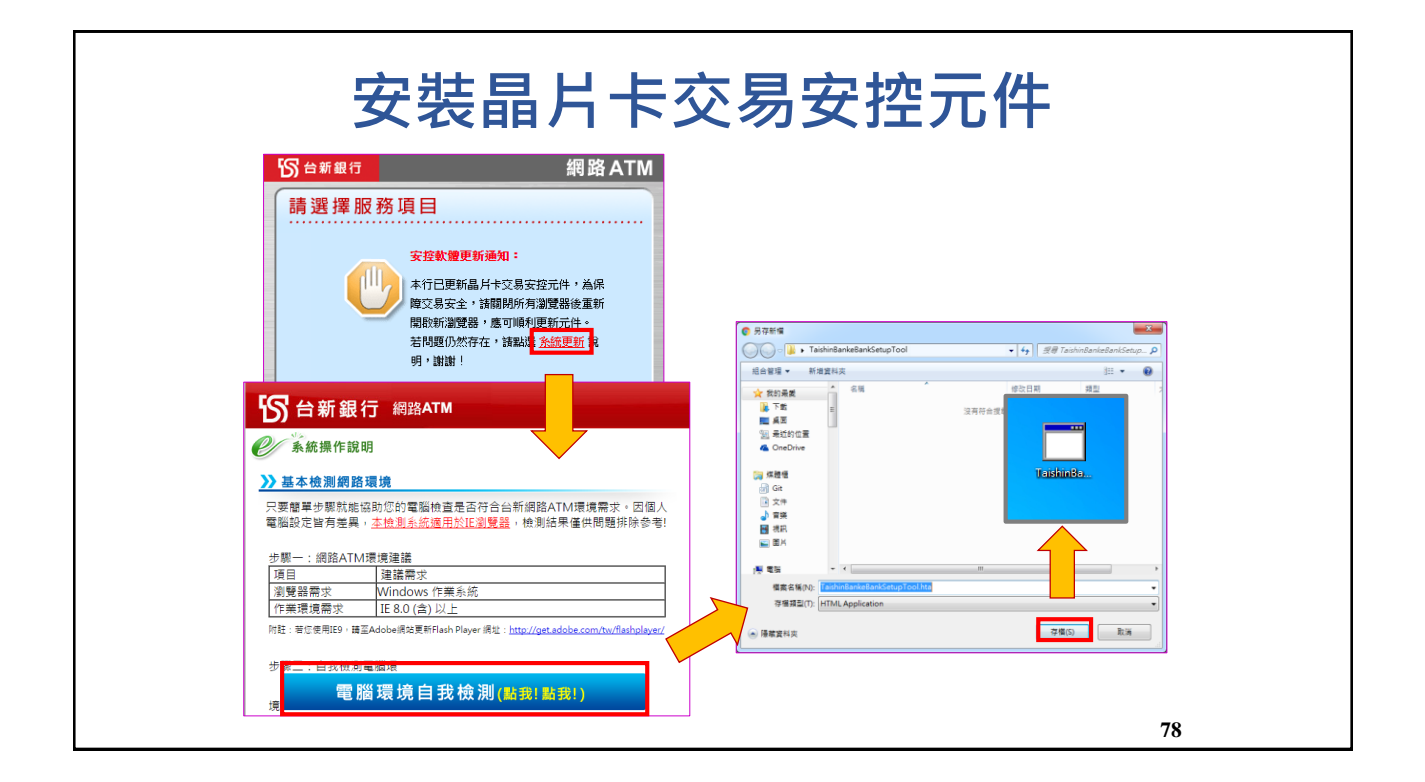

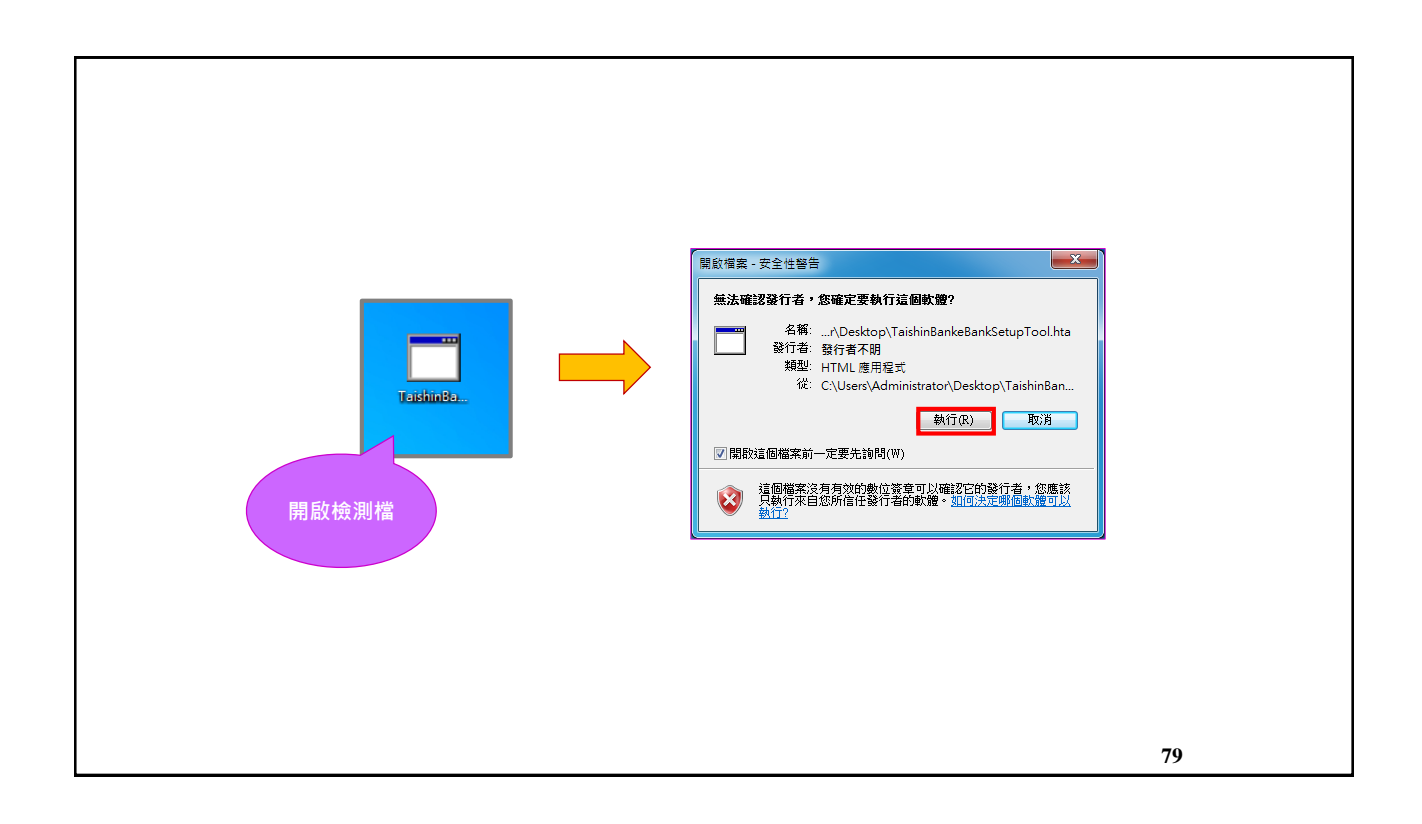

|      |                     |                      | 目前您的電腦環            | 見狀態                   |               |          |              |     |
|------|---------------------|----------------------|--------------------|-----------------------|---------------|----------|--------------|-----|
| 檢    | 则項目                 | 建議設定                 | 您的                 | 設定                    | 變更我的設         | 定,以符合網路銀 | 行環境          |     |
| 作時   | 業系統                 | Windows 作業系統         | Microsoft          | Windows 7             |               |          |              |     |
| 瀏覽   | 器版本                 | IE 6.0 以上            | IE 9.1(            | (査設定)                 |               | 關閉視窗     |              |     |
| Java | Script              | Javascript1.2以上      | JavaS              | cript 1.3             |               |          |              |     |
| 支援   | SSL加密               | 是                    | 請您自我檢              | 查( <u>檢查方法</u> )      |               |          |              |     |
| FLA  | SH版本                | Flash 7 以上           | Fla                | sh 9                  |               |          |              |     |
| 螢幕   | 解析度                 | 1024 x 768 像素        | 1920 x 1           | 080 像素                |               |          |              |     |
| 色彩   | 解析度                 | 256色 以上              | 全彩 (3              | 32 位元)                |               |          |              |     |
| 本行網) | 答ATM元件              | 需下載                  | 否 (元               | <u>件下載</u> )          |               |          |              |     |
|      |                     | 台新銀行                 | う網路銀行環境(II         | E) 設定調整項目             |               |          |              |     |
| 序號   |                     | 設定/調整項目              |                    | E                     | 的             | 網路銀行建議設  | 定 您目前的       | 的設定 |
| 1    | iন                  | 載簽名的ActiveX控制項       |                    |                       |               | 啟用       | 提升           | 示   |
| 2    | É                   | 動提示ActiveX控制項        |                    | 1. We also be 100     |               | 啟用       | 停月           | 用   |
| 3    | 執:                  | 行ActiveX控制項與插件       |                    | 允許安裝票                 | 1999年:        | 啟用       | 啟月           | 用   |
| 4    | 標示                  | 為安全的ActiveX控制項       |                    |                       |               | 啟用       | 戲用           | 用   |
| 5    | 指令                  | 碼處理-Active Scripting |                    |                       |               | 啟用       | 啟            | 用   |
| 6    | 允許網頁使用              | 月受限制的通訊協定於主動         | 前式内容               |                       |               | 啟用       | 提力           | 示   |
| 7    |                     | 支援cookies            |                    |                       |               | 需加入      | 未加           | い   |
| 8    |                     | 加入信任的網站              |                    |                       |               | 需加入      | 未加           | 1入  |
| 9    | 敵用TLS 1.0 及 SSL 3.0 |                      | 月TLS 1.0 及 SSL 3.0 |                       | 式 通作與 切 換     | 戲用       | 停日           | Ħ   |
| 10   | 檢查儲                 | 存的畫面是否有較新的版:         | ф.                 | 4                     |               | 每次造訪網頁即  | <del>5</del> |     |
| 11   |                     | 白動編碼                 |                    |                       |               | 勾選       |              |     |
| 12   |                     | 智慧卡服務                |                    |                       |               | 自動       | 自            | 動   |
| 13   |                     | 隱私權-封鎖快顧             |                    |                       |               | 停用       | 停月           | 用   |
| 14   |                     | 快顯封鎖程式               |                    |                       |               | 停用       | 敵            | 用   |
| 15   | Yah                 | oo快捷列-阻擋跳窗功能         |                    | 避免封鎖<br>系統無法          | 造成交易<br> 正堂伸用 | 停用       | 停月           | 用   |
| 16   | Goo                 | gle工具列-阻擋跳窗功能        |                    | 1929 Star 6, 710, 723 |               | 停用       | 停月           | 用   |
| 17   | MS                  | N工具列-阻擋跳窗功能          |                    |                       |               | 停用       | 停月           | 用   |

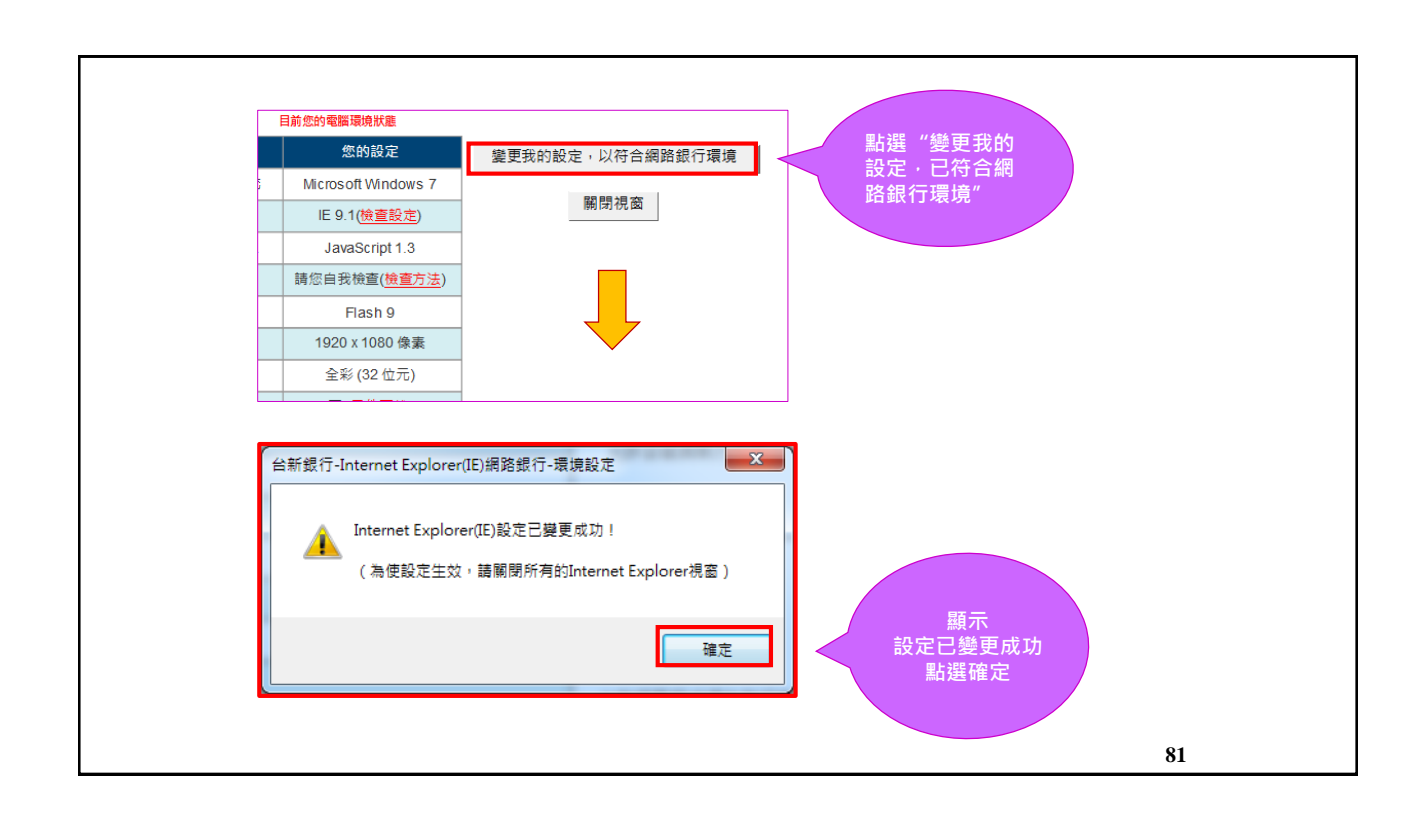

| ★ 請選擇讀卡機: ▼ 請輸入6-12位品片卡密碼: ● ● ● ● ● ● ● ● ● ● ● ● ● ● ● ● ● ● ● | 安裝完成後關閉瀏覽器<br>再重新連結台新銀行網<br>路ATM頁面,會進入輸<br>入晶片卡密碼畫面<br>(請插入您的晶片金融卡<br>後並輸入密碼) |
|------------------------------------------------------------------|-------------------------------------------------------------------------------|
|                                                                  | 82                                                                            |

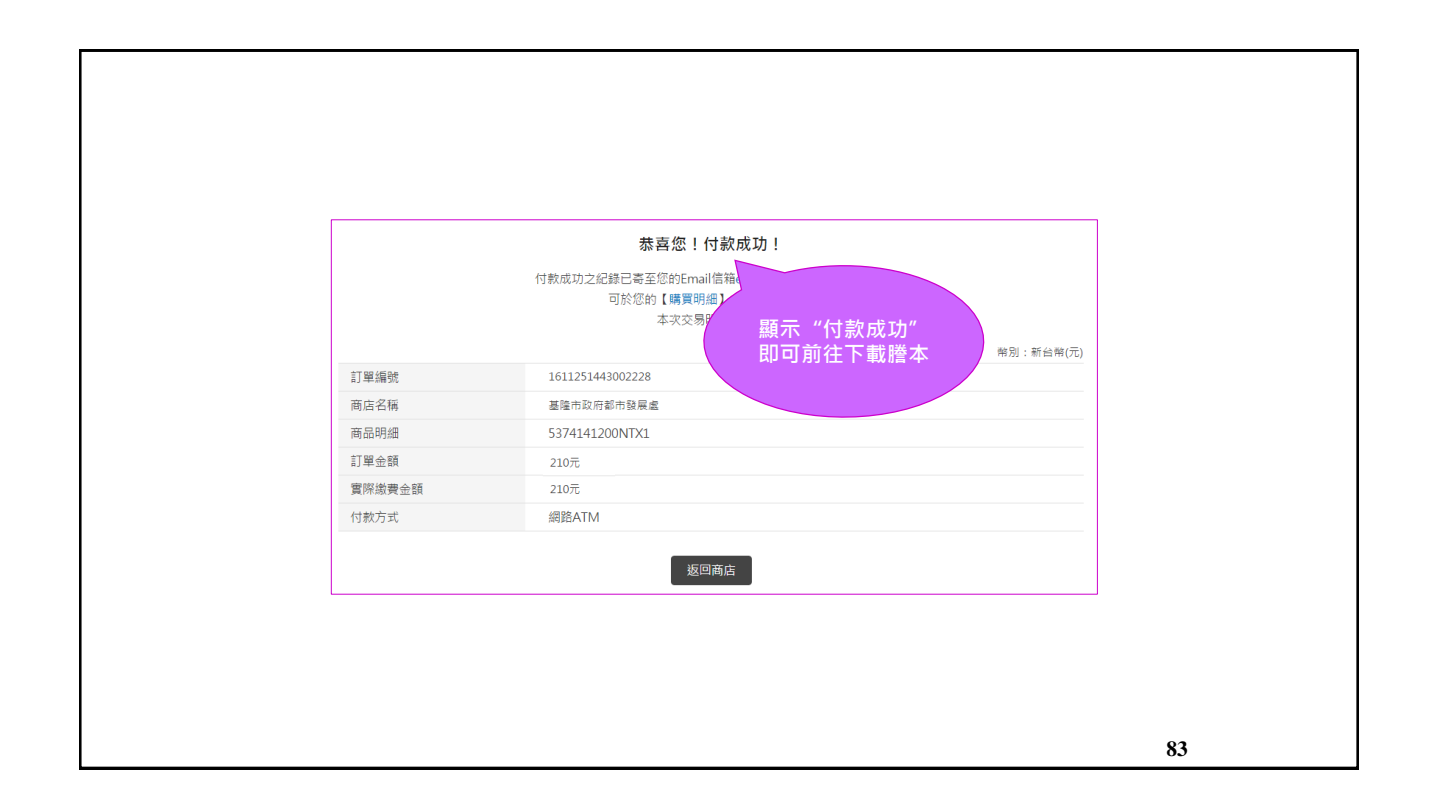

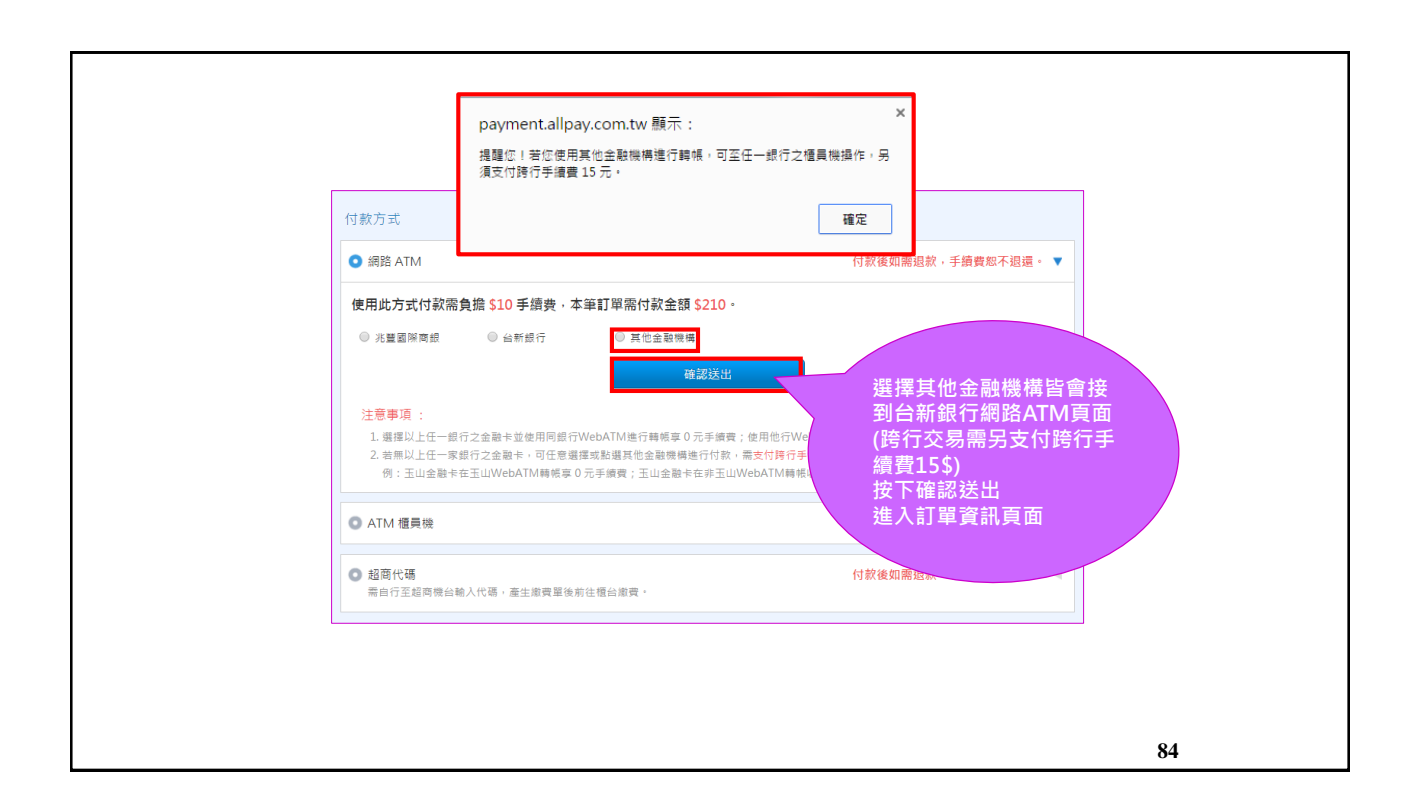

42

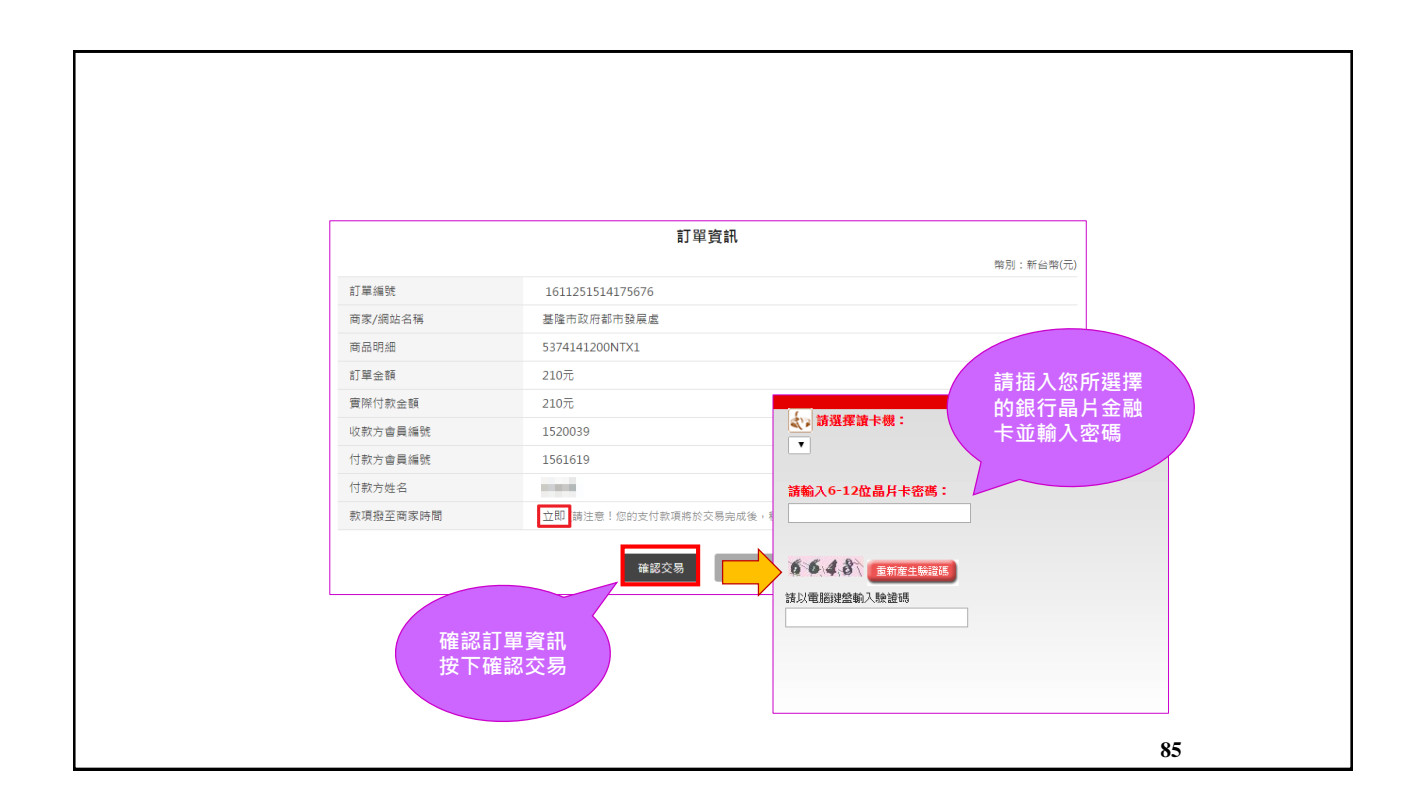

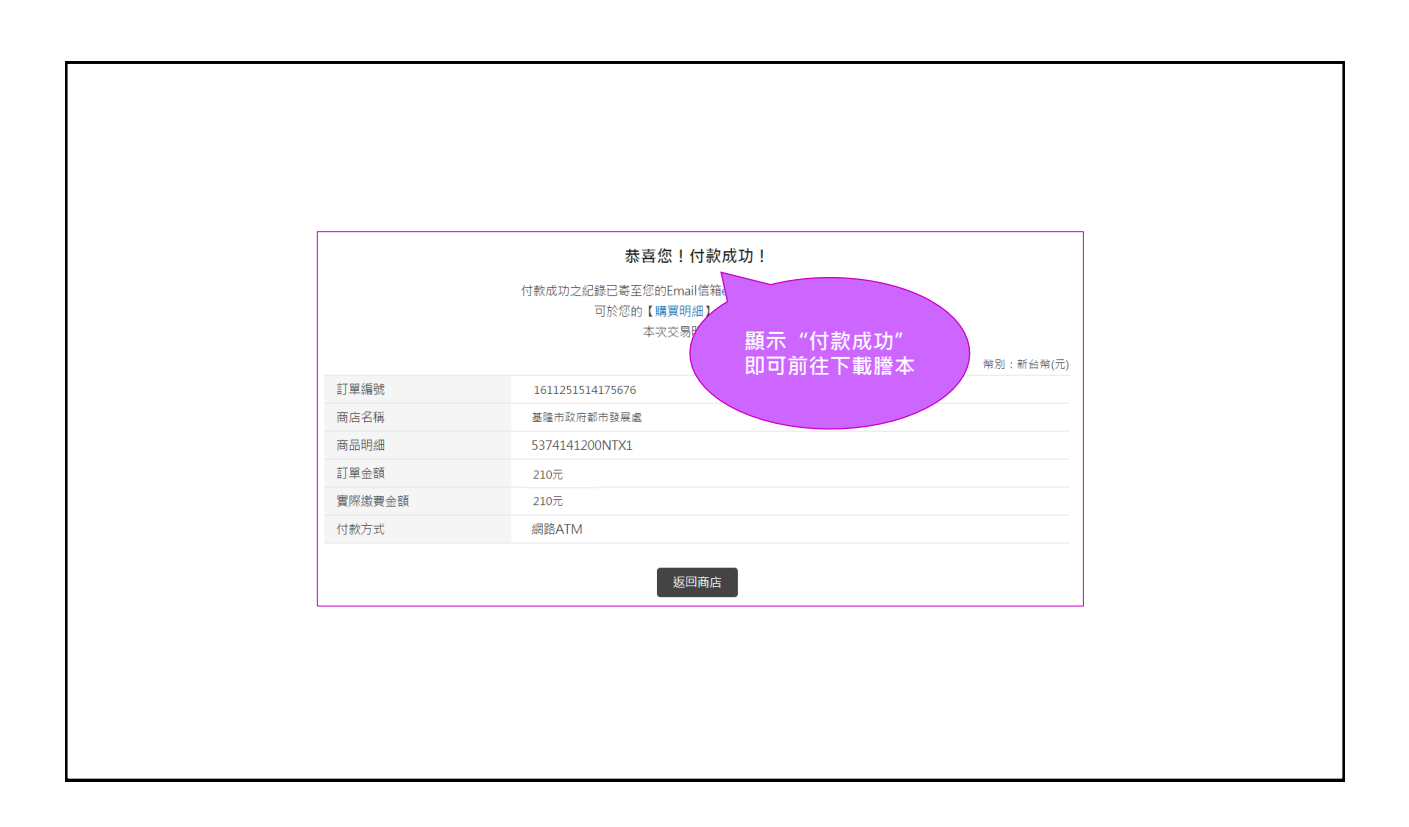

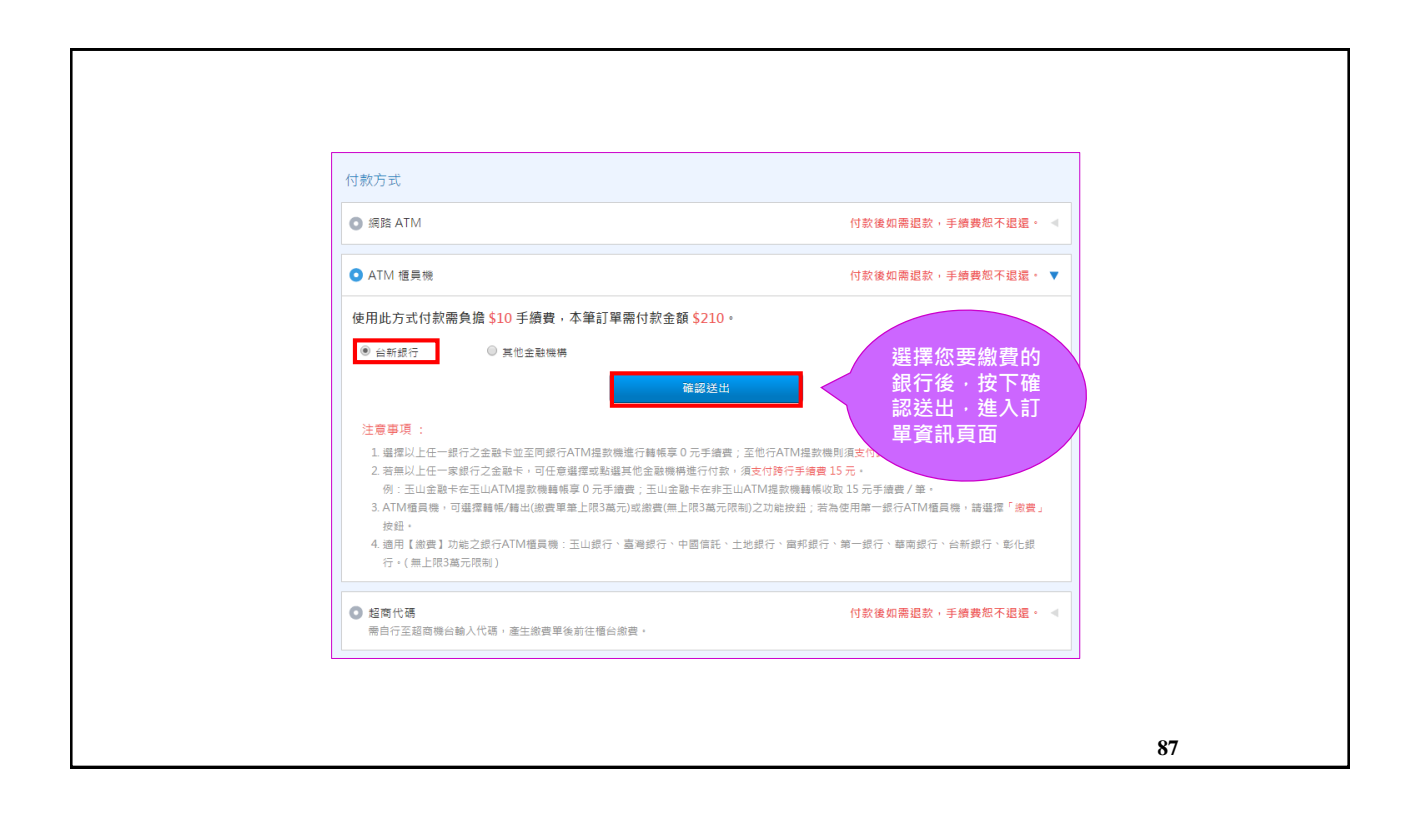

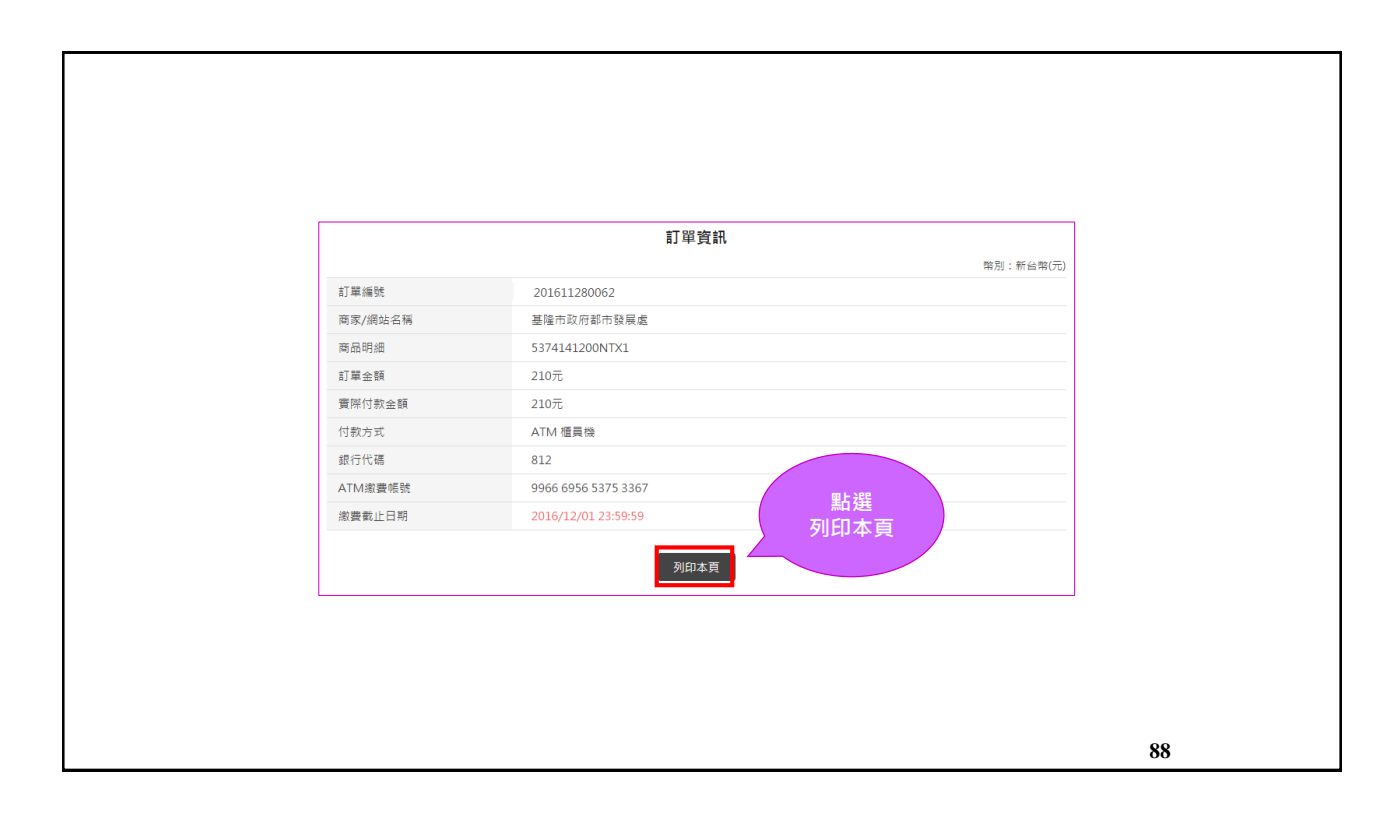

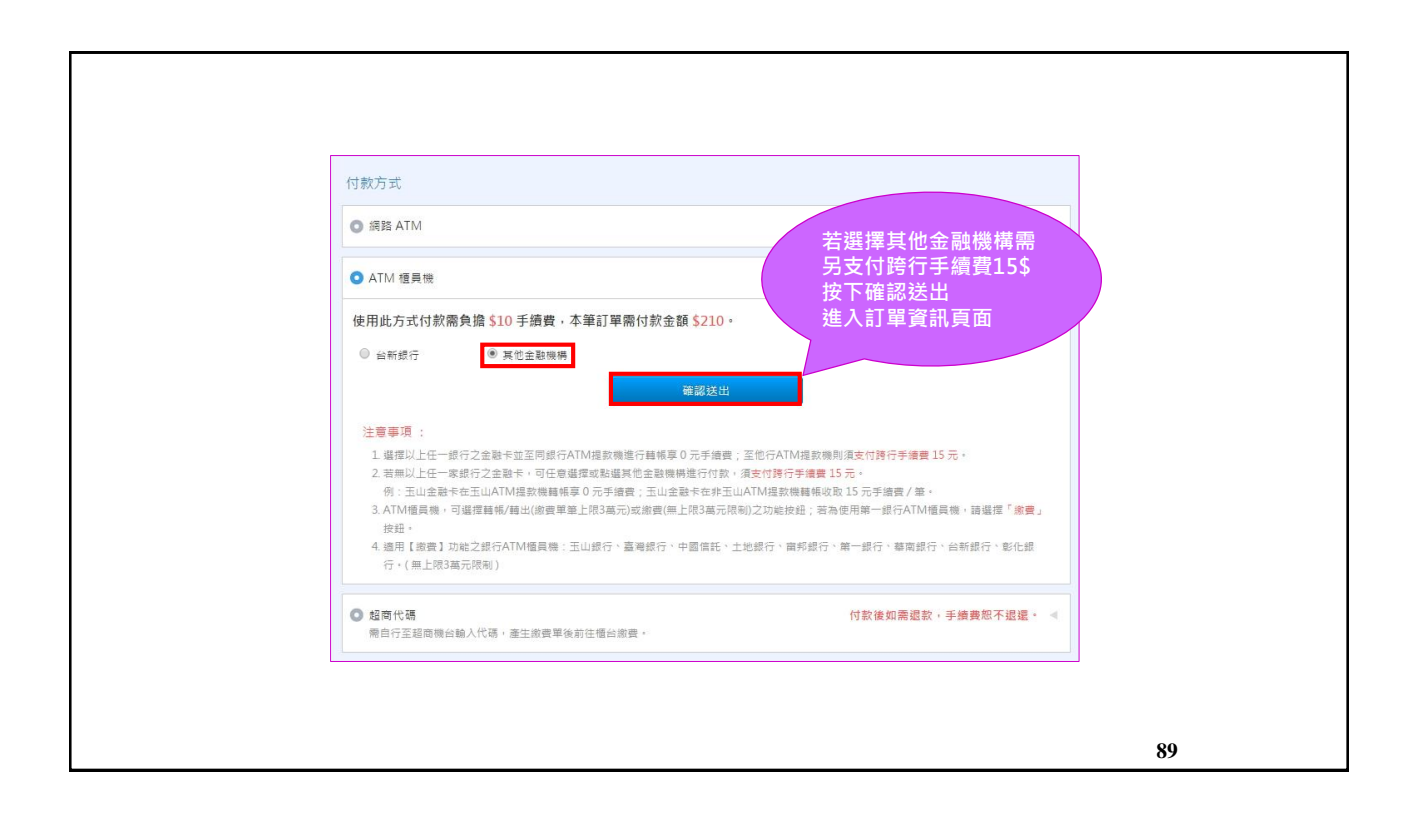

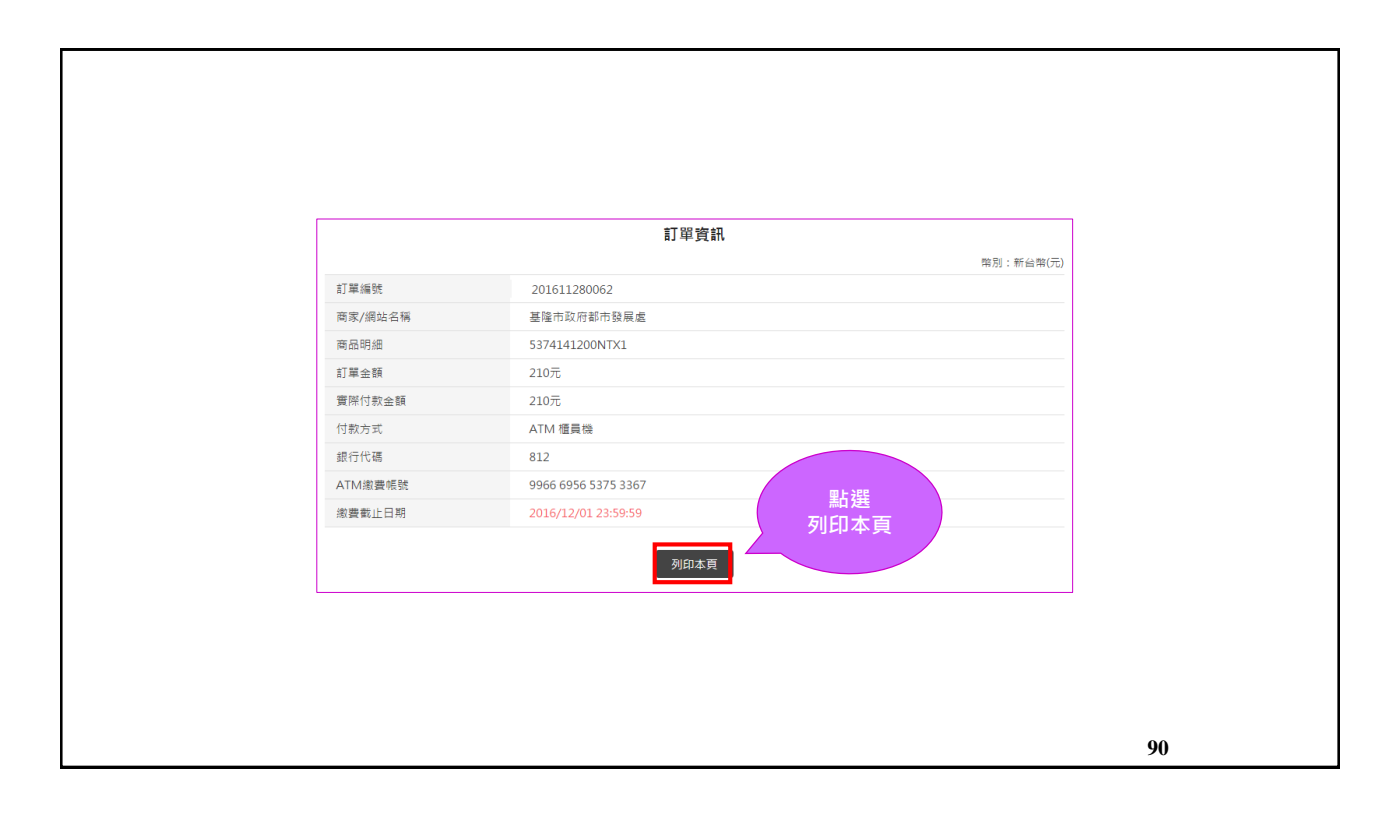

| <ul> <li>網路 ATM</li> <li>ATM 櫃員機</li> </ul>                                                   | 付款後如需退款,手續實恕不退還。 ◀<br>付款後如需退款,手續實恕不退還。 ◀ |  |
|-----------------------------------------------------------------------------------------------|------------------------------------------|--|
| O ATM 櫃員險                                                                                     | 付款後如需退款,手續費恕不退還。 ◀                       |  |
|                                                                                               |                                          |  |
| <ul> <li>超简代碼<br/>面白行至超同機台輸入代碼,產生都員單後前往櫃台邀員。</li> </ul>                                       | 付款後如需退款,手讀費恕不退還。 🔻                       |  |
| 您已選擇 趨商代碼 方式付款 · 需負擔手續費 \$ 26 · 本華訂單需付款金額 \$<br>※ 了                                           | \$ 226                                   |  |
| 注意事項:<br>1. 超商代收:代碼的邀費期限為7天,請該必於期限內進行邀款。<br>例:08/01的20:15分銷買商品,邀費期限為7天,表示8/08的20:15分前您必須期往邀費。 |                                          |  |
|                                                                                               |                                          |  |
|                                                                                               |                                          |  |

| TJ單寶訊         1丁單編號       201611280066         商家/網站名稱       基隆市政府都市發展虛         商品明細       5374141200NTX1         訂單金額       226元         實常渴重聲圖       226元         付款方式       超商代碼         超國都慶代碼<br>(像實流唱似明)       LKK16 112 818 272         徽書輸止日酮       2016/12/05 11:42:38         J印本頁       J印本頁                                                                                                    |                                       |                              |           |
|----------------------------------------------------------------------------------------------------|---------------------------------------|------------------------------|-----------|
| 田田 201611280066<br>同家 //創始名稱 基理市政府都市設展處<br>同品明細 5374141200NTX1<br>訂單金額 226元<br>226元<br>226<br>226 |                                       | 訂單資訊                         |           |
| 訂算编號     201611280066       商家/網站名稱     基隆市政府都市鼓展虛       商品明細     5374141200NTX1       訂單金額     226元       實際激賞全額     226元       付款方式     超商代碼       超高激量代碼     (K16 112 818 272       (旅賣煮電盤明)     LKK16 112 818 272       小田田     2016/12/05 11:42:38                                                                                                    |                                       |                              | 幣別:新台幣(元) |
| 同時/商店時間     登隆市私川部市登展區       商品明細     5374141200NTX1       訂單金額     226元       實際激量金額     226元       付款方式     超商代碼       超商激量代碼     (就貴氣餐段明)       LKK16 112 818 272     點選       // 教書載止日期     2016/12/05 11:42:38                                                                                                    | 司車編號                                  | 201611280066                 |           |
| 市業会議         23/14/100/(X1           訂業会議         226元           付款方式         超商代碼           超商資費代碼<br>(塗養流程設明)         LKK16 112 818 272           搬賣截止日期         2016/12/05 11:42:38           期印本頁         列印本頁                                                                                                    | ◎水/润均石棉<br>商品田细                       | 全陲市政府都市政展展<br>5374141200NTX1 |           |
| 付款方式     超商代碼       短期謝費代碼<br>(總賣氣燈眼閉)     LKK16 112 818 272       游賣費止日期     2016/12/05 11:42:38                                                                                                    | <sup>岡田-10344</sup><br>訂單金額<br>實際繳費金額 | 226元<br>226元                 |           |
| 超雨湖雲代碼<br>(爆賣荒星駅明)<br>総豊截止日期 2016/12/05 11:42:38                                                                                                    | 付款方式                                  | 超商代碼                         |           |
| 総要截止日期 2016/12/05 11:42:38<br>別印本頁                                                                                                    | 超商繳豐代碼<br>(繳費流程說明)                    | LKK16 112 818 272            |           |
| 列印本頁                                                                                                    | 繳費截止日期                                | 2016/12/05 11:42:38          | 點選        |
|                                                                                                    |                                       | 列印本頁                         | 列印本頁      |
|                                                                                                    |                                       |                              |           |
|                                                                                                    |                                       |                              |           |
|                                                                                                    |                                       |                              |           |
|                                                                                                    |                                       |                              |           |

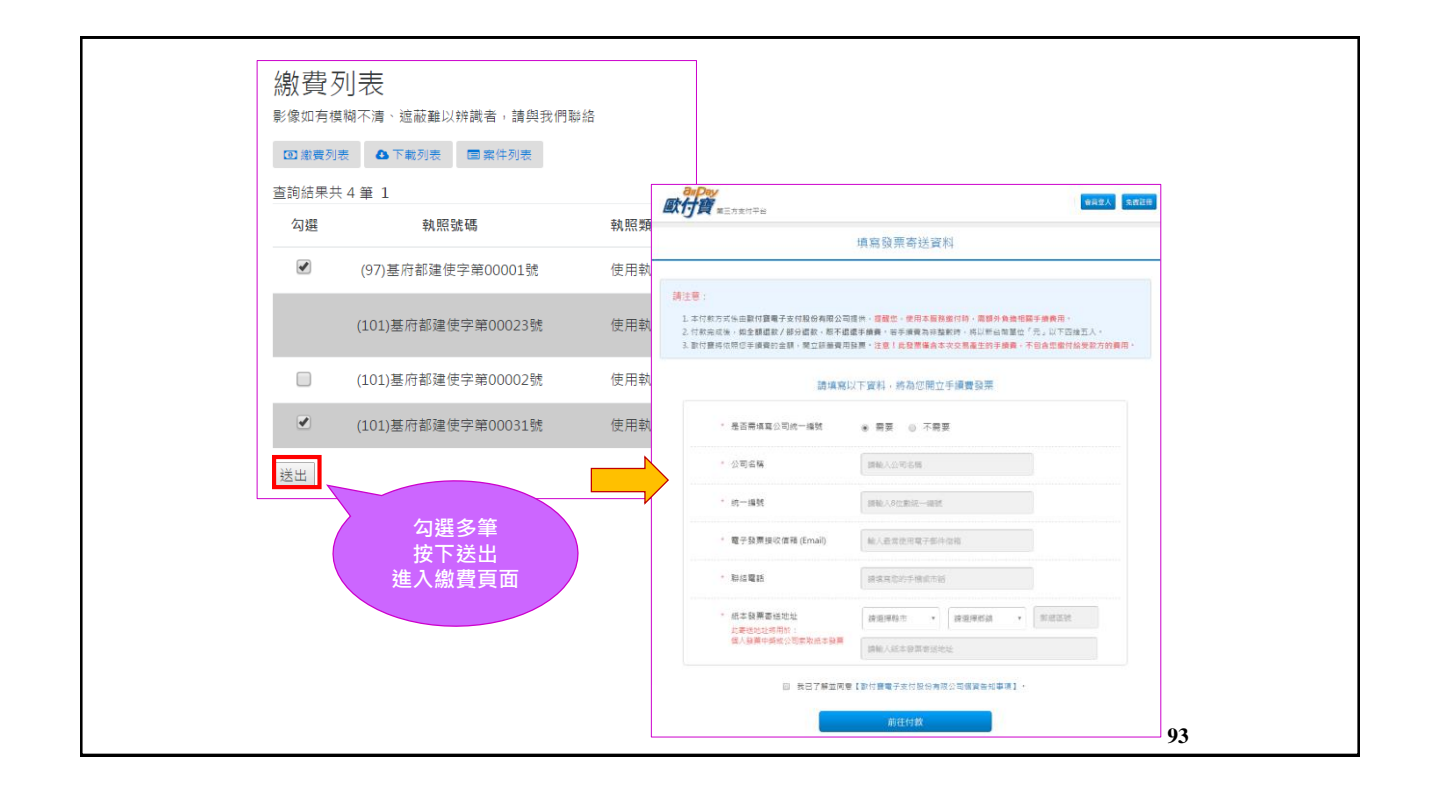

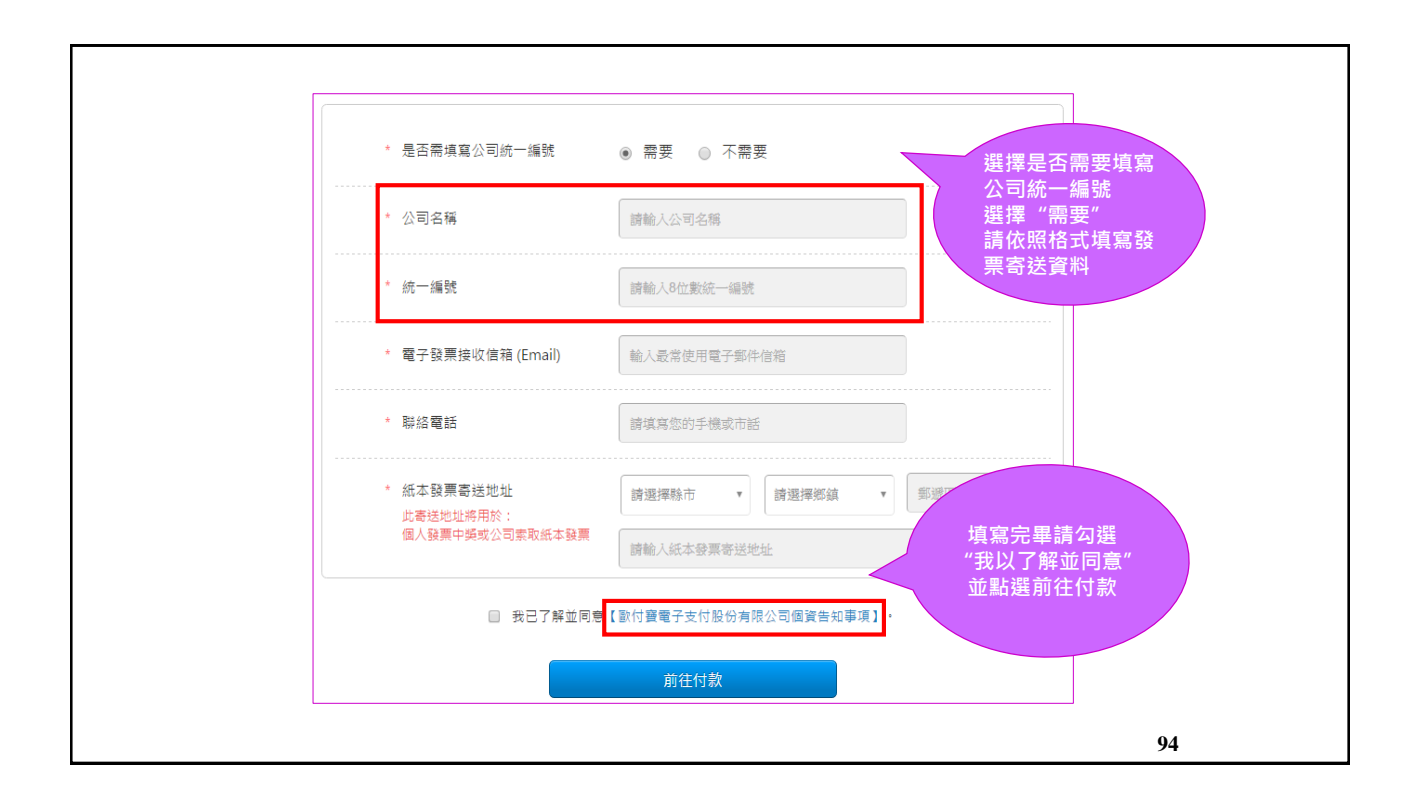

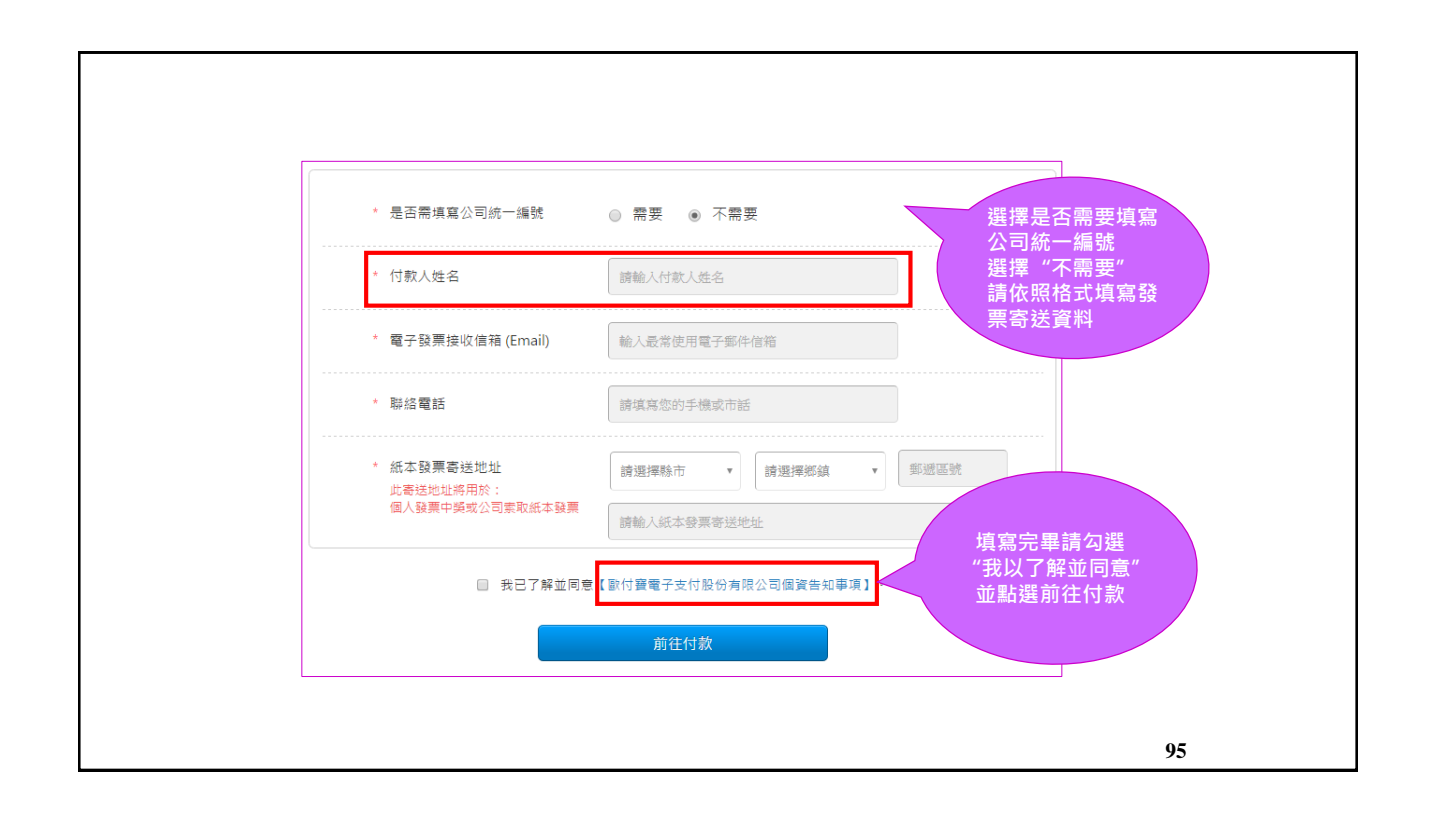

| awPay<br>歐行寶 #≘                         | 方支付平台                                                                         | 會員堂人 朱熹註冊                                                                                          |    |
|-----------------------------------------|-------------------------------------------------------------------------------|----------------------------------------------------------------------------------------------------|----|
|                                         | いた。<br>新雪員見可                                                                  | <b>116</b><br>2016.1121-2017.06.30<br>訂禮! 現金100元等你領<br>立即額,                                        |    |
| 1 訂單資訊 (請                               | 務必於訂單資訊下方選擇『付款方式』,以外                                                          | 完成交易。)<br>單位:新台幣 (元)                                                                               |    |
|                                         | 訂單編號 商店名稱                                                                     | 商品明細 總計                                                                                            |    |
| 20                                      | 1611230023 基隆市政府都市發                                                           | 展處 5374141200NTX1 5400                                                                             |    |
|                                         |                                                                               | 本筆訂單需付款全額 \$400                                                                                    |    |
| 付款方式<br>● 续語 ATM<br>● ATM 極調<br>● 和田 供題 | A<br>8機                                                                       | 選擇付款方式<br>1. 網路ATM手續費\$10<br>(繳費期限3天)<br>2. ATM櫃員機手續費\$1<br>(繳費期限3天)<br>3. 超商代碼手續費\$26<br>(繳費期限7天) | 10 |
| Copyright © 2015 allPay                 | 國際計輸入代碼,產生原要單%非往低份源要。<br>Electronic Payment Co., Ltd. All rights reserved. 使用 | ★約定條款   降私權政策   会作進度                                                                               | 96 |

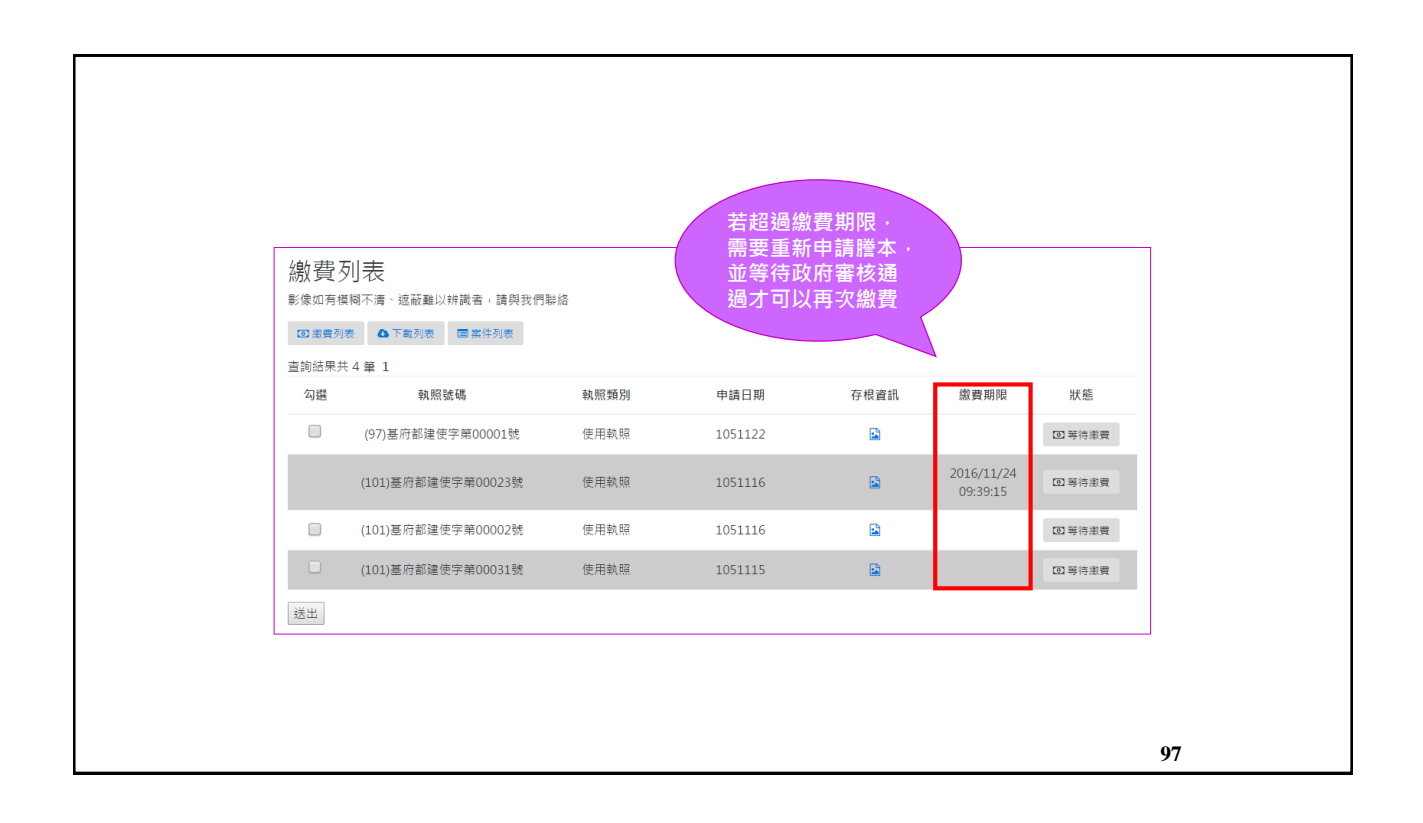

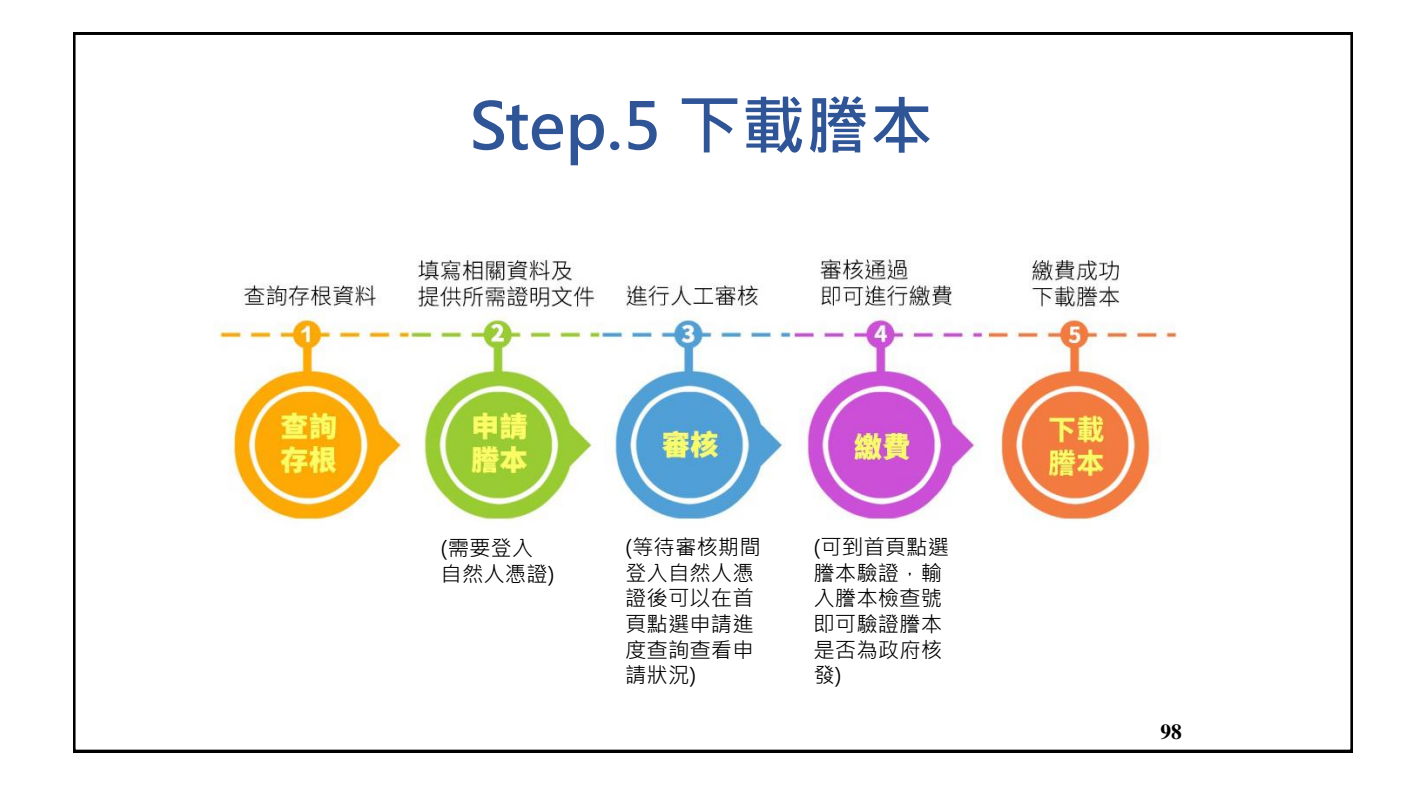

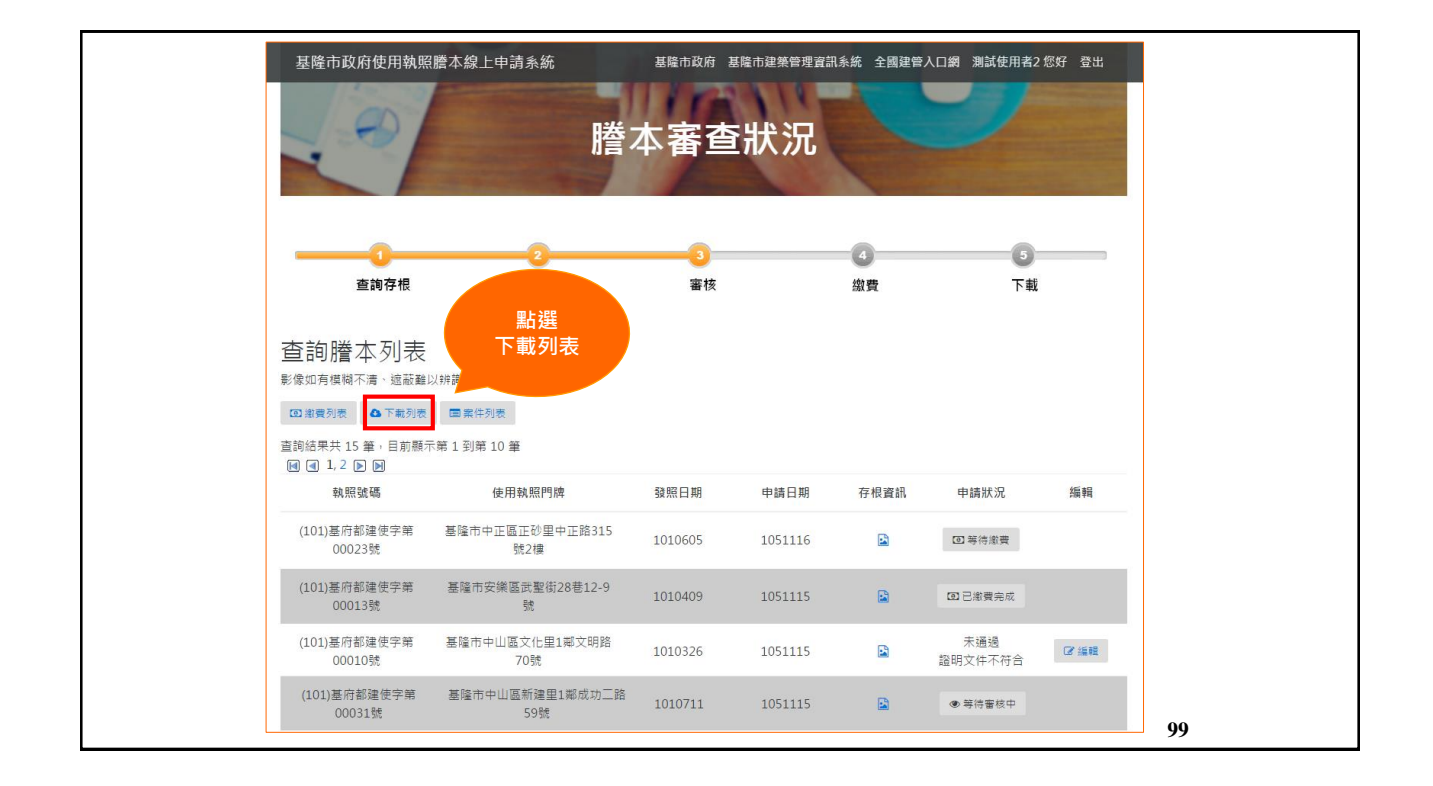

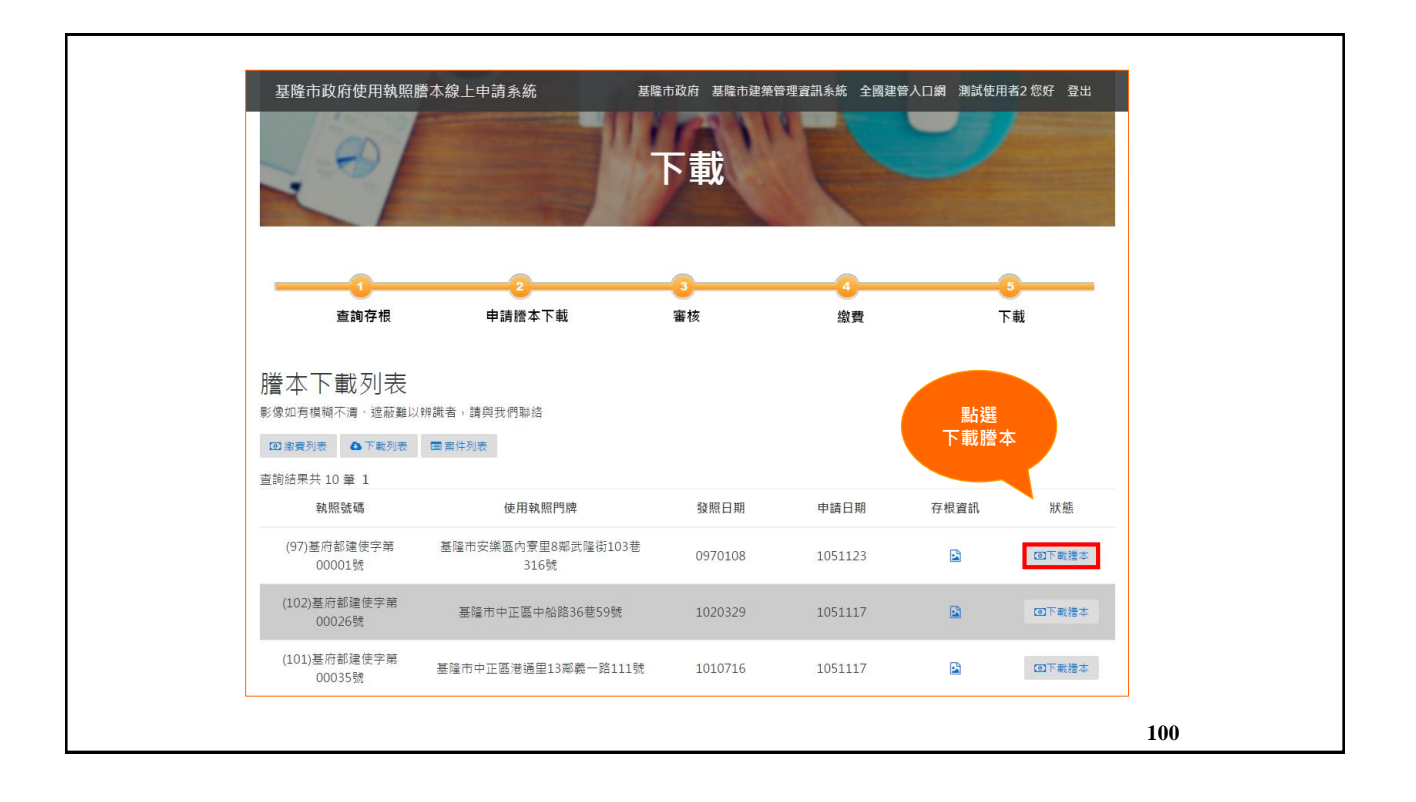

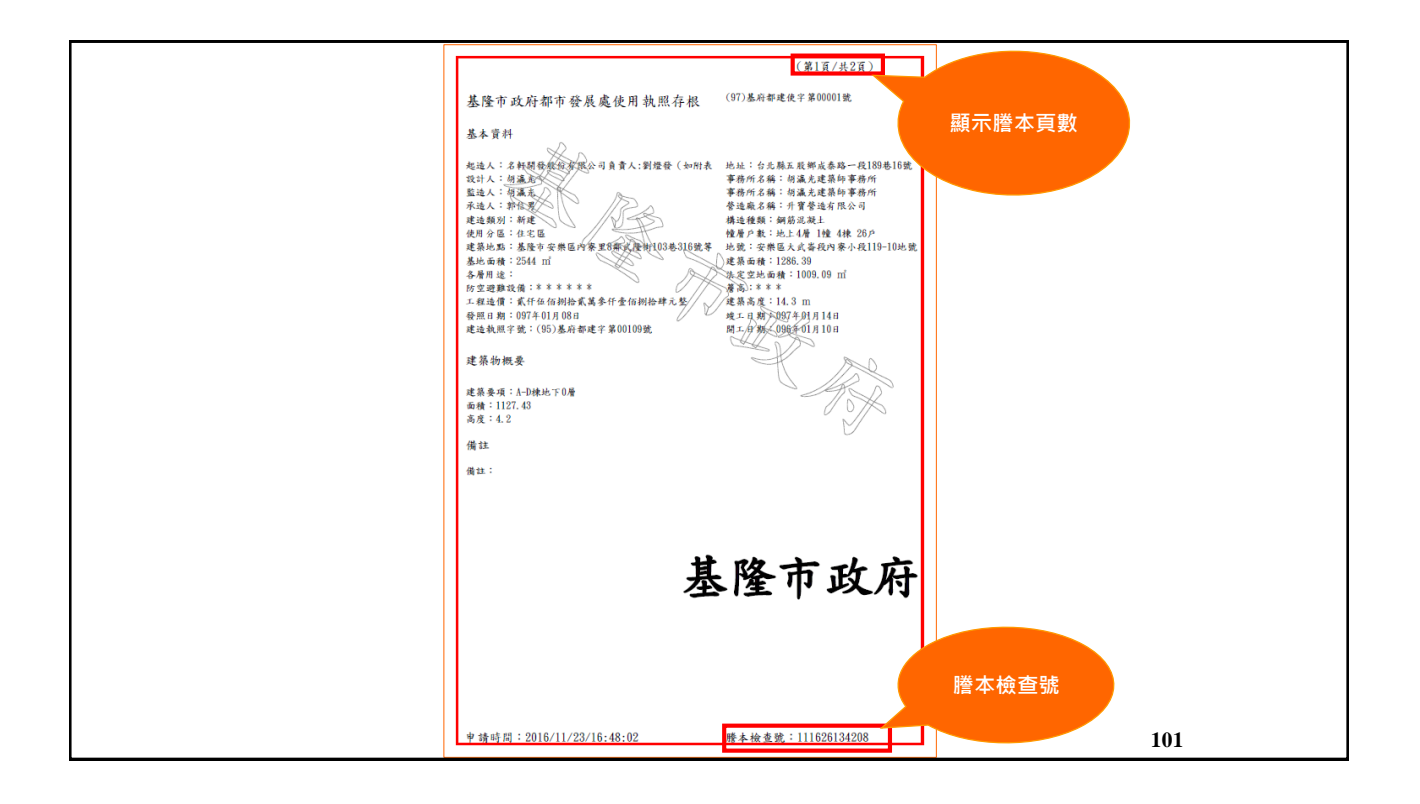

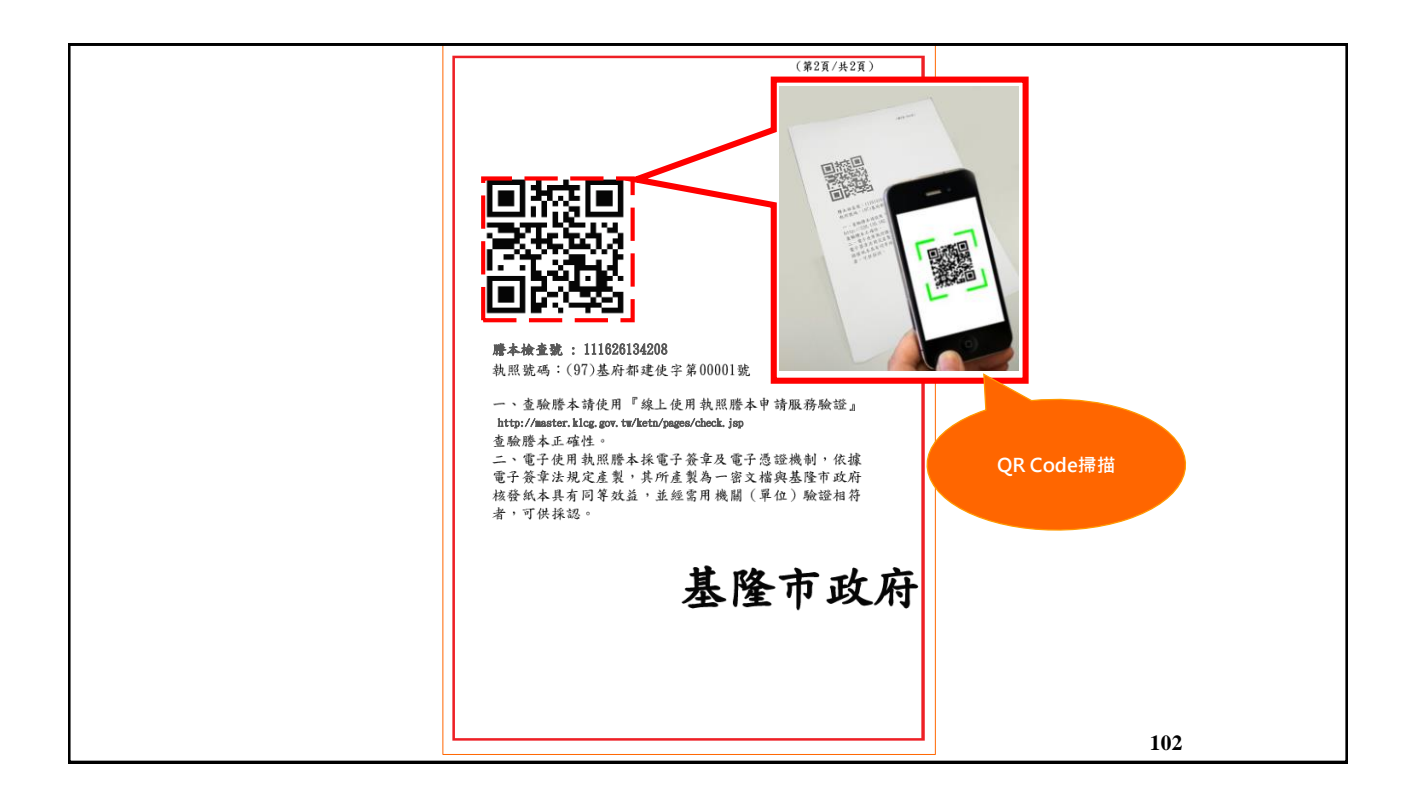

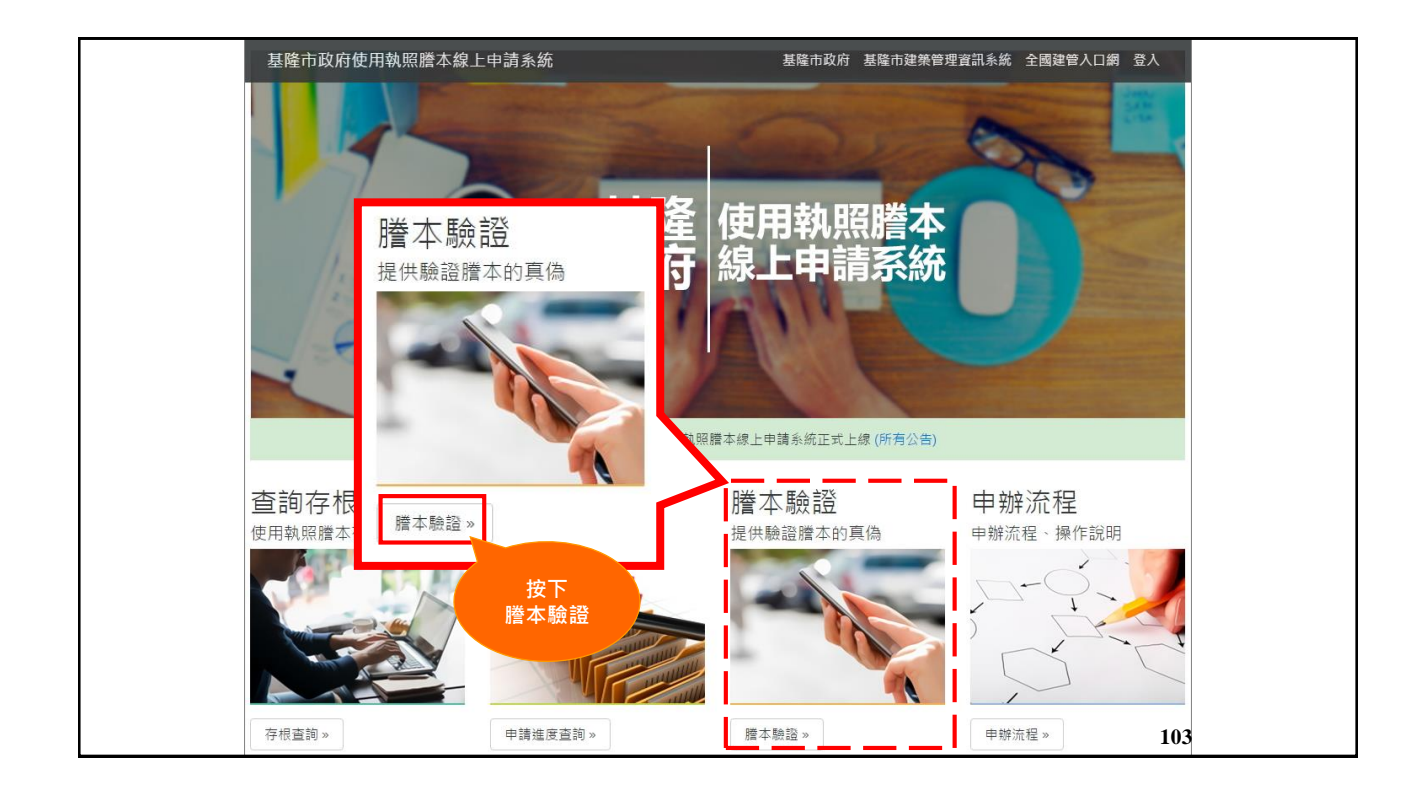

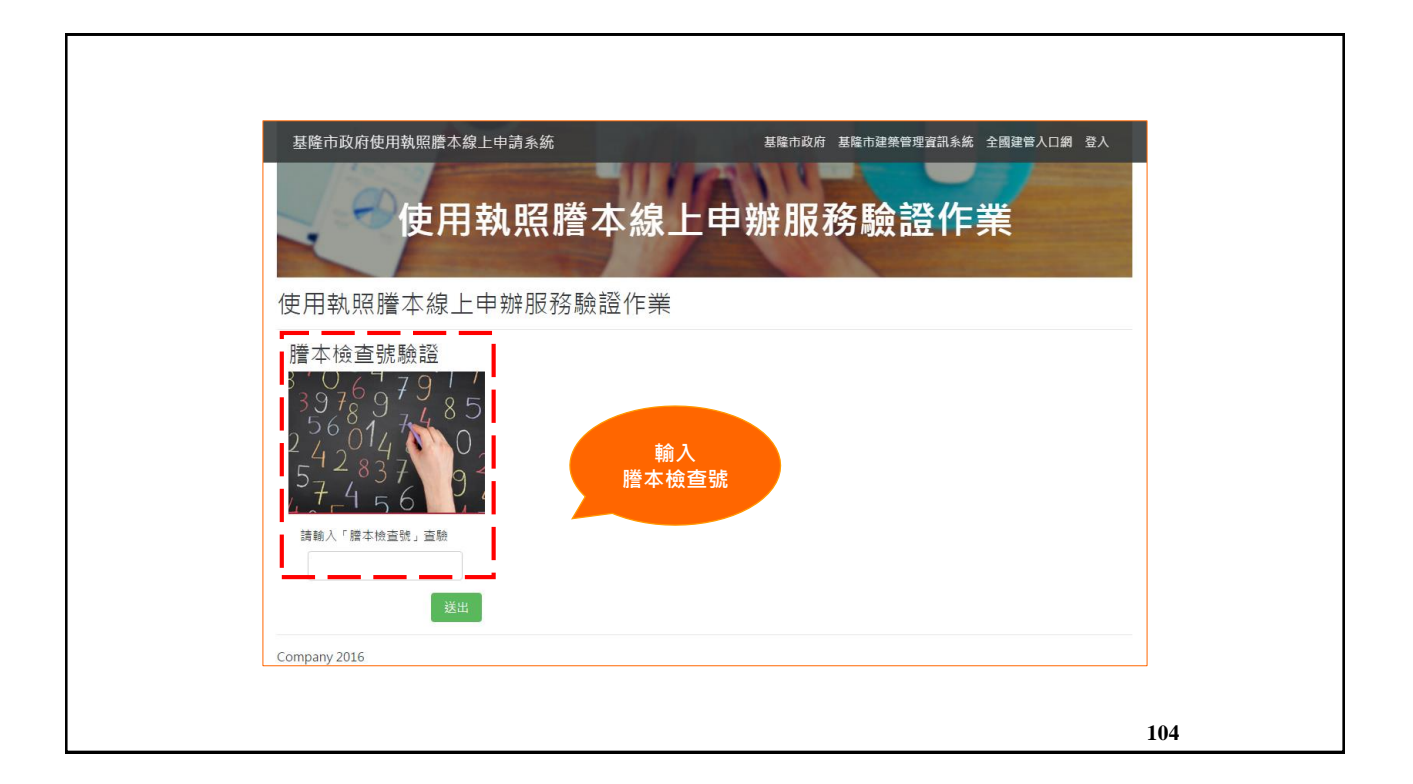

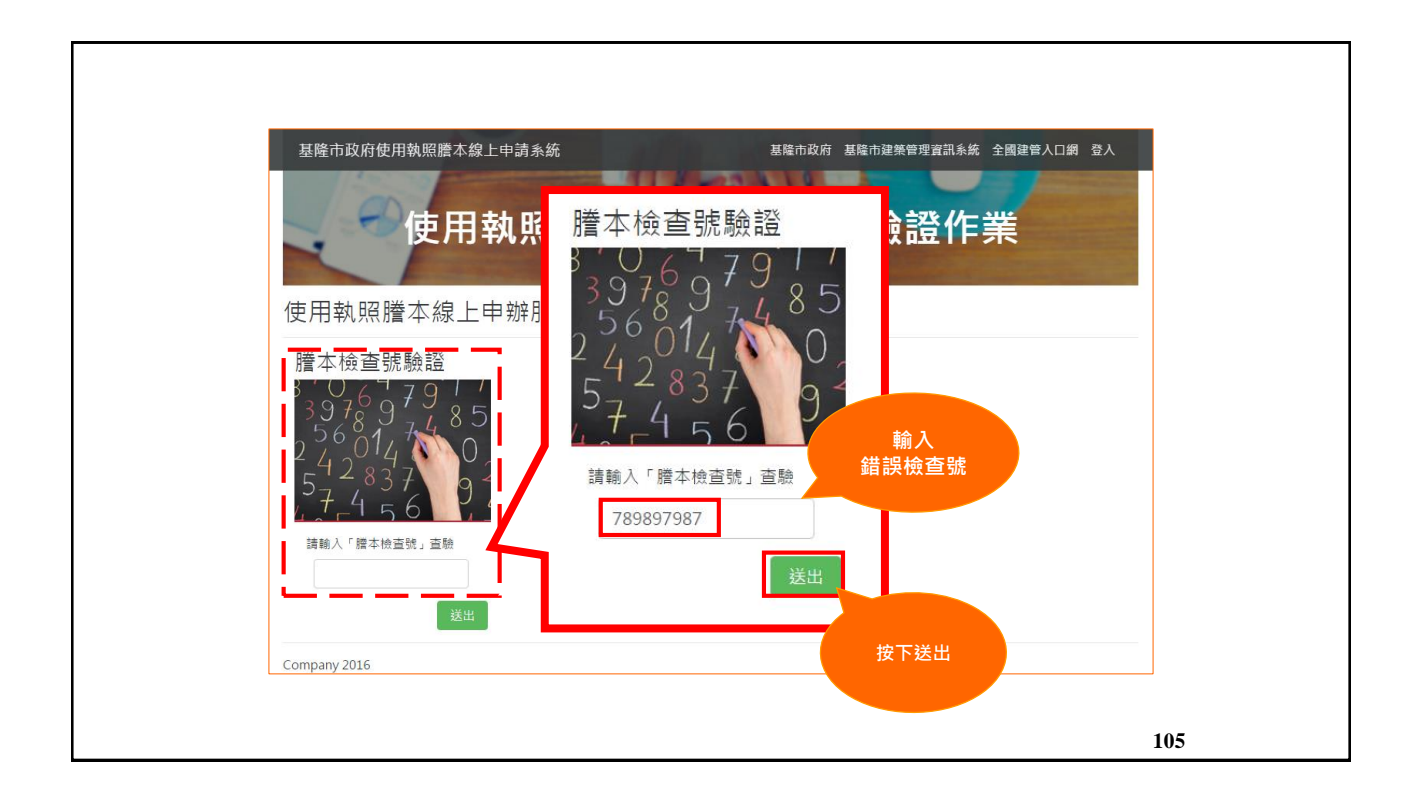

|  |  | 基隆市政府使用執照謄本線上申請系統       基隆市政府 基隆市建築管理資訊系統 全國建管人口鋼 登入         電子文件驗證結果         職證失敗         D         Company 2016 |  |
|--|--|----------------------------------------------------------------------------------------------------|--|
|--|--|----------------------------------------------------------------------------------------------------|--|

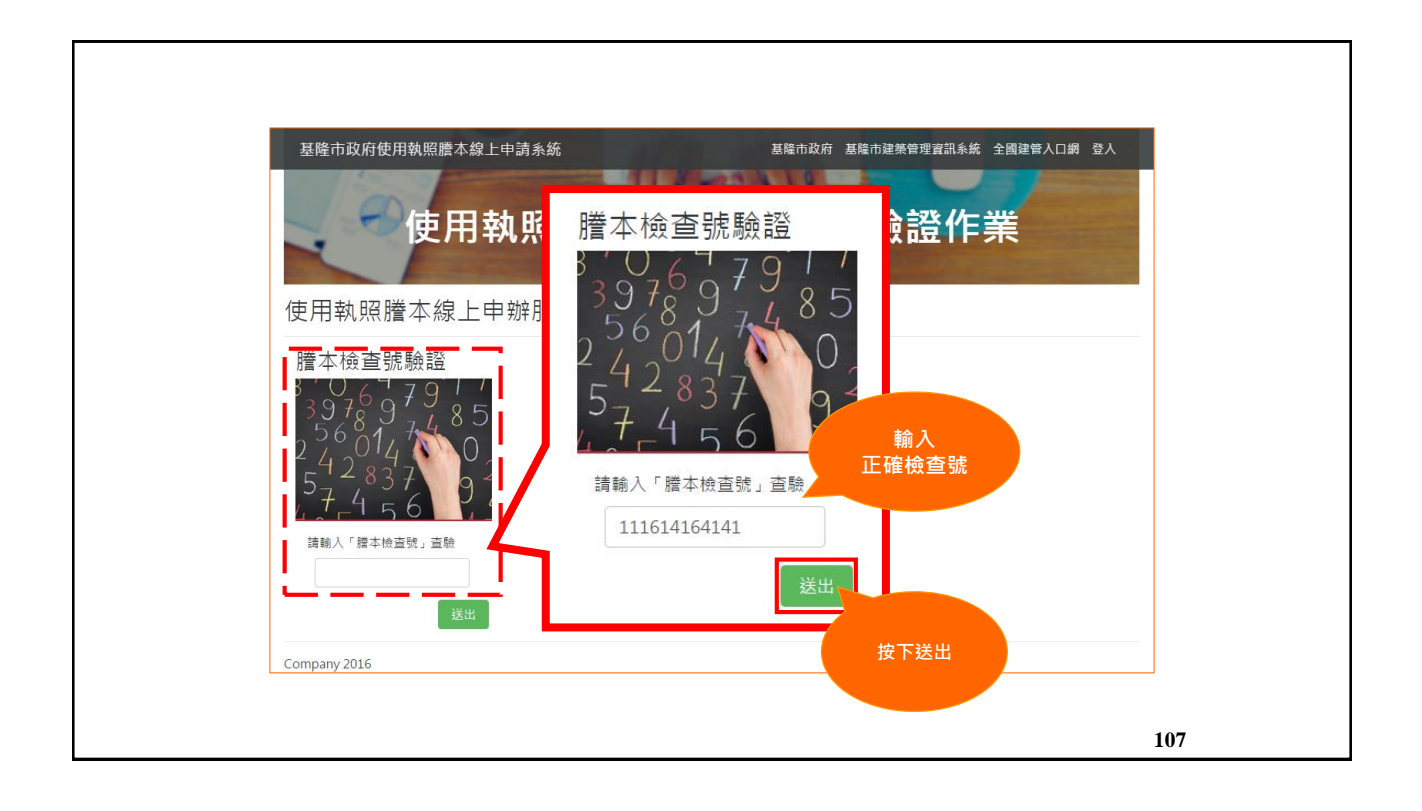

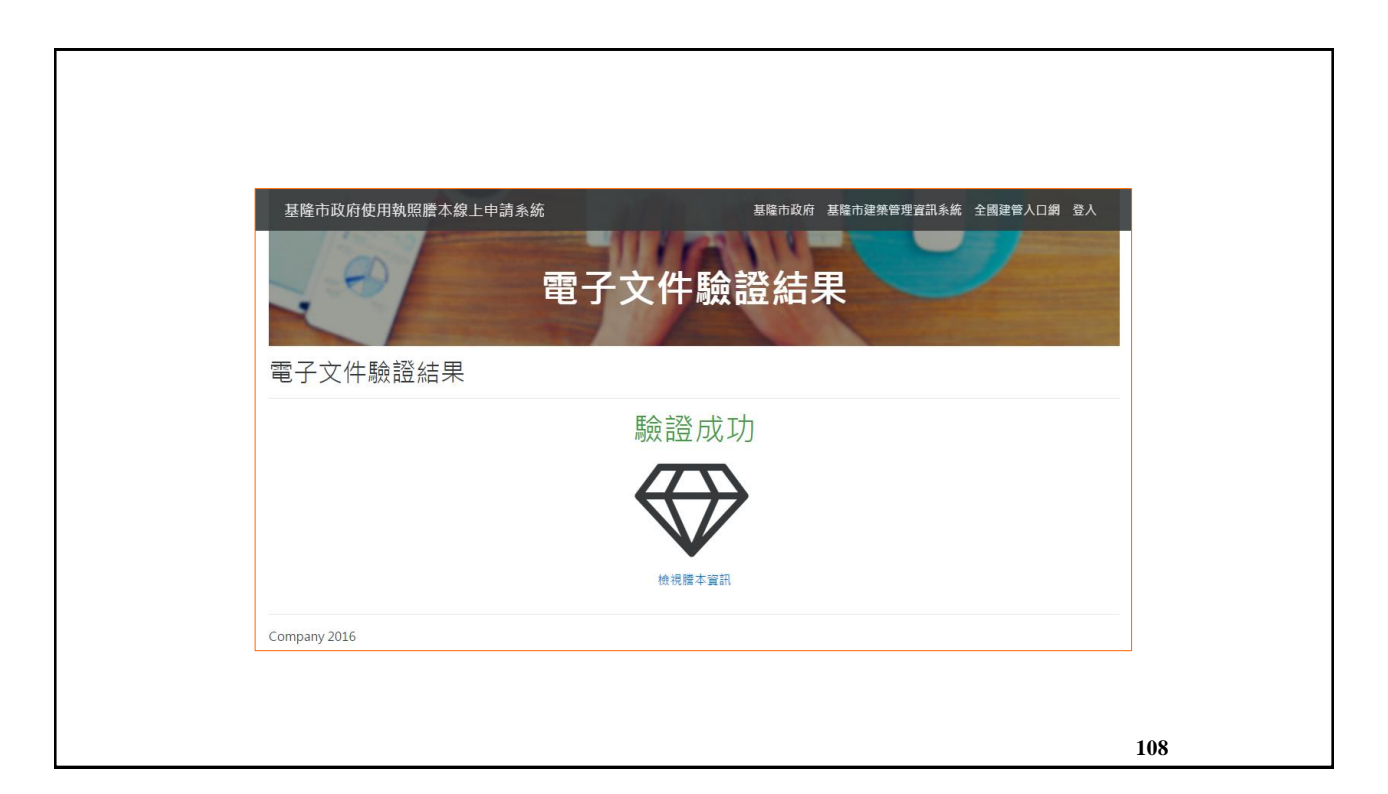

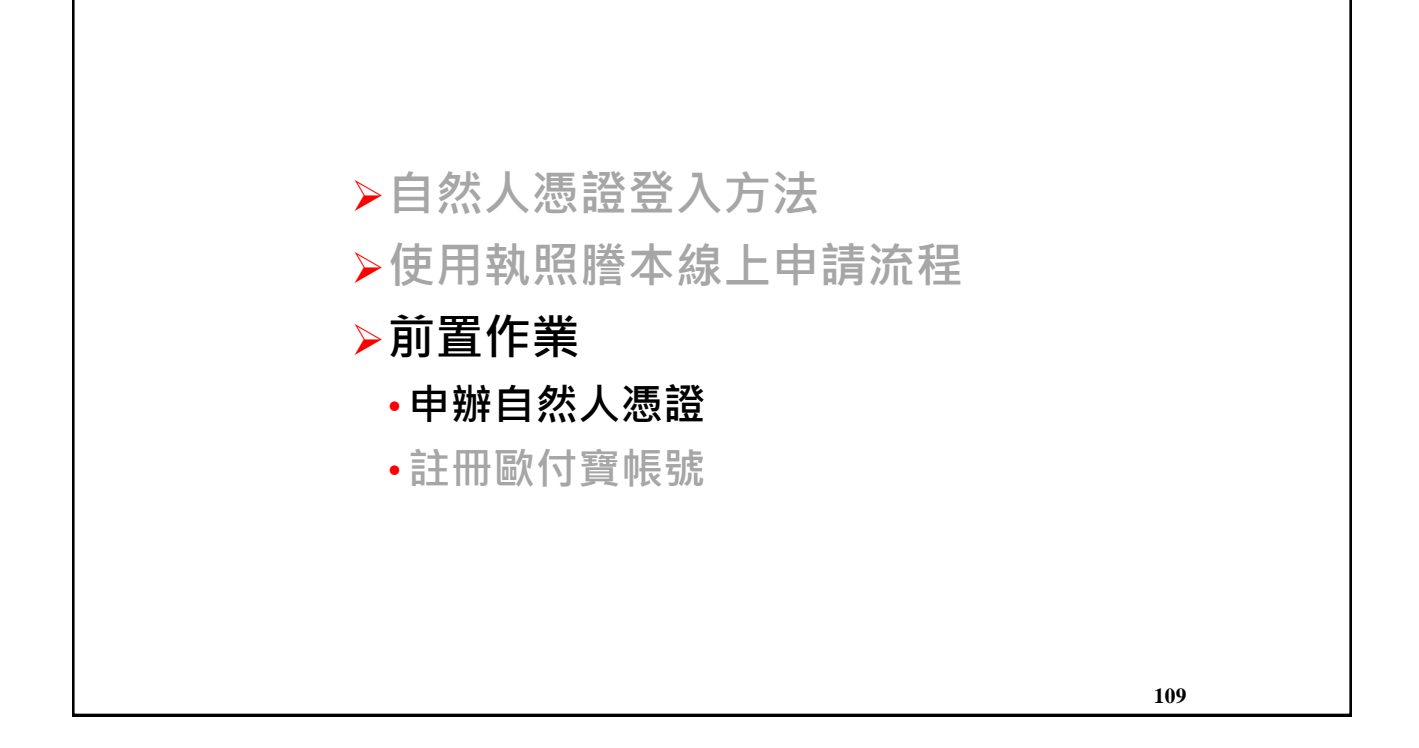

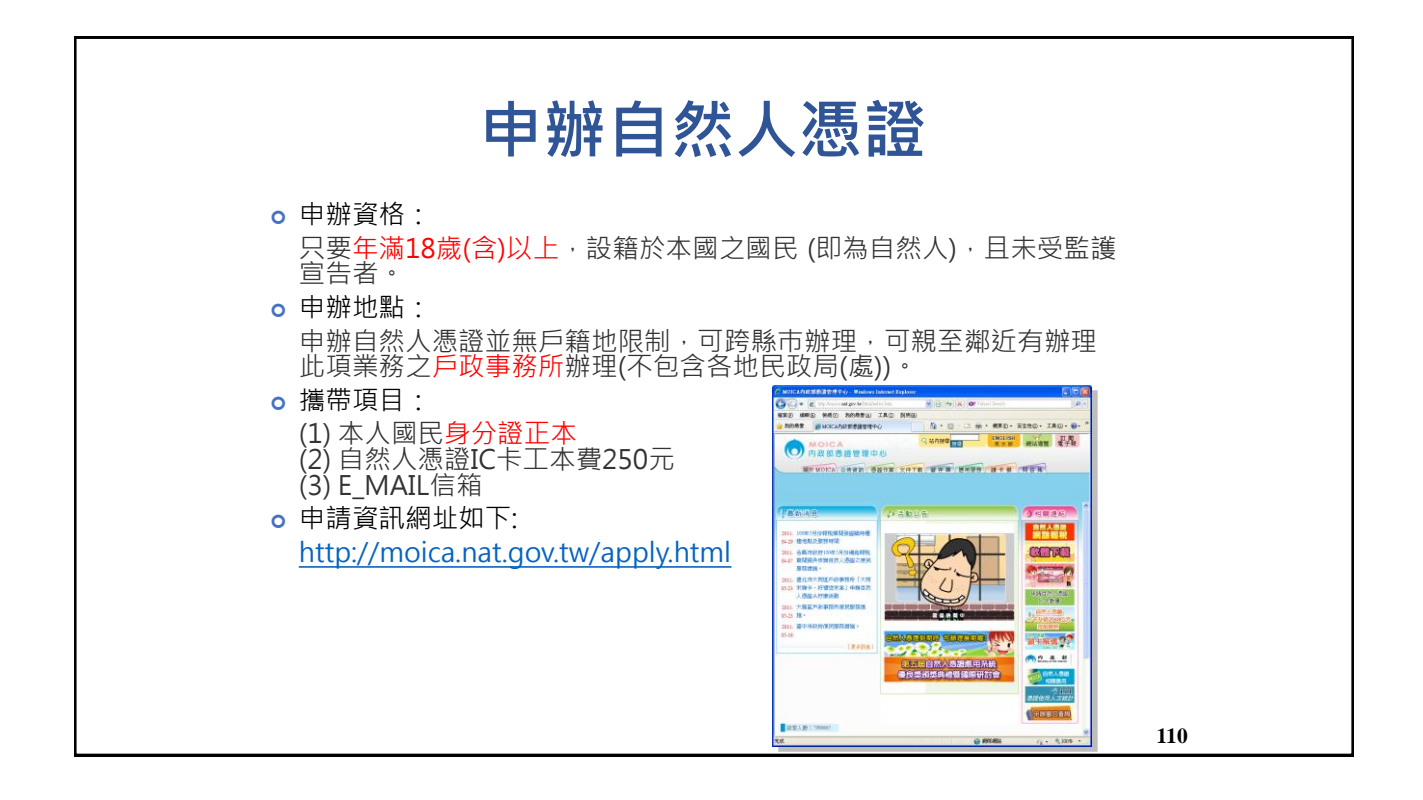

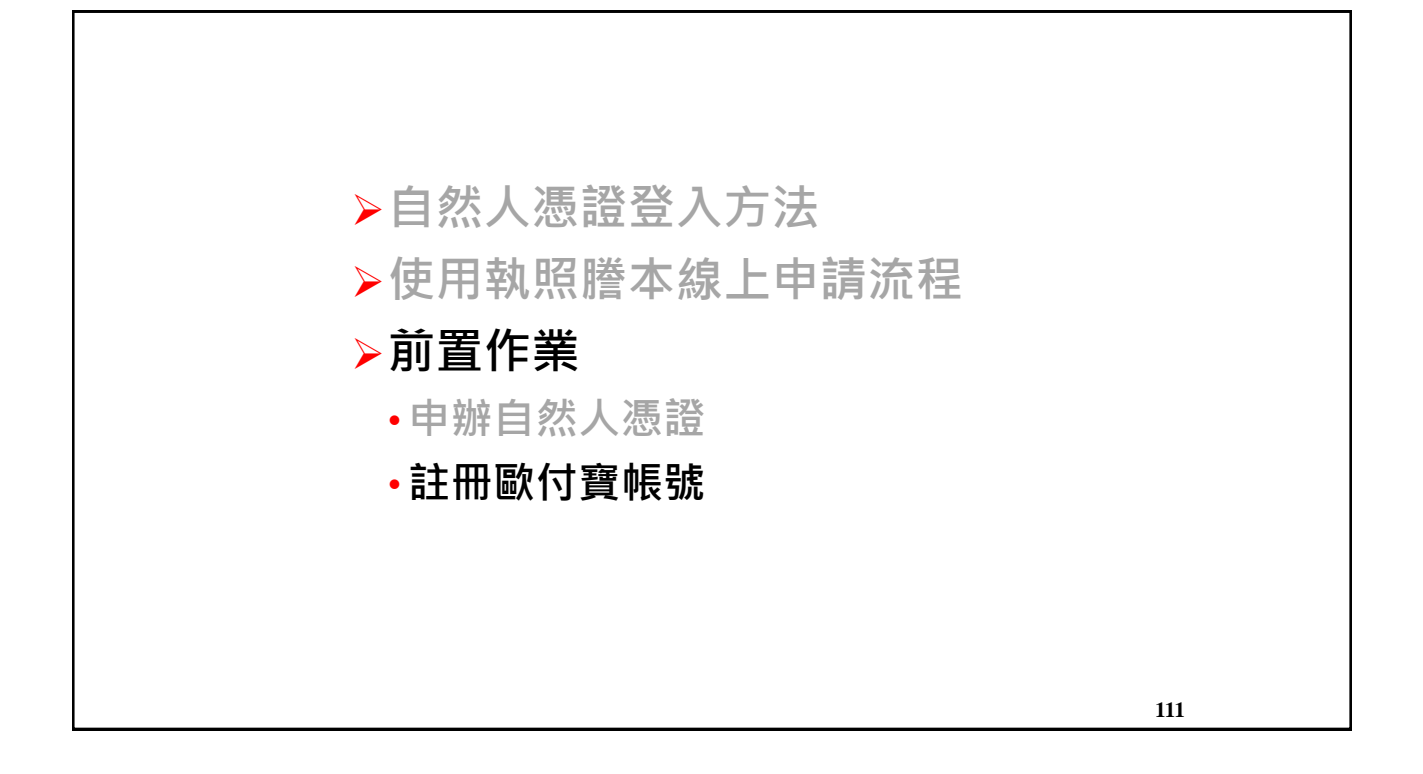

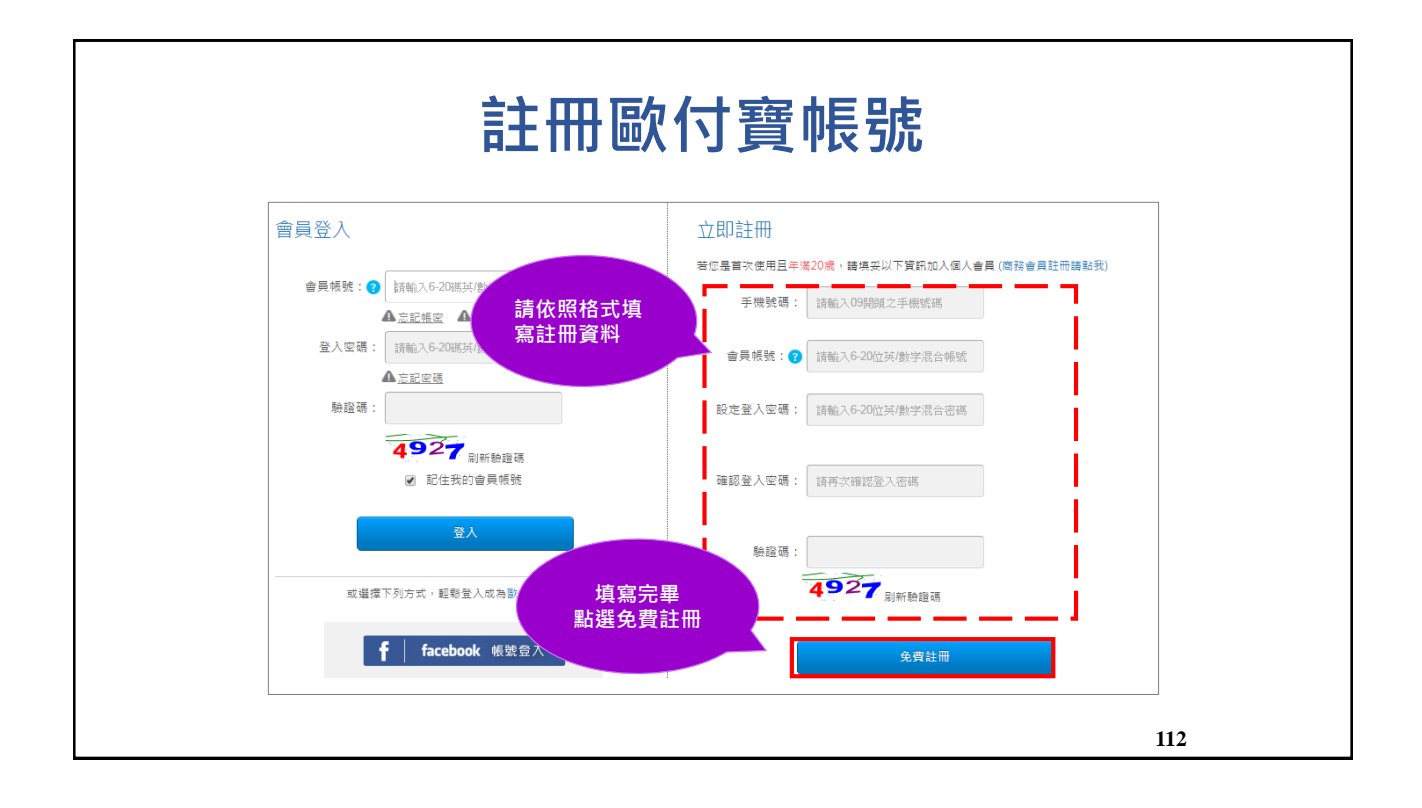

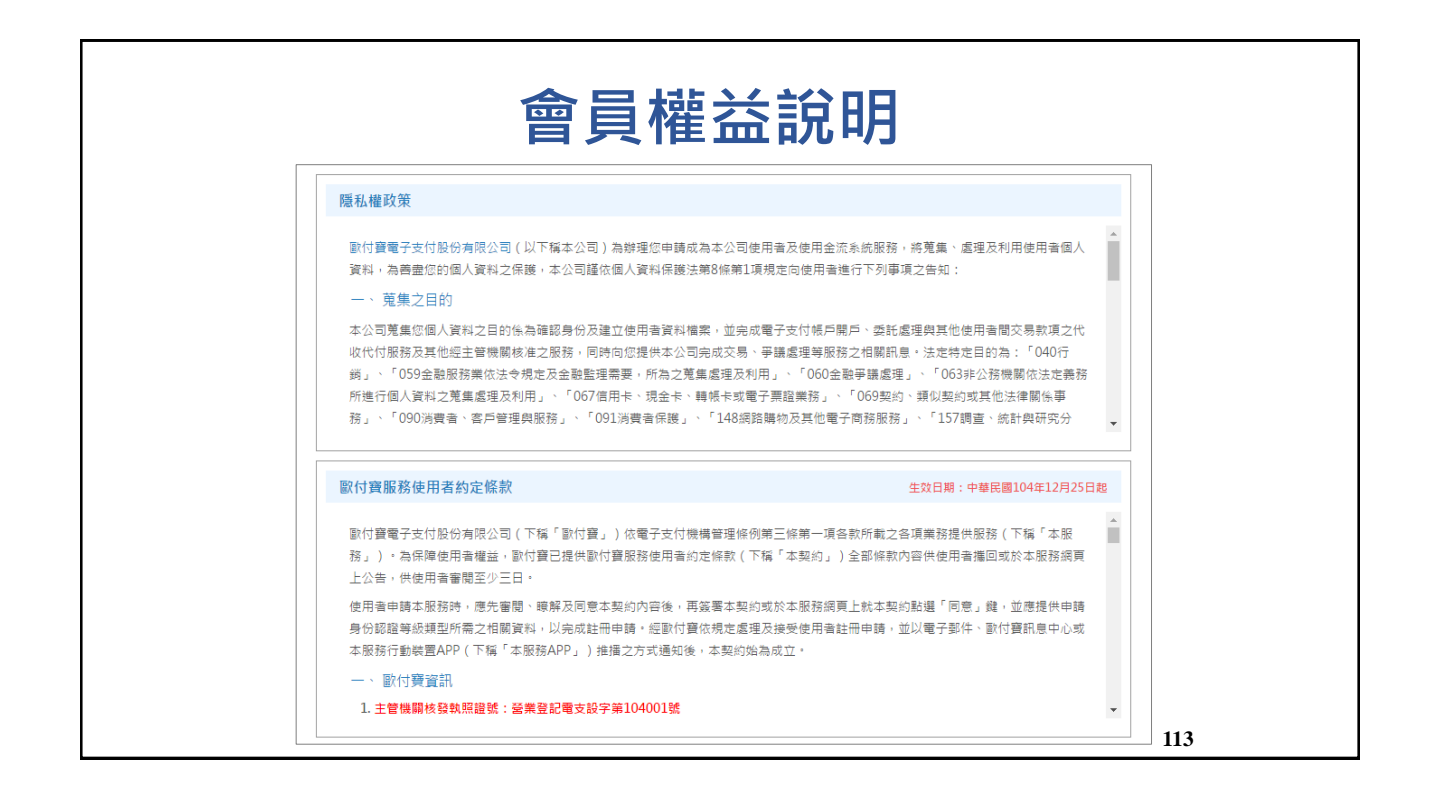

| 交易糾紛爭議處理<br>一、目的<br>歐付聲各項樂務提<br>聲的服務區賞及<br>1.為醫清新付寶<br>各項業務付證供<br>2.歐付寶消費者權證<br>3.我方所提供之<br>費寧表 | 供服款之過程中,為信<br>機器百戶對動付寶的信<br>保障措施及消費4<br>電子支付股份有限公<br>約爭議處理程序,依<br>服務應值守全融消費( | 確保夏實雙方於服務期間發生交易糾紛時,能依不<br>任,歐付聲有訂定各項狀況之交易糾紛爭攝處理程<br>紛爭議處理原則<br>司(以下稱動付聲)歐付寶會員於使用點付寶虎環<br>时實或收於使用者產生交易糾紛時,動付寶應採取<br>開全酸消費者保護法及消費者保護法,消費者保護<br>書保護法幫七條公平、平等與誠信原則;金融服務第 | 同家件受到买善及有效率的處理,並提升副付<br>序及辦法。<br>子支付機構管理條例第三條第一項各款所載之<br>之處理方式。特訂定本程序。<br>法施行經則等法規依據辦理,<br>其與金融消費者訂立點的應本公平合理、平等互 |     |
|-------------------------------------------------------------------------------------------------|------------------------------------------------------------------------------|----------------------------------------------------------------------------------------------------|----------------------------------------------------------------------------------------------------|-----|
| 遮用對象:個人及<br>行動支付收薪<br>《 適用<br>費                                                                 | 商務會員<br>(<br>)<br>合員 ><br>日表                                                 | 白金/鑽石 會員                                                                                                    | 計費單位:新台幣<br>鑽石 <sup>+</sup> 會員                                                                                   | •   |
|                                                                                                 | 費率                                                                           | 2%<br>(手續費不足1元以1元計算)                                                                                                    | 額度彈性<br>依合約制定                                                                                                    |     |
| 信用卡                                                                                             | 系統設定費                                                                        | <del>300元</del><br>免設定费                                                                                                    | <del>5,000元</del><br>2016年 免設定费                                                                                  |     |
|                                                                                                 | 系統服務費                                                                        | <del>300元/年</del><br>免服務费                                                                                                    | <del>10,000元</del><br>2016年 免設定费                                                                                 |     |
| 歐付引                                                                                             | 廣帳戶                                                                          | <b>1% / 筆</b><br>(手續費不足1元以1元計算)                                                                                                    |                                                                                                    |     |
| 銀行                                                                                              | 快付                                                                           | 1% / 筆<br>( 手續養不足1元以1元計算 )                                                                                                    | 依當約制定                                                                                                    |     |
|                                                                                                 |                                                                              |                                                                                                    |                                                                                                    | 114 |

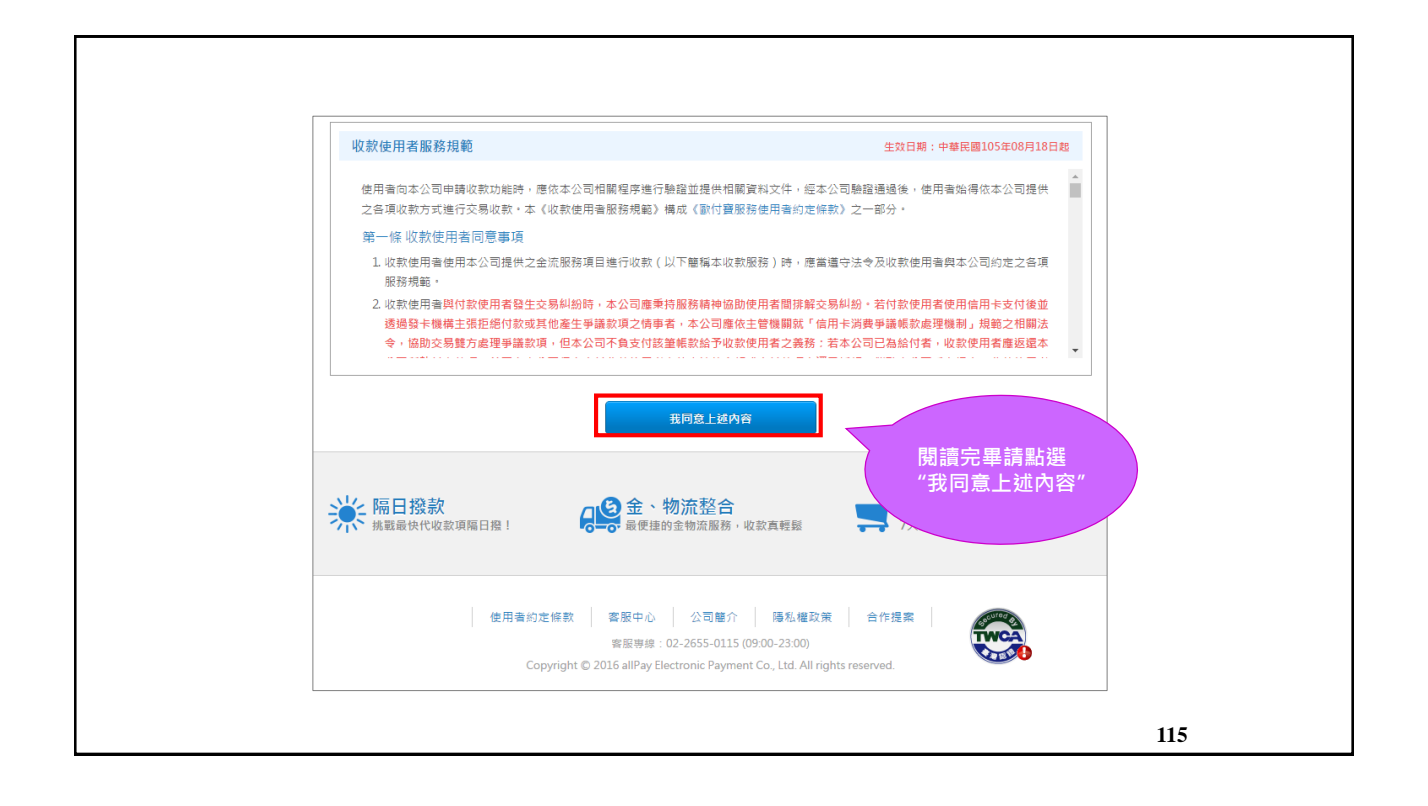

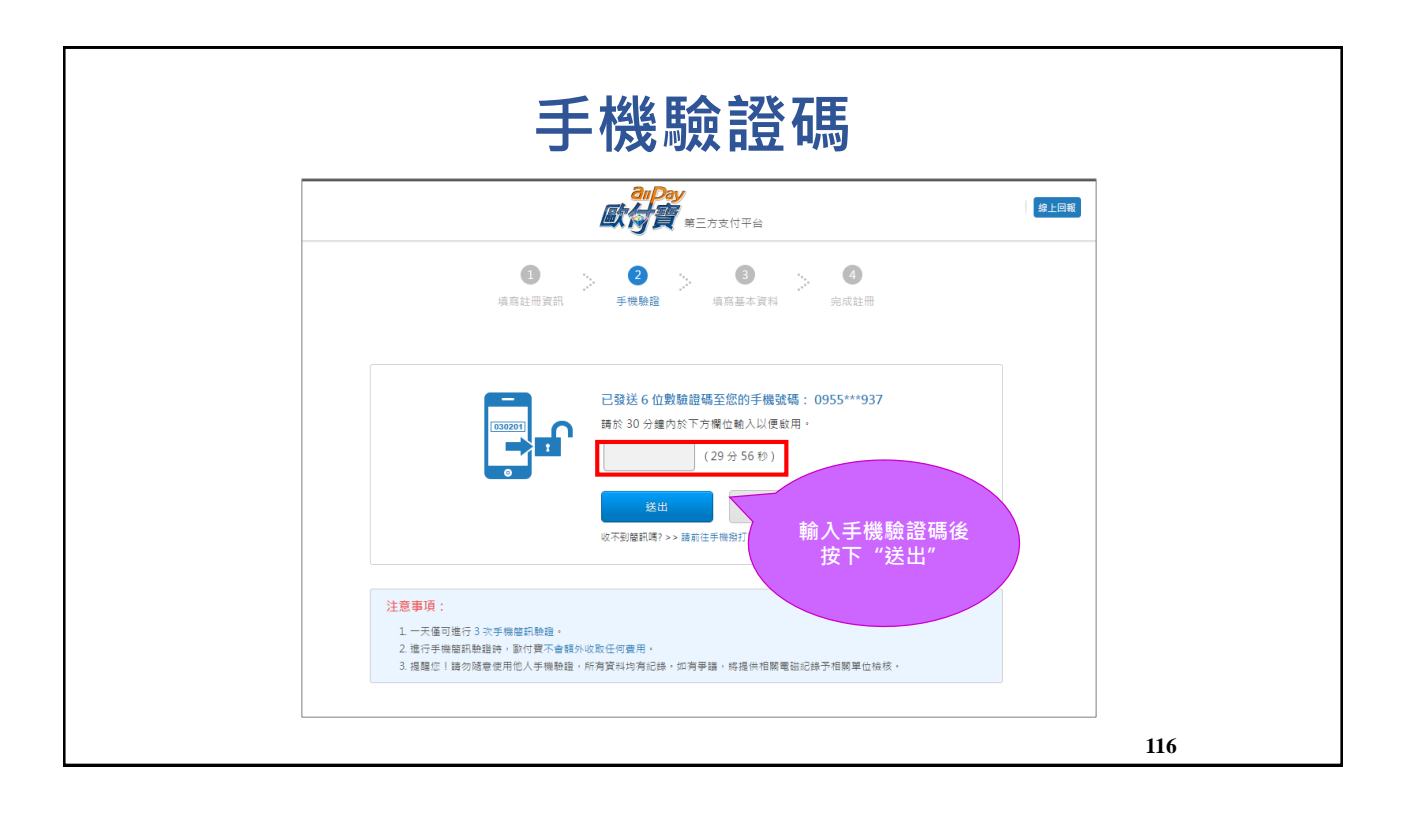

58

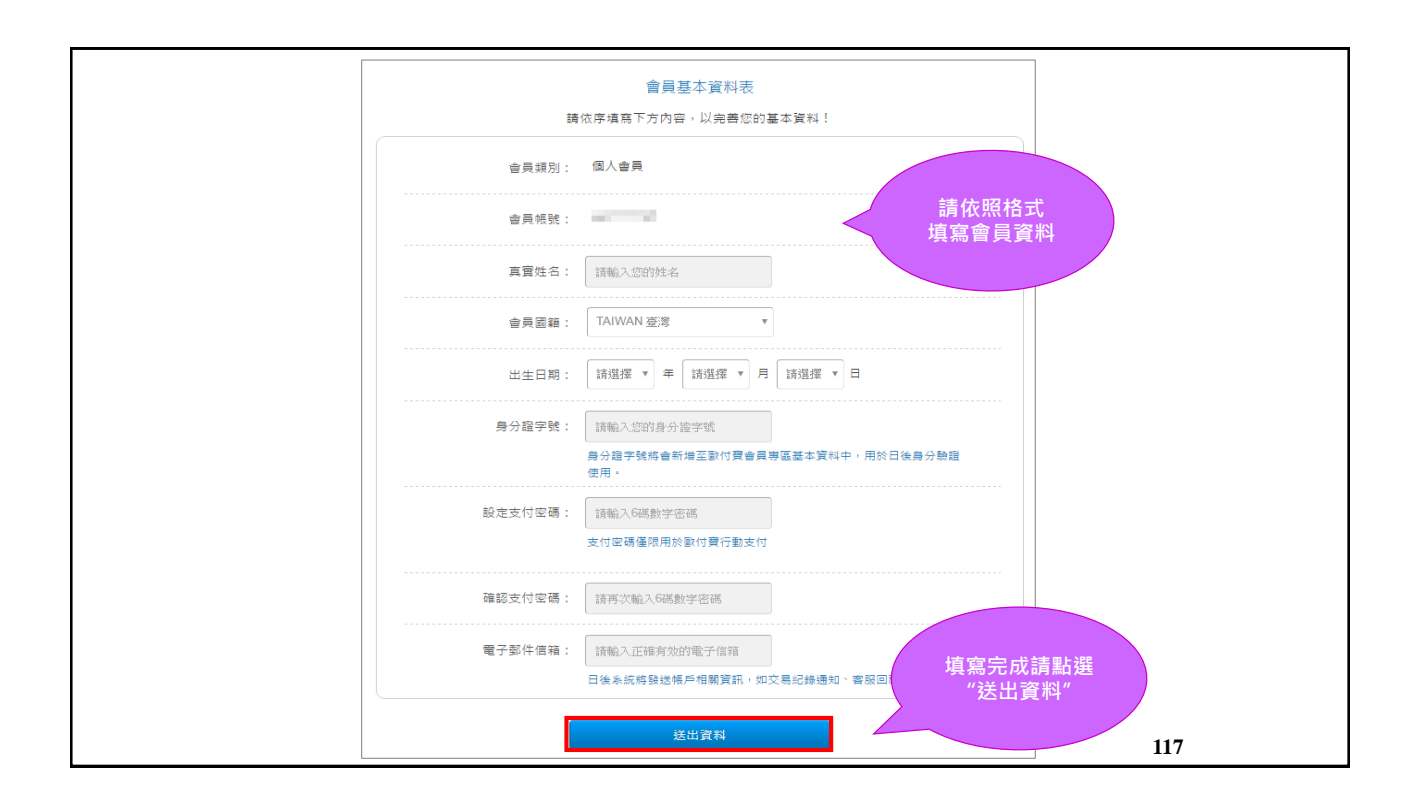

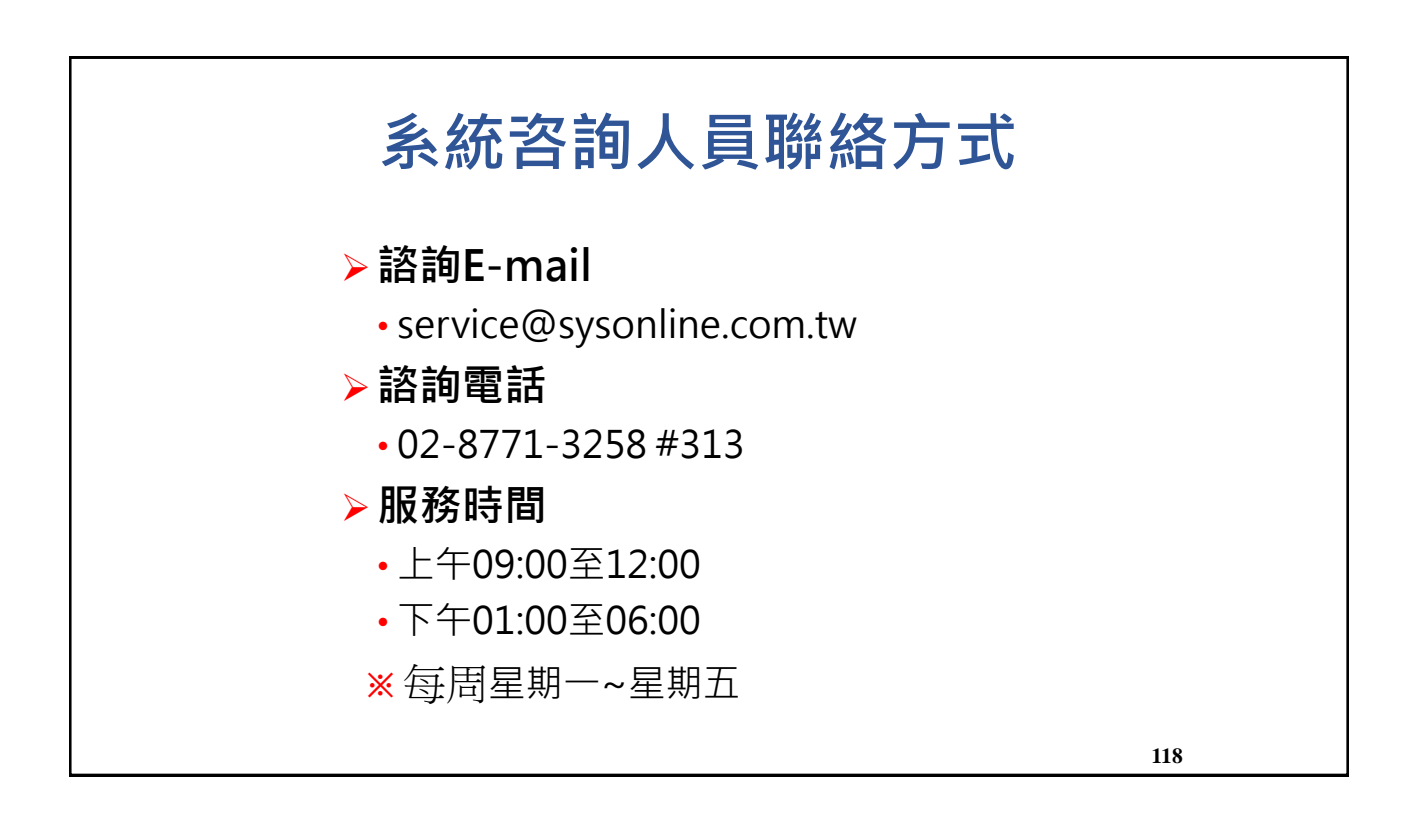